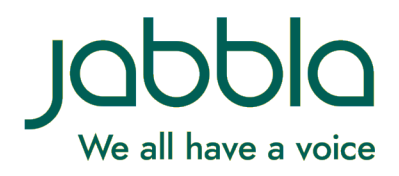

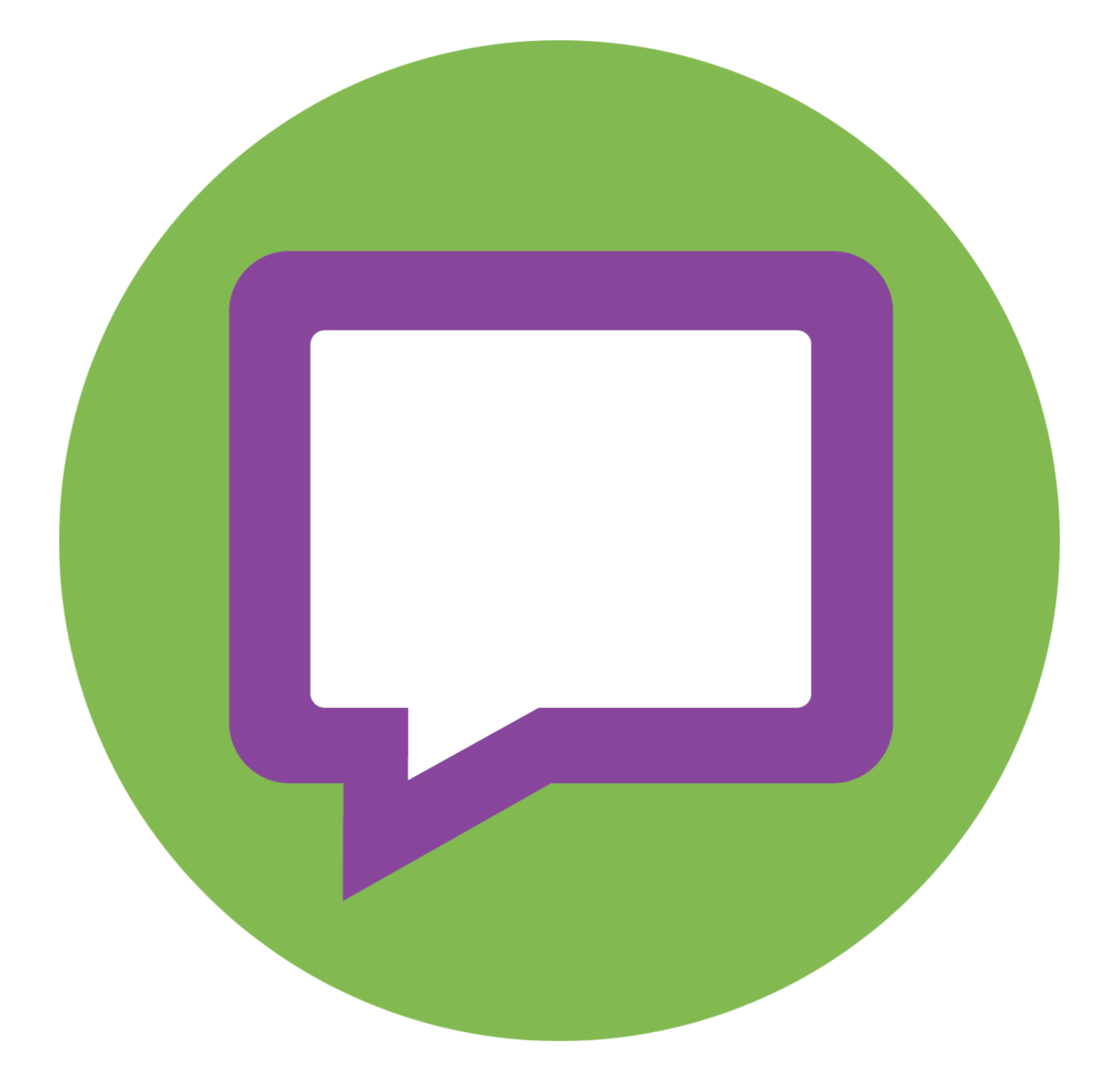

Gebruikershandleiding

© Copyright Jabbla

Alle rechten voorbehouden. Niets uit deze uitgave mag worden verveelvoudigd, overgedragen, overgeschreven, opgeslagen in een geautomatiseerd gegevensbestand of vertaald in enige taal of computertaal in enige vorm of op enige wijze, hetzij elektronisch, mechanisch, optisch, chemisch, handmatig of op een andere manier, zonder voorafgaande schriftelijke toestemming van Jabbla.

Dit document is de oorspronkelijke gebruikershandleiding.

Versie 20190828

# Inhoud

| A | Ir     | nleiding                                                             | 5    |
|---|--------|----------------------------------------------------------------------|------|
|   | 1      | Licentieovereenkomst                                                 | . 5  |
|   | ·<br>2 | Wat is SprintDlus?                                                   | . 5  |
|   | 2      |                                                                      | . 5  |
|   | 3      | Wat is Sprint Viewer?                                                | 0    |
|   | 4      | Doel van SprintPlus                                                  | . 6  |
|   | 5      | Doelgroep                                                            | . 6  |
| B | Α      | an de slag met SprintPlus                                            | 7    |
|   | 1      | SprintPlus installeren                                               | 7    |
|   |        | 1.1 SprintPlus installeren                                           | 7    |
|   |        | 1.2 SprintPlus installeren (standaard installatie)                   | 7    |
|   |        | 1.3 SprintPlus installeren (aangepaste installatie)                  | 7    |
|   |        | 1.4 De versie en het serienummer van SprintPlus controleren          | 8    |
|   | _      | 1.5 SprintPlus atmelden                                              | 8    |
|   | 2      | SprintPlus starten                                                   | 9    |
|   | 3      | Het SprintPlus venster                                               | 9    |
|   | 4      | Het tabblad SprintPlus in Word                                       | 10   |
|   | 5      | Het lint minimaliseren en uitvouwen                                  | 10   |
|   | 6      | Een document in SprintPlus gebruiken                                 | 10   |
|   |        | 6.1 Een bestand openen                                               | . 10 |
|   |        | 6.2 Een bestand opslaan                                              | 11   |
|   |        | 6.3 Een onlangs geopend bestand openen                               | 11   |
|   | 7      | SprintPlus updaten                                                   | .11  |
|   |        | 7.1 SprintPlus updaten                                               | 11   |
|   |        | 7.2 SprintPlus op updates controleren                                | 11   |
|   |        | 7.3 SprintPlus automatisch updaten                                   | 11   |
|   |        | 7.4 SprintPlus manueel updaten                                       | . 12 |
|   |        | 7.5 Licentie van SprintPlus aanpassen                                | 12   |
|   | 8      | Een eigen SprintPlus-stick maken                                     | 12   |
|   | 9      | De online help gebruiken                                             | 12   |
|   | 10     | 0 De gebruikershandleiding raadplegen                                | 13   |
|   | 11     | 1 De website van SprintPlus raadplegen                               | 13   |
|   | 12     | 2 Ondersteuning op afstand                                           | .13  |
|   | 13     | 3 SprintPlus sluiten                                                 | .13  |
| С | M      | Aet SprintPlus werken                                                | 14   |
| - | 1      | Met SprintPlus werken (algemeen)                                     | 14   |
|   |        | 1.1 De weergave aanpassen                                            | . 14 |
|   |        | 1.2 In een document navigeren                                        | 16   |
|   |        | 1.3 Het voorlezen instellen.                                         | 17   |
|   |        | 1.4 Een tekst laten voorlezen                                        | 18   |
|   |        | 1.5 Een tekst schrijven                                              | . 20 |
|   |        | 1.6 Studeren                                                         | 21   |
|   |        | 1./ Woordenboeken gebruiken                                          | .24  |
|   |        | <ul> <li>I.o Teket verwerken</li> <li>1.0 Teket verwerken</li> </ul> | .29  |
|   |        | 1.7 IENI VEIWEINEIL                                                  | .30  |
|   |        | 1.11 Een pdf-document of tekstdocument?                              | 33   |
|   |        |                                                                      | - 1  |

| 2 | Met  | pdf-documenten werken                                    | 33 |
|---|------|----------------------------------------------------------|----|
|   | 2.1  | Hoe een document voorleesbaar maken?                     | 33 |
|   | 2.2  | Een document naar een pdf-document omzetten              | 34 |
|   | 2.3  | De leesbaarheid van een pdf controleren                  | 35 |
|   | 2.4  | Een document inscannen                                   |    |
|   | 2.5  | Een document leesbaar maken                              | 35 |
|   | 2.6  | Het pdf-document leesklaar maken                         | 35 |
|   | 2.7  | De scan en OCR module in SprintPlus gebruiken            | 40 |
|   | 2.8  | Een pdf-document bewerken                                | 43 |
|   | 2.9  | Een pdf-document instellen                               | 44 |
| 3 | Met  | SprintPlus in Word werken                                | 45 |
|   | 3.1  | Het tabblad SprintPlus in Word gebruiken                 | 45 |
|   | 3.2  | De versie van Office controleren                         | 45 |
|   | 3.3  | Het tabblad SprintPlus in Word 2013 weergeven            | 46 |
|   | 3.4  | Het tabblad SprintPlus registreren                       | 46 |
| 4 | Met  | Sprinter werken                                          | 46 |
|   | 4.1  | -<br>Wat is Sprinter?                                    | 46 |
|   | 4.2  | Sprinter vanuit SprintPlus starten                       | 46 |
|   | 4.3  | Sprinter starten                                         | 47 |
|   | 4.4  | Tekst selecteren                                         |    |
|   | 4.5  | Tekst via Sprinter laten voorlezen                       |    |
|   | 4.6  | De Sprinter-leesknop verplaatsen                         | 47 |
|   | 4.7  | De voorleestaal aanpassen (Sprinter)                     | 47 |
|   | 4.8  | De snelheid van het voorlezen instellen (Sprinter)       | 47 |
|   | 4.9  | Het formaat van de Sprinter-leesknop aanpassen           | 48 |
|   | 4.10 | Tijdens het lezen meevolgen (Sprinter)                   | 48 |
|   | 4.11 | De versie van Sprinter controleren                       | 48 |
|   | 4.12 | Sprinter sluiten                                         | 48 |
| 5 | Met  | Skippy werken                                            | 49 |
|   | 5.1  | Wat is Skippy?                                           | 49 |
|   | 5.2  | Klassieke woordvoorspellingen (Lijst A)                  | 49 |
|   | 5.3  | Alternatieve woordvoorspellingen en correcties (Lijst B) | 50 |
|   | 5.4  | Skippy vanuit SprintPlus starten                         | 51 |
|   | 5.5  | Skippy starten                                           | 51 |
|   | 5.6  | Een woordvoorspelling selecteren                         | 51 |
|   | 5.7  | Skippy als spellingchecker gebruiken                     | 52 |
|   | 5.8  | Een samenstelling vormen                                 | 52 |
|   | 5.9  | Een afleiding vormen                                     | 53 |
|   | 5.10 | Snel een woord aan de woordvoorspellingslijst toevoegen  | 53 |
|   | 5.11 | Het beeldwoordenboek                                     | 53 |
|   | 5.12 | Een beeld van een woord opvragen                         | 54 |
|   | 5.13 | Skippy sluiten                                           | 54 |
| S | nrin | tPlus instellen                                          | 55 |
|   |      |                                                          |    |
| 1 | De s | spraak instellen                                         | 55 |
|   | 1.1  | De spraak instellen                                      | 55 |
|   | 1.2  | De uitspraak van woorden aanpassen                       | 55 |
|   | 1.3  | Het meevolgen tijdens het lezen instellen                | 56 |
|   | 1.4  | Extra pauze bij het lezen instellen                      | 56 |
|   | 1.5  | Voorlezen tijdens typen instellen                        | 57 |
|   | 1.6  | Spellingsuggesties laten voorlezen                       | 57 |
| 2 | Mar  | keerstiften instellen                                    | 57 |
|   | 2.1  | Extra markeerstiften toevoegen                           | 57 |
|   | 2.2  | De muisaanwijzer bij het markeren instellen              | 57 |
| 3 | Hom  | nofonen instellen                                        | 58 |
| - | 3.1  | Wat zijn homofonen?                                      | 58 |
|   | 3.2  | Een homofonenliist gebruiken                             |    |
|   | 3.3  | Een nieuwe homofonenliist toevoegen                      |    |
|   | 3.4  | De taal van de homofonenlijst wijzigen                   |    |
|   | 3.5  | De taal van de uitleg van de homofonenlijst wijzigen     |    |
|   |      |                                                          |    |

D

| 2 | <b>Fone</b> 2.1   | tische tekens<br>Realspeak                                                                  | •••••••••••••••• |
|---|-------------------|---------------------------------------------------------------------------------------------|------------------|
| 2 | Fone              | tische tekens                                                                               | •••••            |
|   | ÷                 |                                                                                             |                  |
|   | 1.19              | bij net weblicentiebeheer atmelden                                                          |                  |
|   | 1.18              | Navigeren.                                                                                  |                  |
|   | 1.17              | Len gebruiker of een groep verwijderen                                                      |                  |
|   | 1.16              | De beheersrechten van een gebruiker verwijderen                                             |                  |
|   | 1.15              | Aan een gebruiker beheersrechten toekennen                                                  |                  |
|   | 1.14              | Het gebruik van de software in de tijd beperken (groep)                                     |                  |
|   | 1.13              | Het gebruik van de software in de tijd beperken (gebruiker)                                 |                  |
|   | 1.12              | Licenties voor een groep reserveren                                                         |                  |
|   | 1.11              | Een licentie voor een gebruiker reserveren                                                  |                  |
|   | 1.10              | Meerdere licenties aan een gebruiker toekennen                                              |                  |
|   | 1.9               | Het aantal licenties en de geldigheid van de licenties bekijken                             |                  |
|   | 1.8               | De naam van een groep wijzigen                                                              |                  |
|   | 1.7               | De gegevens van een gebruiker wijzigen                                                      |                  |
|   | 1.6               | Len klas toevoegen                                                                          |                  |
|   | 1.5               | Een groep toevoegen                                                                         |                  |
|   | 1.4<br>1 <i>E</i> | cen peneerder toevoegen                                                                     |                  |
|   | 1.3<br>1 /        | Een bebeerder teeveegen                                                                     |                  |
|   | 1.2               | je webicenne beneren.<br>Fen gebruiker toevoegen                                            |                  |
|   | 1.1               | Len account aanmaxen                                                                        |                  |
|   | 11                | For account approximation                                                                   |                  |
| 1 | De v              | reblicentie beheren                                                                         |                  |
| i | jlag              | en                                                                                          |                  |
|   | 8.5               | De opmaak van Skippy instellen                                                              |                  |
|   | 8.4               | De woordvoorspelling van Skippy instellen                                                   |                  |
|   | 8.3               | De woordvoorspellingslijst van Skippy instellen                                             |                  |
|   | 8.2               | De weergave van Skippy instellen                                                            |                  |
|   | 8.1               | De versie van Skippy controleren                                                            |                  |
|   | экір              | py instellen                                                                                | •••••            |
|   | Skim              |                                                                                             |                  |
|   | 7.4               | De programmataal van Sprinter instellen                                                     |                  |
|   | 7.3               | Het meevolaen tiidens het lezen instellen (Sprinter)                                        |                  |
|   | 7.2               | Het voorlezen tiidens het typen instellen (Sprinter)                                        |                  |
|   | 7.1               | Extra pauze bij het lezen instellen (Sprinter)                                              |                  |
|   | Sprii             | ter instellen                                                                               |                  |
|   | 6.6               | Het wachtwoord voor het in- en uitschakelen van onderdelen van SprintPlus opnieuw instellen |                  |
|   | 6.5               | Het wachtwoord voor het in- en uitschakelen van onderdelen van SprintPlus verwijderen       |                  |
|   | 6.4               | Het wachtwoord voor het in- of uitschakelen van onderdelen van SprintPlus wijzigen          |                  |
|   | 6.3               | Het in- en uitschakelen van onderdelen van SprintPlus met een wachtwoord beveiligen         |                  |
|   | 6.2               | Woordenboeken, woordvoorspelling en spellingcontrole inschakelen                            |                  |
|   | 6.1               | Woordenboeken, woordvoorspelling en spellingcontrole uitschakelen                           |                  |
|   | Ond               | erdelen van SprintPlus in- ot uitschakelen                                                  | •••••            |
|   | J.4               | De tekst op net lint weergeven                                                              |                  |
|   | J.J               | De programmataal van SprintPlus Instellen                                                   |                  |
|   | 5.Z               | De programmataal van SprintPlus instellen                                                   |                  |
|   | J.I<br>5 0        | Autor reisier-gegevens laten opsidan                                                        |                  |
|   |                   |                                                                                             |                  |
|   | ۸lae              | mene opties instellen                                                                       |                  |
|   | 4.1               | De taalknoppen instellen                                                                    |                  |
|   | De ta             | aalknoppen instellen                                                                        |                  |
|   | 3.11              | Een homofoon ontkoppelen                                                                    |                  |
|   | 3.10              | Een homofoon koppelen                                                                       |                  |
|   | 3.9               | Een homofoon verwijderen                                                                    |                  |
|   | 3.8               | Een homofoon toevoegen                                                                      |                  |
|   | 3.7               | Een homofonenlijst verwijderen                                                              |                  |
|   | 3.6               | Een homofonenlijst kopiëren                                                                 |                  |

Ε

| 6.1    | Remediëren                      |    |
|--------|---------------------------------|----|
| 6.2    | Compenseren                     |    |
| 7 Tips | s voor studenten en volwassenen |    |
| 7.1    | Lezen                           |    |
| 7.2    | Schrijven                       |    |
| 7.3    | Studeren                        |    |
| Index  | x                               | 87 |

# A Inleiding

# 1 Licentieovereenkomst

### Licentieovereenkomst

Lees deze licentieovereenkomst zorgvuldig voor je SprintPlus installeert. Als je bezwaren hebt tegen deze licentieovereenkomst, dan kan je het volledige SprintPlus pakket terugsturen naar Jabbla. Jabbla verleent je het recht om dit exemplaar van SprintPlus te gebruiken op één enkele computer. Je mag één kopie van deze software maken als back-up. De software van SprintPlus is het eigendom van Jabbla en wordt beschermd volgens de wetgeving van de auteur en de internationale wetgeving op de auteursrechten.

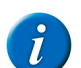

#### OPMERKING

Schoollicenties behoren toe aan de school en mogen NIET worden doorverkocht!

# Auteursrechten

© Copyright Jabbla

Alle rechten voorbehouden. Niets uit deze uitgave mag worden verveelvoudigd, overgedragen, overgeschreven, opgeslagen in een geautomatiseerd gegevensbestand of vertaald in enige taal of computertaal in enige vorm of op enige wijze, hetzij elektronisch, mechanisch, optisch, chemisch, handmatig of op een andere manier, zonder voorafgaande schriftelijke toestemming van Jabbla.

De software SprintPlus en SprintPlus Plus is eigendom van Jabbla en is beschermd onder het auteursrecht en de internationale copyrightovereenkomsten. SprintPlus is ontwikkeld in samenwerking met v.z.w. Die-'s-Lekti-kus en steunt op de expertise van v.z.w. \*Eureka\* Onderwijs.

Van Dale Pocketwoordenboeken © 2011 Van Dale Uitgevers, Utrecht/Antwerpen

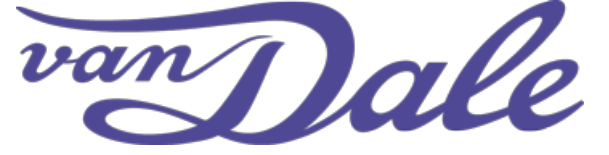

De merknaam Van Dale is voor alle publicaties van Van Dale Uitgevers als merknaam beschermd.

Alle rechten voorbehouden. Niets uit deze data mag worden verveelvoudigd, opgeslagen in een geautomatiseerd gegevensbestand, of openbaar gemaakt, in enige vorm of op enige wijze, hetzij elektronisch, mechanisch, door fotokopieën, opnamen of enige andere manier, zonder voorafgaande schriftelijke toestemming van de uitgever.

In deze data zijn enkele kenmerken aangebracht die het ongeoorloofd kopiëren van (een deel van) deze data kunnen aantonen.

Deze data bevatten enkele trefwoorden die als ingeschreven merk zijn geregistreerd of die van een dergelijke merknaam zijn afgeleid. Zulke woorden zijn te herkennen aan de aanduiding <sup>MERK</sup>. Uit opname van deze woorden kan niet worden afgeleid dat afstand wordt gedaan van bepaalde (eigendoms)rechten, dan wel dat Van Dale zulke rechten miskent. Meer informatie vind je op: www.vandale.nl/merknamen of www.vandale.be/ merknamen.

Deze data zijn specifiek ontwikkeld voor de Nederlandstalige markt en bevatten mogelijk termen en omschrijvingen die op verschillende wijzen geïnterpreteerd kunnen worden, afhankelijk van de cultuur, gewoonten of het juridische systeem van een bepaald gebied.

Ondanks alle aan de samenstelling van de tekst bestede zorg kan noch de redactie noch de uitgever aansprakelijkheid aanvaarden voor eventuele schade, die zou kunnen voortvloeien uit enige fout die in de tekst zou kunnen voorkomen.

# 2 Wat is SprintPlus?

SprintPlus is een handig voorleesprogramma dat je helpt met lezen, spellen en schrijven. Je wordt ondersteund zodat je zelfstandiger kunt werken, betere resultaten haalt en uiteindelijk meer zelfvertrouwen hebt. Ontdek waarom SprintPlus erboven uitsteekt.

#### 2 SNELLER LEZEN

SprintPlus leest een volledige tekst voor, zelfs de moeilijke woorden. Zo zet het programma de gebruiker op weg naar vlottere leesprestaties. Jij behoudt de controle. Met de klik-en-lees methode lees je wat je wil. Een woord? Een zin? Jij selecteert en SprintPlus leest. Een boek of tekst beluisteren op je mp3-speler? Komt in orde, met SprintPlus.

- De leeseenheid instellen op pagina 17
- De snelheid van het voorlezen instellen op pagina 17

#### **2 VLOTTER LEREN LEZEN**

SprintPlus ondersteunt klanklezen. Het programma spelt woorden fonetisch. De SprintPlus tekstverwerker kan de woorden ook in lettergrepen opsplitsen. Een werk-wij-ze die ga-rant staat voor re-sul-taat!

• De manier van voorlezen instellen op pagina 17

### 2 BETER SPELLEN EN SCHRIJVEN

Je hoort wat je schrijft. Iedere letter, woord of zin die je schrijft, krijg je te horen. Zo merk je sneller fouten op. De spellingcontrole controleert de tekst op spelfouten en SprintPlus leest de suggesties voor. Restooran, kompjoeter, spaggettie,... al die moerluke woortjes. De slimme woordvoorspeller van

SprintPlus helpt je hierbij. Naast de gewone voorspellingen krijg je ook een lijst met mogelijke correcties. Deze correcties houden rekening met het verwisselen van letters (bijvoorbeeld p en b) maar ook met fonetische informatie (bijvoorbeeld kompjoeter en computer) en samengestelde woorden (bijvoorbeeld politie agent).

- De spelling controleren op pagina 20
- Op homofonen controleren op pagina 21
- De woordvoorspelling gebruiken op pagina 21

# 2 EFFICIËNTER STUDEREN

SprintPlus leest voor in het Nederlands, maar ook in het Frans, Engels of Duits. Zo begrijp je sneller wat er staat. Je hoort meteen de juiste uitspraak. Met de markeerstiften van SprintPlus maak je makkelijk overzichtelijke schema's en samenvattingen waar je echt iets aan hebt.

- Tekst markeren (SprintPlus) op pagina 21
- Tekst markeren (Word) op pagina 22
- Tekst samenvatten (SprintPlus) op pagina 22
- Tekst samenvatten (Word) op pagina 23
- De tekst als geluidsbestand opslaan op pagina 24

# 3 Wat is Sprint Viewer?

Met Sprint Viewer kan je pdf- en Sprint-bestanden openen, afdrukken en leesklaar maken zonder dat je hiervoor een SprintPlus licentie nodig hebt.

Bijvoorbeeld: Om leerkrachten toe te laten om ingevulde toetsen te verbeteren zonder dat ze SprintPlus moeten downloaden.

Sprint Viewer is gratis en kan worden gedownload vanaf de supportpagina's van SprintPlus. Zie http://www.sprint-plus.nl.

De werking van Sprint Viewer is dezelfde als die van SprintPlus. De Sprint Viewer bevat minder functionaliteiten dan SprintPlus. Bijvoorbeeld: voorlezen kan je niet met Sprint Viewer.

# 4 Doel van SprintPlus

SprintPlus kan teksten en documenten voorlezen. Je beluistert de hele tekst of je laat SprintPlus per zin of per woord lezen. Je hoort ook wat je zelf schrijft. Zo zie je sneller fouten. Je kan de woorden in lettergrepen laten lezen of fonetisch laten spellen ('klanklezen'). Je kan alle homofonen in een tekst laten opzoeken, bijvoorbeeld 'hard' en 'hart'. Aan de hand van een tekening, korte uitleg of een voorbeeldzin kies je snel het juiste woord.

SprintPlus heeft een eigen tekstverwerker, maar je kan SprintPlus ook in Microsoft Word gebruiken. Via een extra tabblad in Word helpt SprintPlus je bij het lezen, schrijven en spellen. Teksten op internet of e-mails kan je laten voorlezen via Sprinter. Daarnaast heb je met SprintPlus ook een handig pdfprogramma dat je helpt om elektronische (school)cursussen en documenten te lezen, en je daarbovenop de mogelijkheid biedt om werkbladen in te vullen.

Met SprintPlus heb je naast een Nederlandse en Franse voorleesstem ook een Engelse en Duitse stem en de woordvoorspeller Skippy.

# 5 Doelgroep

SprintPlus helpt kinderen, jongeren en volwassenen met lees-, schrijf- en spellingproblemen, zoals bijvoorbeeld dyslexie. SprintPlus kan ingezet worden bij jonge kinderen om hun problemen te remediëren en te compenseren. SprintPlus helpt bovendien ook bij de voorbereiding van teksten en lessen, en bij het aanleren van vreemde talen zoals Frans of Engels. Voor leerlingen in het secundair of studenten in het hoger onderwijs is SprintPlus een handig hulpmiddel. Ook volwassenen hebben er veel baat bij.

# **B** Aan de slag met SprintPlus

# 1 SprintPlus installeren

# 1.1 SprintPlus installeren

Om SprintPlus efficiënt te kunnen gebruiken, moet het toestel voldoen aan een aantal minimale systeemvereisten.

De minimum vereisten voor SprintPlus zijn:

- Windows 7
- 1 GB RAM of meer
- 512 MB vrije schijfruimte

Je kan kiezen voor:

TIP

- de standaard installatie (aanbevolen). Alles wordt geïnstalleerd op de standaard locatie.
- een aangepaste installatie. Je kan kiezen op welke locatie alle bestanden moeten worden geïnstalleerd.

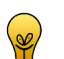

Als je met een hardwaresleutel werkt, kan je SprintPlus installeren op verschillende toestellen en de hardwaresleutel in de USB-poort plaatsen van het toestel waar je SprintPlus wil op gebruiken.

# Zie ook

SprintPlus installeren (standaard installatie) op pagina 7 SprintPlus installeren (aangepaste installatie) op pagina 7

# 1.2 SprintPlus installeren (standaard installatie)

- 1. Download SprintPlus van op de website http://www.sprint-plus.nl.
- 2. Dubbelklik op het gedownload bestand.
- 3. Mogelijk verschijnt het dialoogvenster Gebruikersaccountbeheer (afhankelijk van het beveiligingsniveau op de computer). Klik op Ja.
- 4. Kies Standaard installatie.
- Dit is de aanbevolen manier van installatie.
- 5. Klik op Volgende >.
- 6. Kies Ik accepteer de licentieovereenkomst.
- 7. Klik op Volgende >.
- 8. Selecteer de beveiliging die SprintPlus zal gebruiken:

| Optie                         | Uitleg                                                                                                    |
|-------------------------------|----------------------------------------------------------------------------------------------------|
| Demo                          | Via een demoversie kan je SprintPlus 60 dagen gratis uitproberen.                                                                                                    |
| Activeren via registratiecode | Om SprintPlus te activeren moet je een registratiecode ingeven.                                                                                                    |
| Weblicentie                   | Je moet een account aanmaken. De licentie wordt bewaard op het<br>web en wordt via de internetverbinding regelmatig gevalideerd. Je kan<br>SprintPlus op meerdere toestellen installeren en gebruiken door aan te<br>melden met je account. |

- 9. Selecteer de taal waarin je SprintPlus wenst te gebruiken.
- 10. Klik op Volgende >.
- 11. Klik op Installeren.
- De installatie wordt gestart en kan enige tijd duren.
- 12. Klik op Voltooien.

# Zie ook

SprintPlus installeren (aangepaste installatie) op pagina 7

# 1.3 SprintPlus installeren (aangepaste installatie)

- 1. Download SprintPlus van op de website http://www.sprint-plus.nl.
- 2. Dubbelklik op het gedownload bestand.
- 3. Mogelijk verschijnt het dialoogvenster Gebruikersaccountbeheer (afhankelijk van het beveiligingsniveau op de computer). Klik op Ja.
- 4. Kies Aangepaste installatie.
- 5. Klik op Volgende >.

- 6. Kies Ik accepteer de licentieovereenkomst.
- 7. Klik op Volgende >.
- 8. Selecteer de beveiliging die SprintPlus zal gebruiken:

| Optie                         | Uitleg                                                                                                    |
|-------------------------------|----------------------------------------------------------------------------------------------------|
| Demo                          | Via een demoversie kan je SprintPlus 60 dagen gratis uitproberen.                                                                                                    |
| Activeren via registratiecode | Om SprintPlus te activeren moet je een registratiecode ingeven.                                                                                                    |
| Weblicentie                   | Je moet een account aanmaken. De licentie wordt bewaard op het<br>web en wordt via de internetverbinding regelmatig gevalideerd. Je kan<br>SprintPlus op meerdere toestellen installeren en gebruiken door aan te<br>melden met je account. |

# 9. Klik op Volgende >.

- 10. Kies of je het tabblad van SprintPlus wil installeren in Word.
- 11. Klik op Volgende >.
- 12. Kies de taal waarin je SprintPlus wenst te gebruiken.
- 13. Klik op Volgende >.
- 14. Klik op Bladeren om de map te selecteren waar SprintPlus moet worden geïnstalleerd.
- 15. Klik op Volgende >.
- 16. Klik op Bladeren om de map te selecteren waar de snelkoppeling van SprintPlus moet worden geplaatst.
- 17. Vink de extra taken aan die tijdens de installatie moeten worden uitgevoerd:
  - Installeer woordenboeken, de aangekochte woordenboeken worden geïnstalleerd samen met SprintPlus.
  - Installeer woordvoorspelling, de woordvoorspeller Skippy wordt geïnstalleerd samen met SprintPlus.
  - Maak een snelkoppeling op het bureaublad, deze optie staat standaard aangevinkt en zorgt ervoor dat op het bureaublad een pictogram verschijnt van SprintPlus waarmee je het programma snel kunt opstarten.
- 18. Klik op Volgende >.
- 19. Klik op Installeren.

De installatie wordt gestart en kan enige tijd duren.

20. Klik op Voltooien.

### Zie ook

SprintPlus installeren (standaard installatie) op pagina 7

# 1.4 De versie en het serienummer van SprintPlus controleren

Bij contact met de supportafdeling kan er worden gevraagd naar de versie en/of het serienummer van SprintPlus op jouw toestel.

# Kies Bestand > Toon informatie Info.

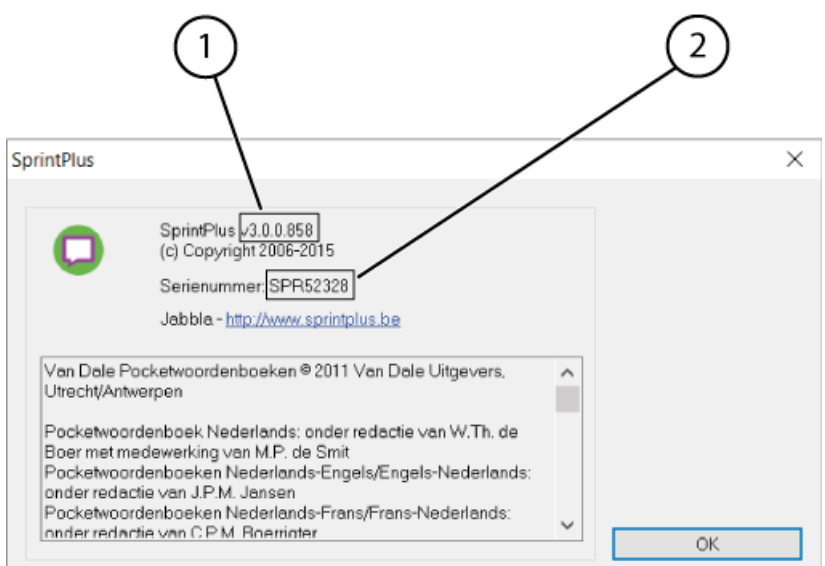

In het dialoogvenster Sprint Plus verschijnt het versienummer (1) van SprintPlus en het serienummer (2) van SprintPlus.

# 1.5 SprintPlus afmelden

Alleen in het geval van een weblicentie kan je afmelden bij SprintPlus. Indien het aanmeldvenster niet meer wordt getoond, en je wil dat dit venster weer verschijnt, dan moet je eerst afmelden bij SprintPlus.

- 1. Kies Help > Licentie 🄑.
- 2. Bevestig indien je wil afmelden.

# 2 SprintPlus starten

- 1. Voer één van de volgende handelingen uit:
  - Dubbelklik op het pictogram **Sprint** 💭 op het bureaublad.
  - Windows 10: Ga naar Start, typ SprintPlus in en klik op Sprint.
  - Windows 8: Ga naar Startscherm, typ SprintPlus in en klik op de tegel Sprint.
  - Oudere versies van Windows: Ga naar Alle Programma's > SprintPlus 3 > Sprint.

Indien je gebruik maakt van een demoversie, klik op **Demoversie starten**.

- 2. Vul je gebruikersnaam en wachtwoord in.
- 3. Vink de optie **Onthoud mijn gegevens** aan zodat de gebruikersnaam en het wachtwoord automatisch worden ingevuld, de volgende keer je SprintPlus opstart.
- Vink de optie Dit venster niet meer tonen aan als je automatisch wil aanmelden zonder dat het aanmeldvenster wordt getoond. Om het aanmeldvenster opnieuw te tonen moet je afmelden bij SprintPlus.

# Zie ook

SprintPlus sluiten op pagina 13

# 3 Het SprintPlus venster

Het SprintPlus venster bestaat uit een aantal onderdelen. Afhankelijk van de weergave kunnen sommige of alle van deze onderdelen zichtbaar zijn.

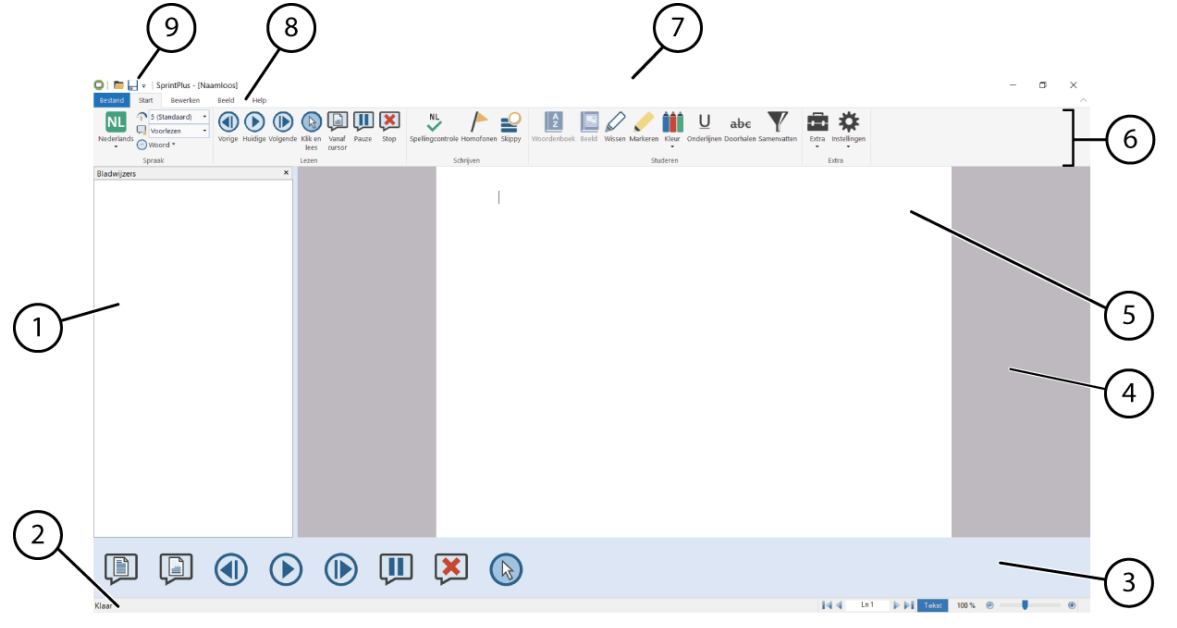

| Nr | Onderdeel                     | Uitleg                                                                                                    |  |
|----|-------------------------------|----------------------------------------------------------------------------------------------------|--|
| 1  | Bladwijzers                   | De bladwijzers kunnen alleen worden weergegeven in de mode <b>PDF</b> .                                                                                                    |  |
| 2  | Statusbalk                    | <ul> <li>In de statusbalk wordt het volgende weergegeven:</li> <li>de status van SprintPlus(bijvoorbeeld Klaar)</li> <li>de lijn of pagina die actief is</li> <li>de actieve mode (Tekst of PDF)</li> <li>het zoompercentage en de zoomregelaar</li> </ul> |  |
| 3  | Werkbalk <b>Grote knoppen</b> | De werkbalk <b>Grote knoppen</b> wordt onderaan weergegeven en<br>blijft zichtbaar ook als je een ander tabblad kiest of als je het<br>lint verbergt. Je kan zelf bepalen welke knoppen op de werkbalk<br>moeten worden weergegeven.                       |  |
| 4  | Werkvenster                   | In het werkvenster kan je teksten:<br>• laten voorlezen<br>• schrijven<br>• klaarmaken om te studeren                                                                                                    |  |

| Nr | Onderdeel               | Uitleg                                                                                                    |
|----|-------------------------|----------------------------------------------------------------------------------------------------|
| 5  | Groep                   | De opdrachten zijn logisch gegroepeerd in een groep.                                                                                                    |
| 6  | Lint                    | Via het lint krijg je snel een overzicht op de tabbladen met<br>gegroepeerde opdrachten.                                                                                                    |
| 7  | Titelbalk               | In de titelbalk verschijnt de naam van het programma en de naam<br>van het document.                                                                                                    |
| 8  | Tabbladen               | Elk tabblad bevat groepen met opdrachten van een bepaalde<br>soort. Standaard verschijnen de tabbladen <b>Bestand, Start</b> ,<br><b>Bewerken</b> en <b>Beeld</b> . Het tabblad <b>Leesklaar maken</b> verschijnt<br>alleen als er een pdf-document is geopend. |
| 9  | Werkbalk Snelle toegang | Via de werkbalk Snelle toegang heb je altijd toegang tot de<br>toegevoegde opdrachten. Je kan zelf bepalen welke opdrachten<br>moeten worden toegevoegd aan de werkbalk Snelle toegang.                                                                         |

# 4 Het tabblad SprintPlus in Word

Nadat je SprintPlus hebt geïnstalleerd kan je gebruik maken van Word met het extra tabblad **SprintPlus** (1).

|                        |                                                                                                    |                                         | (1)                                    |                                         |                                  |           |
|------------------------|----------------------------------------------------------------------------------------------------|-----------------------------------------|----------------------------------------|-----------------------------------------|----------------------------------|-----------|
| Automatisch opsiaan 🔘  | 日 かくび 伝わり                                                                                                    |                                         | Document1 - Word                       | 0                                       | Stefaan Veys 🖽                   | - 0 /×    |
| Bestand Start Invoegen | Tekenen Ontwerpen Indeling                                                                                                    | Verwijzingen Verzendlijsten Controleren | Beeld Ontwikkelaars Help SprintP       | Plus 👂 Vertel wat u wilt doen           |                                  | 🖉 Delen 🖓 |
| Nederlands<br>Soraak   | (i)     (i)     (ii)     (iii)     (iii)     (iii)     (iii)     (iiii)     (iiii)     (iiii)     (iiii)     (iiiii)     (iiiiii)     (iiiiiii)     (iiiiiiii)     (iiiiiiiii)     (iiiiiiiii)     (iiiiiiiiii | Auze Stop Schrisen                      | boeken Beeld Wissen                    | Samenvatten Taalknoppen Spraak          |                                  | ~         |
|                        | 1                                                                                                    | · 1 · 2 · 1 · 3 · 1 · 4 · 1 · 5 · 1 ·   | - 6 - 1 - 7 - 1 - 8 - 1 - 8 - 1 - 10 - | - 1 - 11 - 1 - 11 - 1 - 13 - 1 - 14 - 1 | · 15 · 1 · 2 · 1 · 17 · 1 · 18 · | ŕ         |

# 5 Het lint minimaliseren en uitvouwen

Als je meer werkruimte wil creëren op je scherm, kan je het lint minimaliseren. Als je de inhoud van de tabbladen wil weergeven, kan je het lint uitvouwen.

Voer één van de volgende handelingen uit:

- Rechtsklik in de groep van een tabblad en kies **Lint minimaliseren** in het snelmenu.
- Klik op ∨ rechtsboven in het venster naast de help, om het lint uit te vouwen.
- Klik op 🔺 rechtsboven in het venster naast de help, om het lint te minimaliseren.
- Dubbelklik op een tabblad van het lint.
- Druk op Ctrl + F1.

# Zie ook

Het lint in plaats van menustructuur gebruiken

# 6 Een document in SprintPlus gebruiken

# 6.1 Een bestand openen

Via SprintPlus kunnen alleen txt, rtf, pdf of beveiligde SprintPlus bestanden worden geopend. Wil je andere bestanden laten voorlezen, maak dan gebruik van:

- Sprinter: leest tekst voor in om het even welke toepassing. Zie Met Sprinter werken op pagina 46
- Word: er is een extra tabblad voorzien met SprintPlus functies waarmee je teksten kan laten voorlezen, schrijven, studeren.

# 1. Kies Bestand > Open een bestaand document Openen.

- 2. Voer één van de volgende handelingen uit:
  - Selecteer het document en klik op Openen.
  - Dubbelklik op het document.

# Zie ook

Een onlangs geopend bestand openen op pagina 11

#### Een bestand opslaan 6.2

Voer één van de volgende handelingen uit:

- Kies Bestand > Opslaan
- Druk op Ctrl + S.

#### 6.3 Een onlangs geopend bestand openen

# 1. Kies Bestand.

In het menu **Bestand** verschijnt de lijst met de laatst geopende bestanden.

2. Klik in de lijst op het bestand dat je wil openen.

# Zie ook

Een bestand openen op pagina 10

#### 7 SprintPlus updaten

#### 7.1 SprintPlus updaten

Het is aanbevolen om SprintPlus altijd up-to-date te houden. Bestaande documenten worden bij een update altijd behouden. Je kan controleren of SprintPlus up-to-date is.

Indien er een update beschikbaar is, dan kan de update op 2 manieren worden uitgevoerd:

- automatisch, indien je toestel over een internetverbinding beschikt. Dit is de aanbevolen manier van updaten. .
- manueel, indien je toestel niet over een internetverbinding beschikt.

# Zie ook

SprintPlus op updates controleren op pagina 11 SprintPlus automatisch updaten op pagina 11 SprintPlus manueel updaten op pagina 12

#### 7.2 SprintPlus op updates controleren

#### 1. Kies Help > 🕞 Update.

2. Afhankelijk van de boodschap die verschijnt, voer je één van de volgende handelingen uit:

| Boodschap                                                              | Handeling                                                                                                    |
|------------------------------------------------------------------------|----------------------------------------------------------------------------------------------------|
| Geen updates beschikbaar. U gebruikt reeds de meest recente<br>versie. | Klik op <b>OK</b> en je kan verder werken met SprintPlus.                                                                                                    |
| Het dialoogvenster Update verschijnt met uitleg over de update.        | Als je over een internetverbinding beschikt, klik je op <b>OK</b> . Zie<br>SprintPlus automatisch updaten op pagina 11. Als je niet over een<br>internetverbinding beschikt, klik je op <b>Annuleren</b> . Zie SprintPlus<br>manueel updaten op pagina 12. |

#### 7.3 SprintPlus automatisch updaten

Het is aanbevolen om SprintPlus altijd up-to-date te houden. Bestaande documenten worden bij een update altijd behouden. Je kan vanuit SprintPlus automatisch laten controleren of er een nieuwe update beschikbaar is en die ook installeren.

#### 1. Kies Help > 🕞 Update.

Afhankelijk van de boodschap die verschijnt, voer je één van de volgende handelingen uit: 2.

| Boodschap                                                              | Handeling                                                 |
|------------------------------------------------------------------------|-----------------------------------------------------------|
| Geen updates beschikbaar. U gebruikt reeds de meest recente<br>versie. | Klik op <b>OK</b> en je kan verder werken met SprintPlus. |
| Het dialoogvenster Update verschijnt met uitleg over de update.        | Klik op <b>OK</b> en ga verder met de volgende stap.      |

- 3. Sluit alle onderdelen van SprintPlus:
  - Sprinter
  - Skippy
  - Microsoft Word
- 4. Klik op **OK**.
- 5. Sluit SprintPlus af.

De update wordt geïnstalleerd. Na de installatie verschijnt het dialoogvenster **Einde**.

- 6. Klik op OK.
- 7. Start SprintPlus opnieuw op.

# Zie ook

SprintPlus manueel updaten op pagina 12

# 7.4 SprintPlus manueel updaten

Indien het toestel niet over een internetverbinding beschikt, maak je gebruik van een computer die wel over een internetverbinding beschikt om de update te kunnen downloaden en over te zetten op het toestel zonder internetverbinding.

- 1. Ga via de computer die wel over internet beschikt, naar de website van SprintPlus (http://www.sprint-plus.nl)
- 2. Download de recentste update.
- 3. Kopieer het bestand naar een USB-stick.
- 4. Plaats de USB-stick in het toestel zonder internetverbinding.
- 5. Voer de update uit vanaf de USB-stick.
- 6. Voer de stappen uit zoals beschreven in:
  - SprintPlus installeren (standaard installatie) op pagina 7
  - SprintPlus installeren (aangepaste installatie) op pagina 7

# 7.5 Licentie van SprintPlus aanpassen

De licentie van SprintPlus kan worden aangepast, na aankoop van extra SprintPlus onderdelen. Bijvoorbeeld: woordenboeken, scan- en OCR-module, talen, ...

- 1. Verwijder de licentie, zie Licentie van SprintPlus verwijderen.
- 2. Activeer opnieuw de licentie, zie Licentie van SprintPlus activeren.

# 8 Een eigen SprintPlus-stick maken

Wanneer je een SprintPlus weblicentie hebt, kan je je eigen SprintPlus-stick maken. Zo heb je zowel de voordelen van de weblicentie, als van een versie op USB-stick.

Met een SprintPlus-stick hoef je niets te installeren op de computer. Je kan dus op elke Windows pc of laptop werken. Ben je op school aan iets begonnen en wil je er thuis aan verder werken? Sluit de stick aan op de USB-poort en start meteen de software op. Je documenten, werkbladen, boeken,... kan je op de stick bewaren zodat je alles bij de hand hebt. De stick is gekoppeld aan je weblicentie en gebruikt dezelfde login-gegevens. Heb je jouw stick niet bij, dan kan je toch nog steeds met SprintPlus werken via jouw weblicentie.

Nodig: USB-stick van goede kwaliteit met minstens 4 GB vrije ruimte.

- 1. Sluit de stick aan op de computer of laptop.
- 2. Download de software via http://www.jabblasoft.com/files/spr2/spr2\_makestick\_dub.exe.
- 3. Voer het bestand uit.
- 4. Selecteer **Weblicentie** als beveiliging.
- 5. Klik op Volgende >.
- 6. Kies de optie Selecteer de USB-stick die u wil gebruiken.
- 7. Selecteer de USB-poort waar de USB-stick is op aangesloten.
  - Klik eventueel op vernieuwen indien de USB-poort nog niet in de lijst staat.
- Klik op Volgende >.
- 9. Selecteer de taal waarin je SprintPlus wenst te gebruiken.
- 10. Klik op Volgende >.
- 11. Klik op Installeren.
- De installatie wordt gestart en kan enige tijd duren.
- 12. Klik op Voltooien.

# 9 De online help gebruiken

Maak gebruik van deze online help bij het oplossen van vragen of problemen.

1. Kies Help > ? Open webhelp.

# 2. Voer één van de volgende handleidingen uit:

| Handeling                                | Uitleg                                                                                                    |
|------------------------------------------|----------------------------------------------------------------------------------------------------|
| Zoeken via een trefwoord<br>(aanbevolen) | Geef via het zoekvak een trefwoord in en druk op <b>Enter</b> . Kies het<br>onderwerp uit de zoekresultaten.                                            |
| Zoeken door te navigeren                 | Kies bovenaan een onderwerp in het menu of kies één van de blokken<br>(hoofdstukken). Zoek in de gestructureerde inhoud naar de gewenste<br>informatie. |
| Zoeken via index                         | Klik rechtsboven op om via de index de gewenste informatie te vinden.                                                                                   |

# 10 De gebruikershandleiding raadplegen

Bij het oplossen van vragen of problemen kan je de gebruikershandleiding raadplegen. Je kan ook gebruik maken van de online help (aanbevolen!). Zie De online help gebruiken op pagina 12 .

1. Kies Help > ? Help.

- De gebruikershandleiding wordt weergegeven.
- 2. Gebruik Ctrl + F om te zoeken in de gebruikershandleiding.

# 11 De website van SprintPlus raadplegen

Voor opleiding, support, updates en het allerlaatste nieuws, raadpleeg de website van SprintPlus.

Voer één van de volgende handelingen uit.

- Surf naar: http://www.sprint-plus.nl

# 12 Ondersteuning op afstand

De online help al geprobeerd? Zie De online help gebruiken op pagina 12. Geen antwoord gevonden?

Je kan een helpdeskmedewerker toegang geven tot je computer om een probleem van op afstand op te lossen.

1. Kies Help > ( Support op afstand.

2. Geef je ID en je wachtwoord door aan de helpdeskmedewerker.

# 13 SprintPlus sluiten

# Ga naar **Bestand** > **Afsluiten**.

Indien er wijzigingen werden aangebracht aan het document, verschijnt er een melding om de wijzigingen op te slaan.

# Zie ook

SprintPlus starten op pagina 9

# C Met SprintPlus werken

# 1 Met SprintPlus werken (algemeen)

# 1.1 De weergave aanpassen

# 1.1.1 In de tekst zoomen

Je kan de tekst verkleinen of vergroten door te zoomen. Je kan de volledige pagina tonen op het scherm of de volledige breedte van de pagina tonen op het scherm. Bij pdf-documenten kan je zoomen op een gemaakte selectie.

# 1. Kies het tabblad **Beeld**.

2. Klik in de groep **Zoom** op één van de volgende knoppen om de tekst groter of kleiner weer te geven:

| Кпор                                            | Uitleg                                                                                                    |
|-------------------------------------------------|----------------------------------------------------------------------------------------------------|
| Toon pagina volledig Volledige pagina           | Toont de volledige pagina op het scherm.                                                                                                    |
| Pas pagina aan vensterbreedte aan Paginabreedte | Toont de volledige breedte van de pagina op het scherm.                                                                                                    |
| Inzoomen                                        | Zoomt in op de tekst. De tekst wordt groter weergegeven.                                                                                                    |
| Uitzoomen <b>C</b>                              | Zoomt uit op de tekst. De tekst wordt kleiner weergegeven.                                                                                                    |
| Zoom                                            | Zoomt in op het selectiekader. Klik op de knop en trek vervolgens een<br>selectiekader in de tekst. Deze manier van zoomen kan alleen worden<br>gebruikt in een pdf. |

# OPMERKING

Je kan ook klikken op de - en + onderaan rechts in de Statusbalk of versleep de schuiver om in of uit te zoomen.

# 1.1.2 De werkbalk Grote knoppen weergeven

Om SprintPlus gemakkelijker te kunnen bedienen, bijvoorbeeld op toestellen met een aanraakscherm, kan je onderaan de werkbalk met grote knoppen weergeven.

- 1. Kies het tabblad **Beeld**.
- Vink in de groep Weergeven de optie Grote knoppen aan. Onderaan verschijnt de werkbalk met grote knoppen.

#### Zie ook

Een knop aan de werkbalk Grote knoppen toevoegen **op pagina 14** Een knop van de werkbalk Grote knoppen verwijderen **op pagina 15** 

# 1.1.3 Een knop aan de werkbalk Grote knoppen toevoegen

- 1. Geef de werkbalk Grote knoppen weer. Zie De werkbalk Grote knoppen weergeven op pagina 14.
- 2. Rechtsklik op een lege plaats op de werkbalk.
- Het dialoogvenster Werkbalk aanpassen verschijnt.
- 3. Selecteer in de lijst Beschikbare werkbalkknoppen een knop of een scheidingsruimte.
- 4. Selecteer in de lijst Geselecteerde werkbalkknoppen de knop of de scheidingsruimte waarvóór de nieuwe knop moet verschijnen.
- 5. Klik op **Toevoegen**.

Gebruik de knoppen **Omhoog** en **Omlaag** om de volgorde aan te passen.

- 6. Herhaal vanaf stap 3 om nog knoppen of scheidingsruimtes toe te voegen.
- Klik op **Beginwaarden** om de standaardinstelling van de werkbalk weer te geven.
- 7. Klik op Sluiten.

# Zie ook

De werkbalk Grote knoppen weergeven **op pagina 14** Een knop van de werkbalk Grote knoppen verwijderen **op pagina 15** 

# 1.1.4 Een knop van de werkbalk Grote knoppen verwijderen

- 1. Geef de werkbalk Grote knoppen weer. Zie De werkbalk Grote knoppen weergeven op pagina 14.
- 2. Rechtsklik op een lege plaats op de werkbalk.
- Het dialoogvenster Werkbalk aanpassen verschijnt.
- 3. Selecteer in de lijst Geselecteerde werkbalkknoppen de knop of de scheidingsruimte die moet verdwijnen.
- 4. Klik op Verwijderen.
- 5. Herhaal vanaf stap 3 om nog knoppen of scheidingsruimtes te verwijderen.
- Klik op **Beginwaarden** om de standaardinstelling van de werkbalk weer te geven.
- 6. Klik op Sluiten.

# Zie ook

De werkbalk Grote knoppen weergeven **op pagina 14** Een knop aan de werkbalk Grote knoppen toevoegen **op pagina 14** 

# 1.1.5 De bladwijzers van een tekst weergeven

Van een pdf-document kan je de bladwijzers (indien aanwezig) weergeven. De bladwijzers geven meestal de structuur van het document weer.

- 1. Kies het tabblad Beeld.
- Vink in de groep Weergeven de optie Inhoudsopgave aan. Links verschijnt de lijst met bladwijzers.

# 1.1.6 De statusbalk weergeven

- 1. Kies het tabblad **Beeld**.
- Vink in de groep Weergeven de optie Statusbalk aan. Onderaan verschijnt de statusbalk.

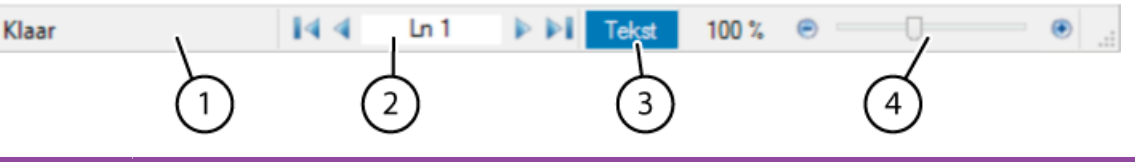

| Nr | Uitleg                                                                                                    |
|----|----------------------------------------------------------------------------------------------------|
| 1  | Geeft de status van SprintPlus weer.                                                                                                    |
| 2  | Om snel te navigeren naar de volgende lijn (Tekst) of pagina (pdf). Klik op de pijlen ∢, ▶ of geef de waarde in en druk op <b>Enter</b> .<br>Om naar het begin of het einde van het document te gaan, gebruik de pijlen I∢, ▶I. |
| 3  | Geeft aan of het geopende bestand een tekstbestand Tekst of een pdf-document PDF is.                                                                                                    |
| 4  | Om snel te zoomen. Klik op de - en + of versleep de schuiver om uit of in te zoomen.                                                                                                    |

# 1.1.7 De herkende tekst weergeven

Je kan de herkende tekst van een document weergeven. Bijvoorbeeld om de herkende tekst van een gescand en leesbaar gemaakt document weer te geven. Het leesbaar maken gebeurt via tekstherkenningssoftware (OCR-software). De herkende (of onderliggende) tekst is dus de tekst zoals het door de tekstherkenningssoftware (OCR-software) werd herkend.

- 1. Kies het tabblad Leesklaar maken.
- 2. Vink in de groep **Leesklaar maken** de optie **Tekstcontrole** aan.

Onderaan het geopende document verschijnt het venster Tekstcontrole, met de tekst zoals deze zal worden voorgelezen.

# 1.1.8 Een opdracht aan de werkbalk Snelle toegang toevoegen

Je kan snel opdrachten uitvoeren door ze toe te voegen aan de werkbalk Snelle toegang.

- 1. Kies een tabblad.
- 2. Rechtsklik op de knop die je wil toevoegen aan de werkbalk Snelle toegang en kies Toevoegen aan werkbalk Snelle toegang in het snelmenu.

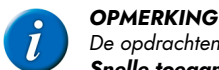

De opdrachten **Openen** en **Opslaan** kunnen ook worden toegevoegd aan de werkbalk **Snelle toegang** door te klikken op **Werkbalk Snelle toegang aanpassen** = en de opdracht aan te klikken. Aangevinkte opdrachten zijn reeds toegevoegd.

#### Zie ook

De werkbalk snelle toegang onder het lint weergeven op pagina 16 De werkbalk snelle toegang boven het lint weergeven op pagina 15

# 1.1.9 De werkbalk snelle toegang boven het lint weergeven

- 1. Klik op Werkbalk Snelle toegang aanpassen 📼
- 2. Selecteer Boven het lint weergeven.

# Zie ook

De werkbalk snelle toegang onder het lint weergeven op pagina 16

# 1.1.10 De werkbalk snelle toegang onder het lint weergeven

- 1. Klik op Werkbalk Snelle toegang aanpassen 📼
- 2. Selecteer Onder het lint weergeven.

# Zie ook

De werkbalk snelle toegang boven het lint weergeven op pagina 15

# 1.2 In een document navigeren

# 1.2.1 In een tekst-document navigeren

Je kan de cursor snel verplaatsen in een tekstdocument door de navigatieknoppen te gebruiken. De knoppen hieronder beschreven zijn alleen geldig voor een tekst-document (herkenbaar aan Teket in de statusbalk).

# 1. Kies het tabblad **Beeld**.

2. Klik in de groep Bladeren op één van de volgende knoppen om te navigeren in de tekst:

| Кпор                                       | Uitleg                                                                                    |
|--------------------------------------------|-------------------------------------------------------------------------------------------|
| Ga naar het begin van het document Begin   | Verplaatst de cursor naar het begin van de tekst.                                         |
| Ga naar de vorige pagina Vorige pagina     | Verplaatst de cursor een pagina of scherm naar boven.                                     |
| Ga naar de volgende pagina Volgende pagina | Verplaatst de cursor een pagina of scherm naar beneden.                                   |
| Ga naar het einde van het document Einde   | Verplaatst de cursor naar het einde van de tekst.                                         |
|                                            | Verplaatst de cursor naar de ingegeven lijnnummer. Je kan ook <b>Ctrl + G</b><br>drukken. |

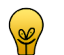

TIP

Je kan ook gebruik maken van de navigatieknoppen onderaan in de statusbalk.

# Zie ook

In een pdf-document navigeren op pagina 16

# 1.2.2 In een pdf-document navigeren

Je kan de cursor snel verplaatsen in een pdf-document door de navigatieknoppen te gebruiken. De knoppen hieronder beschreven zijn alleen geldig voor een pdf-document (herkenbaar aan **PDF** in de statusbalk).

- 1. Kies het tabblad **Beeld**.
- 2. Klik in de groep Bladeren op één van de volgende knoppen om te navigeren in het pdf-document:

| Кпор            | Uitleg                      |
|-----------------|-----------------------------|
| Eerste pagina   | Ga naar de eerste pagina.   |
| Vorige pagina   | Ga naar de vorige pagina.   |
| Volgende pagina | Ga naar de volgende pagina. |

| Кпор           | Uitleg                                                                  |
|----------------|-------------------------------------------------------------------------|
| Laatste pagina | Ga naar de laatste pagina.                                              |
| x van x        | Ga naar het ingegeven paginanummer. Je kan ook <b>Ctrl + G</b> drukken. |

# Zie ook

In een tekst-document navigeren op pagina 16

# 1.3 Het voorlezen instellen

# 1.3.1 De voorleestaal aanpassen

1. Voer één van de volgende handelingen uit:

- In SprintPlus: Kies het tabblad Start.
- In Word: Kies het tabblad SPRINT.

2. Kies in de groep **Spraak**, in de vervolgkeuzelijst NL de taal die je wil gebruiken om voor te lezen.

# Zie ook

De snelheid van het voorlezen instellen op pagina 17 De manier van voorlezen instellen op pagina 17

De leeseenheid instellen op pagina 17

# 1.3.2 De snelheid van het voorlezen instellen

1. Voer één van de volgende handelingen uit:

- In SprintPlus: Kies het tabblad Start.
- In Word: Kies het tabblad SPRINT.
- 2. Kies in de groep **Spraak** in de vervolgkeuzelijst **Leessnelheid** 🕋 de snelheid waarmee moet worden voorgelezen.
  - Je kan een waarde kiezen tussen 10 (zeer snel) en 1 (zeer traag). De standaardsnelheid bedraagt 5 (standaard).

#### Zie ook

De voorleestaal aanpassen op pagina 17 De manier van voorlezen instellen op pagina 17 De leeseenheid instellen op pagina 17

# 1.3.3 De manier van voorlezen instellen

Je kunt zelf de manier van voorlezen instellen. Je kan normaal voorlezen, klanken voorlezen, lettergrepen voorlezen, synthese voorlezen.

1. Voer één van de volgende handelingen uit:

- In SprintPlus: Kies het tabblad Start.
- In Word: Kies het tabblad **SPRINT**.
- 2. Kies in de groep **Spraak** in de vervolgkeuzelijst **Leesmethode** 💭 één van de volgende waarden:

| Waarde       | Uitleg                                                                                              |
|--------------|----------------------------------------------------------------------------------------------------|
| Voorlezen    | Er wordt normaal voorgelezen.                                                                       |
| Klanklezen   | Er wordt klank per klank voorgelezen (fonetisch).                                                   |
| Lettergrepen | Er wordt lettergreep per lettergreep voorgelezen.                                                   |
| Synthese     | Er wordt klank per klank voorgelezen (fonetisch) en vervolgens wordt het woord normaal voorgelezen. |

Zie ook

De voorleestaal aanpassen op pagina 17

De snelheid van het voorlezen instellen op pagina 17

De leeseenheid instellen op pagina 17

# 1.3.4 De leeseenheid instellen

Je kan zelf de leeseenheid instellen. De voorleesknoppen **Vorige** (1), **Huidige** (b), **Volgende** (b) en **Klik en lees** (c) baseren zich op de ingestelde leeseenheid en krijgen ook dezelfde kleur. Bijvoorbeeld: bij een ingestelde leeseenheid **Zin** (c) worden de voorleesknoppen rood omcirkeld. Bij een druk op de knop **Vorige** (1) wordt de vorige "zin" voorgelezen.

- 1. Voer één van de volgende handelingen uit:
  - In SprintPlus: Kies het tabblad Start.
  - In Word: Kies het tabblad **SPRINT**.
- 2. Kies in de groep **Spraak** in de vervolgkeuzelijst **Leeseenheid** 🕒 de eenheid waarmee moet worden voorgelezen en waarmee de leesknoppen werken:

| Leeseenheid | Uitleg                                                                |
|-------------|-----------------------------------------------------------------------|
|             | Woord (blauw)                                                         |
| igodot      | Regel (geel).                                                         |
| $\bigcirc$  | Zin (rood)                                                            |
|             | Alinea (groen). Niet beschikbaar bij een pdf-document in SprintPlus.  |
|             | Pagina (paars). Niet beschikbaar bij een tekstdocument in SprintPlus. |

#### Zie ook

De voorleestaal aanpassen op pagina 17

De snelheid van het voorlezen instellen op pagina 17

De manier van voorlezen instellen op pagina 17

# 1.4 Een tekst laten voorlezen

# 1.4.1 Een bestand met SprintPlus openen

De volgende bestandstypes kunnen worden geopend en worden voorgelezen in SprintPlus:

- \* txt-bestanden: Dit zijn pure tekstbestanden zonder opmaak die door verschillende programma's worden ondersteund.
- rtf-bestanden: Dit zijn tekstbestanden die eenvoudig zijn opgemaakt en die ook afbeeldingen kunnen bevatten.
- pdf-bestanden: Dit zijn opgemaakte documenten zoals handboeken, (school)cursussen, leesboeken of andere documenten, die zijn opgeslagen in pdf (Printable Document Format).

Om Word-documenten voor te lezen kan je:

- gebruik maken van de invoegtoepassing van SprintPlus in Word.
- het Word-document omzetten naar een rtf-bestand of txt-bestand en openen in SprintPlus, zie Een Word-bestand naar een rtf- of txt-bestand omzetten op pagina 18.
- het Word-document opslaan als een pdf-document, zie Een Word-document als een pdf-document opslaan op pagina 35.

# 1.4.2 Een Word-bestand naar een rtf- of txt-bestand omzetten

Het (laten) omzetten van een Word-bestand naar een rtf-bestand of txt-bestand kan nuttig zijn als je:

- je niet vertrouwd bent met Word
- niet beschikt over Word
- een geluidsbestand wil maken van het Word-bestand
- graag de werkbalk Grote knoppen wil gebruiken in SprintPlus. Bijvoorbeeld bij een touch-toestel.
- 1. Open het Word-document in het programma Word.
- 2. Voer één van de volgende handelingen uit:
  - Kopieer de tekst uit Word en plak de tekst in SprintPlus. Sla het document op.
  - Sla het Word-document op als rtf-bestand (\*.rtf) of als Tekst zonder opmaak (\*.txt).

# 1.4.3 Voorleeswerkwijzen

Er zijn 5 werkwijzen om je tekst te laten voorlezen.

- 1. Door te navigeren in de tekst via de knoppen Vorige (1), Huidige (>) en Volgende (>). Stel vooraf het voorlezen in. Zie Het voorlezen instellen op pagina 17.
- 2. Door te klikken op wat je wil laten voorlezen via de knop Klik en lees 🚯. Stel vooraf het voorlezen in. Zie Het voorlezen instellen op pagina 17.
- 3. Door het document te laten voorlezen via de knop Volledig document 🗐 in de werkbalk Grote knoppen.
- 4. Door een deel van het document te laten voorlezen via de knop Vanaf cursor 🗊.
- 5. Door gebruik te maken van Sprinter. Ideaal om teksten buiten SprintPlus te laten voorlezen. Bijvoorbeeld een internetpagina. Zie Met Sprinter werken op pagina 46.

# 1.4.4 Een document laten voorlezen

Zowel in SprintPlus als in Word kan je een document laten voorlezen. Handig in SprintPlus zijn de grote knoppen onderaan het scherm.

- 1. Stel het voorlezen in. Zie Het voorlezen instellen op pagina 17.
- 2. Voer één van de volgende handelingen uit:
  - In SprintPlus: Kies het tabblad Start.
  - In Word: Kies het tabblad SPRINT.
- 3. Gebruik de leesknoppen in de groep Lezen. In SprintPlus beschik je ook over de leesknoppen in de werkbalk Grote knoppen onderaan:

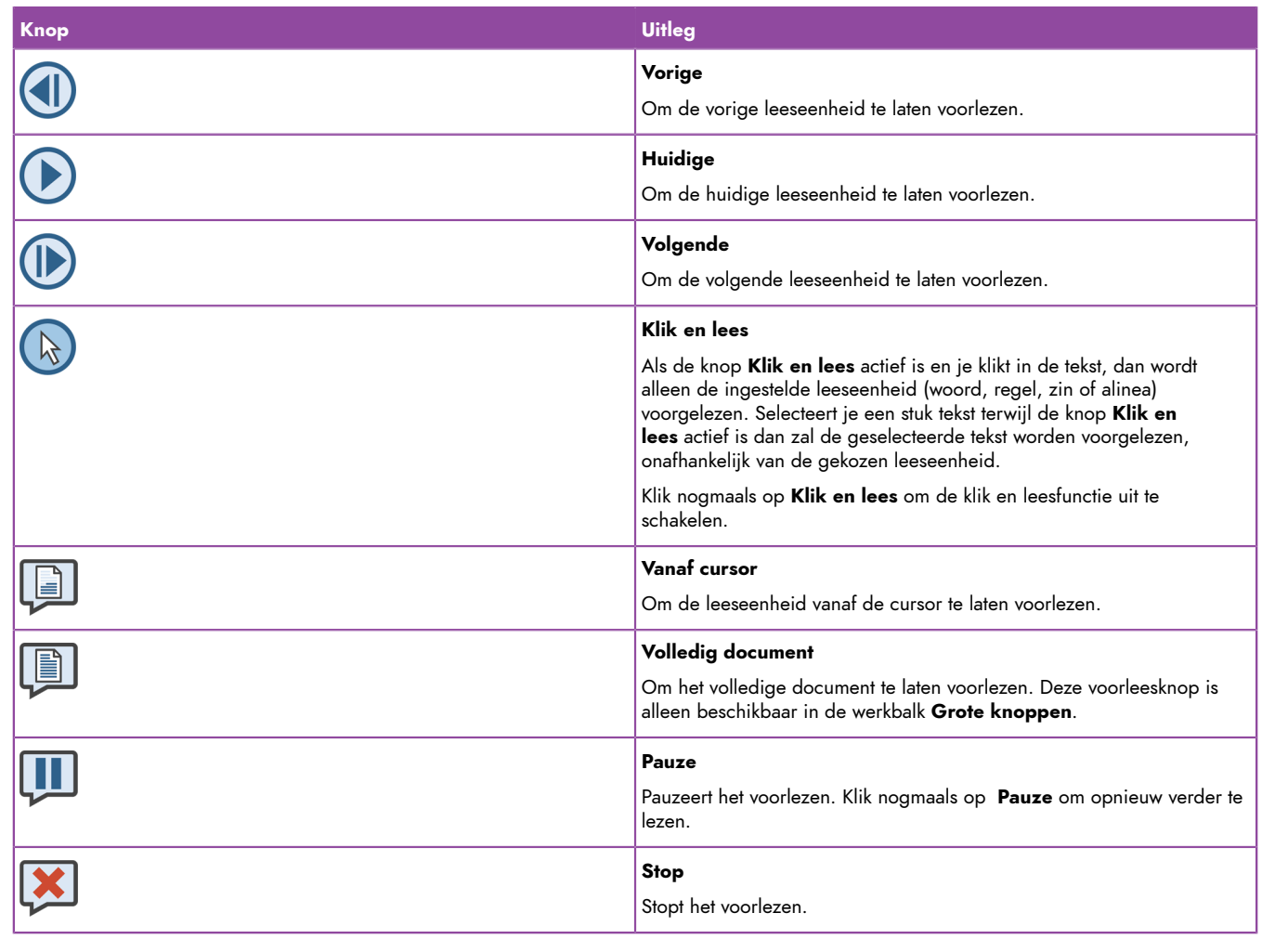

¥

TIP

De voorleesknoppen **Vorige** (**1**), **Huidige** (**b**), **Volgende** (**b**) en Klik en lees (**b**) krijgen de kleur van de ingestelde voorleeseenheid. Woord = blauw, regel = geel, zin = rood, alinea = groen, pagina = paars.

# 1.4.5 Een tekst fotograferen en laten voorlezen

Indien je niet beschikt over een scanner dan kan je een foto nemen van de tekst vanuit SprintPlus en laten voorlezen. Bijvoorbeeld: een artikel uit een krant of tijdschrift, een werkblad in de klas. Hiervoor moet je beschikken over een tablet met Windows.

Zie ook: https://youtu.be/VSTRrHHbb6g (momenteel alleen beschikbaar in het Nederlands).

- 1. Kies het tabblad Start.
- Kies in de groep Extra > Extra = > Camera :
- Neem een foto van de tekst. De tekst wordt automatisch omgezet en herkend.

4. Gebruik de leesknoppen in de groep Lezen. In SprintPlus beschik je ook over de leesknoppen in de werkbalk Grote knoppen onderaan:

| Кпор | Uitleg                                                                                                    |
|------|----------------------------------------------------------------------------------------------------|
|      | <b>Vorige</b><br>Om de vorige leeseenheid te laten voorlezen.                                                                                                    |
|      | <b>Huidige</b><br>Om de huidige leeseenheid te laten voorlezen.                                                                                                    |
|      | <b>Volgende</b><br>Om de volgende leeseenheid te laten voorlezen.                                                                                                    |
|      | Klik en lees<br>Als de knop Klik en lees actief is en je klikt in de tekst, dan wordt<br>alleen de ingestelde leeseenheid (woord, regel, zin of alinea)<br>voorgelezen. Selecteert je een stuk tekst terwijl de knop Klik en<br>lees actief is dan zal de geselecteerde tekst worden voorgelezen,<br>onafhankelijk van de gekozen leeseenheid.<br>Klik nogmaals op Klik en lees om de klik en leesfunctie uit te<br>schakelen. |
|      | <b>Vanaf cursor</b><br>Om de leeseenheid vanaf de cursor te laten voorlezen.                                                                                                    |
|      | <b>Volledig document</b><br>Om het volledige document te laten voorlezen. Deze voorleesknop is<br>alleen beschikbaar in de werkbalk <b>Grote knoppen</b> .                                                                                                    |
|      | <b>Pauze</b><br>Pauzeert het voorlezen. Klik nogmaals op <b>Pauze</b> om opnieuw verder te<br>lezen.                                                                                                    |
| ×    | <b>Stop</b><br>Stopt het voorlezen.                                                                                                    |

Y

De voorleesknoppen **Vorige** (1), **Huidige** (>), **Volgende** (>) en **Klik en lees** (>) krijgen de kleur van de ingestelde voorleeseenheid. Woord = blauw, regel = geel, zin = rood, alinea = groen, pagina = paars.

# 1.5 Een tekst schrijven

TIP

# 1.5.1 Hulpmiddelen bij het schrijven

Er zijn 6 hulpmiddelen bij het schrijven:

- Schakel de auditieve feedback in. Er wordt voorgelezen wat je hebt getypt. Zo heb je na ieder woord of na iedere alinea een directe controle. Zie Voorlezen tijdens typen instellen op pagina 57
- 2. Gebruik de spellingcontrole. Zie De spelling controleren op pagina 20.
- 3. Controleer het gebruik van homofonen in de tekst. Zie Op homofonen controleren op pagina 21
- Gebruik de woordvoorspeller Skippy. Lange moeilijke woorden worden voorspeld en kunnen worden geselecteerd in plaats van ze volledig te moeten typen. Zie Met Skippy werken op pagina 49.
- 5. Gebruik de woordenboeken en de beeldwoordenboeken.

# OPMERKING

De woordenboeken zijn alleen beschikbaar in de Nederlandse versie van SprintPlus. Zie Woordenboeken gebruiken op pagina 24. Zie Het beeldwoordenboek gebruiken op pagina 29.

6. Laat de volledige tekst voorlezen. Zie Een document laten voorlezen op pagina 19.

# 1.5.2 De spelling controleren

In een tekstdocument in SprintPlus kan je eenvoudig de spelling van je tekst controleren. De spellingcontrole kan niet worden uitgevoerd op een pdfdocument, maar wel op de invulvakken in een pdf-document. In Word maak je gebruik van de spellingcontrole van Word zelf.

De spellingcontrole in SprintPlus controleert ook op hoofdlettergebruik. De spellingsuggesties in SprintPlus zijn gebaseerd op veel voorkomende dyslectische fouten.

1. Kies Start > groep Schrijven > Spellingcontrole <sup>№</sup>.

Indien een woord fout is gespeld, verschijnt het venster **Spellingcontrole**. Het woord dat vermoedelijk fout wordt gespeld, verschijnt in het bovenste kader in het rood. Je kan de zin met de fout nog eens beluisteren door te klikken op . Om de suggesties te laten voorlezen klik op het woord.

- Dubbelklik in de lijst met suggesties op het correcte woord of klik op in aast het woord. De spelfout wordt vervangen door de geselecteerde suggestie. De volgende spelfout verschijnt. Gebruik de pijlen 4, b om de vorige of volgende spelfout te bekijken.
- 3. De spellingcontrole eindigt als de boodschap Geen spelfouten gevonden. verschijnt of als je klikt op 🔞.

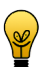

TIP

Je kan ook rechts klikken op een spelfout en de correcte suggestie kiezen in het snelmenu. Als de spellingcontrole is ingesteld, dan herken je de spelfout aan de golvende rode onderlijning. Zie De spellingcontrole instellen op pagina 61.

# Zie ook

Op homofonen controleren op pagina 21

De woordvoorspelling gebruiken op pagina 21

# 1.5.3 Op homofonen controleren

Je kan in je tekst de homofonen laten onderlijnen. Van een homofoon kan je de betekenis aan de hand van afbeeldingen, uitleg en voorbeeldzinnen weergeven.

1. Voer één van de volgende handelingen uit:

- In SprintPlus: Kies het tabblad Start.
- In Word: Kies het tabblad **SPRINT**.
- Kies groep Schrijven > Homofonen /.
   In SprintPlus worden de homofonen in de tekst in het blauw weergegeven en blauw onderlijnd. In Word worden de homofonen omkaderd met een dubbele rode lijn.
- 3. Klik op een homofoon.
- Het dialoogvenster Homofonen verschijnt met afbeeldingen, uitleg en voorbeeldzinnen over de homofonen. Klik op 囪 om de homofoon te horen.
- 4. Voer één van de volgende handelingen uit om de correcte homofoon te selecteren:
  - Klik op i naast de correcte homofoon.
  - Klik op de afbeelding van de correcte homofoon.

### Zie ook

De spelling controleren op pagina 20

De woordvoorspelling gebruiken op pagina 21

# 1.5.4 De woordvoorspelling gebruiken

Tijdens het schrijven van teksten kan je de woordvoorspeller Skippy gebruiken.

- Voer één van de volgende handelingen uit:
  - In SprintPlus: Kies het tabblad Start.
    - In Word: Kies het tabblad **SPRINT**.
- 2. Kies groep Schrijven > Start woordvoorspelling Skippy 2.

#### Zie ook

De spelling controleren op pagina 20 Op homofonen controleren op pagina 21

# 1.6 Studeren

# 1.6.1 Hulpmiddelen bij het studeren

De volgende hulpmiddelen bij het studeren zijn voorzien:

- Gebruik Markeren om titels en/of moeilijke woorden aan te duiden.
- · Gebruik Samenvatten om een samenvatting te maken van alle gemarkeerde tekst.
- Gebruik Woordenboek om woorden te verklaren of om woorden te vertalen.
- Gebruik MP3 opname maken om stukken tekst op te nemen zodat je er verschillende keren naar kan luisteren.

# 1.6.2 Tekst markeren (SprintPlus)

Met SprintPlus kan je titels, kernzinnen en kernwoorden aanduiden in de tekst. Na het markeren kan je een samenvatting maken van de gemarkeerde tekst.

 Kies Start > groep Studeren > Kleur iii en kies de markeerstift die je wil gebruiken. De knop Markeren 
verandert in de gewenste kleur en de cursor wijzigt in de gewenste markeerstift.

- 2. Selecteer met de cursor (markeerstift) de tekst die je wil markeren.
- 3. Voer één van de volgende handelingen uit:

| Als je                                         | Handeling                                                                   |
|------------------------------------------------|-----------------------------------------------------------------------------|
| de markeerstift niet meer wil gebruiken.       | Klik op Markeren of druk op ESC.                                            |
| een andere markeerstift (kleur) wil gebruiken. | Kies in de vervolgkeuzelijst <b>Kleur</b> de gewenste markeerstift.         |
| een markering wil wissen.                      | Klik op <b>Wissen</b> en klik en sleep over de markering die je wil wissen. |

4. Sla het document op om de markeringen te bewaren in het document.

# Zie ook

Tekst samenvatten (SprintPlus) op pagina 22

# 1.6.3 Tekst markeren (Word)

Met Word kan je met behulp van SprintPlus titels, kernzinnen en kernwoorden aanduiden in de tekst. Na het markeren kan je een samenvatting maken van de gemarkeerde tekst.

- 1. Kies in Word het tabblad **SprintPlus**.
- 2. Kies in de groep Studeren de markeerstift die je wil gebruiken.
- 3. Selecteer met de cursor de tekst die je wil markeren.
- 4. Voer één van de volgende handelingen uit:

| Als je                                         | Handeling                                                                                               |
|------------------------------------------------|----------------------------------------------------------------------------------------------------|
| de markeerstift niet meer wil gebruiken.       | Klik op de actieve markeerstift.                                                                        |
| een andere markeerstift (kleur) wil gebruiken. | Kies in de groep <b>Studeren</b> de markeerstift die je wil gebruiken.                                  |
| een markering wil wissen.                      | Klik in de groep <b>Studeren</b> op <b>Wissen</b> en klik en sleep over de markering die je wil wissen. |

5. Sla het document op om de markeringen te bewaren in het document.

# 1.6.4 Tekst samenvatten (SprintPlus)

Aan de hand van de aangebrachte markeringen kan je een samenvatting maken van de tekst. De samenvatting kan je bewaren als een rtf-document.

- 1. Markeer de tekst. Zie Tekst markeren (SprintPlus) op pagina 21.
- 2. Klik op Samenvatten **V**.
- 3. Voer één of meerdere van de volgende handelingen uit:

| Handeling                   | Uitleg                                                                               |
|-----------------------------|--------------------------------------------------------------------------------------|
| Vink uit .                  | De gemarkeerde tekst niet opnemen in de samenvatting.                                |
| Verschuif                   | De gemarkeerde tekst meer of minder laten inspringen in de<br>samenvatting.          |
| Klik op het gekleurde vakje | De gemarkeerde tekst zonder de gekleurde markering over nemen in de<br>samenvatting. |

| Handeling | Uitleg                                                        |
|-----------|---------------------------------------------------------------|
| Klik op B | De gemarkeerde tekst in het vet te zetten in de samenvatting. |

Je kan het resultaat van de handelingen bekijken in de voorbeeldweergave.

| _ |
|---|
| - |
|   |
|   |
|   |
|   |
|   |
|   |

# 4. Klik op OK.

De samenvatting verschijnt in een nieuw venster.

5. Sla het document op.

# Zie ook

Tekst markeren (SprintPlus) op pagina 21

# 1.6.5 Tekst samenvatten (Word)

Aan de hand van de aangebrachte markeringen kan je een samenvatting maken van de tekst. De samenvatting kan je bewaren als een nieuw document.

- 1. Markeer de tekst. Zie Tekst markeren (Word) op pagina 22.
- 2. Klik op **Samenvatten Y**.
- 3. Voer één of meerdere van de volgende handelingen uit:

| Handeling                   | Uitleg                                                                               |
|-----------------------------|--------------------------------------------------------------------------------------|
| Vink uit .                  | De gemarkeerde tekst niet opnemen in de samenvatting.                                |
| Verschuif                   | De gemarkeerde tekst meer of minder laten inspringen in de<br>samenvatting.          |
| Klik op het gekleurde vakje | De gemarkeerde tekst zonder de gekleurde markering over nemen in de<br>samenvatting. |
| Klik op B                   | De gemarkeerde tekst in het vet te zetten in de samenvatting.                        |

Je kan het resultaat van de handelingen bekijken in de voorbeeldweergave.

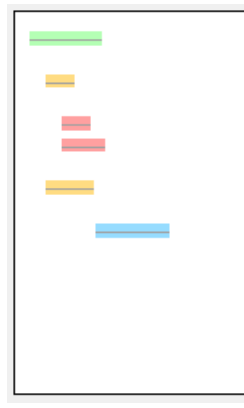

# 4. Klik op OK.

De samenvatting verschijnt in een nieuw document dat wordt geopend in Word.

5. Sla het document op.

# 1.6.6 Tekst onderlijnen (SprintPlus)

Belangrijke woorden in een tekst kunnen worden onderlijnd. Deze functie is niet beschikbaar in het SprintPlus tabblad in Word.

- 1. Kies Start > groep Studeren > U Onderlijnen.
- 2. Selecteer met de cursor de tekst die je wil onderlijnen.

# 1.6.7 Tekst doorhalen (SprintPlus)

Onbelangrijke stukken tekst kan je doorhalen. Deze functie is niet beschikbaar in het SprintPlus tabblad in Word.

- 1. Kies Start > groep Studeren > abe Doorhalen.
- 2. Selecteer met de cursor de tekst die je wil doorhalen.

# 1.6.8 De tekst als geluidsbestand opslaan

In SprintPlus kan je een tekst of een gedeelte van een tekst als mp3-bestand opslaan. Dit geluidsbestand kan je op elk willekeurig toestel afspelen.

Om een Word-document als mp3-bestand op te slaan, moet je het document eerst opslaan als een rtf-bestand. Zie Een Word-bestand naar een rtf- of txtbestand omzetten op pagina 18.

- 1. Open het document in SprintPlus.
- 2. Als je niet het volledige document wil opslaan voer je één van de volgende handelingen uit:
  - Maak een selectie van de tekst die je als geluidsbestand wil opslaan.
  - Klik in de pagina die je als geluidsbestand wil opslaan.
- 3. Kies Start > groep Extra > Extra 💼 > MP3 opname maken 🐰
- 4. Kies wat je wil opslaan:
  - **Selectie**, de vooraf geselecteerde tekst wordt opgenomen.
  - Huidige pagina, de tekst van de huidige pagina wordt opgenomen (alleen bij pdf-documenten).
  - **Volledig document**, de tekst van het volledige document wordt opgenomen.
- 5. Klik op Start opname.
- 6. Kies de locatie waar je het geluidsbestand wil opslaan.
- Geef in Bestandsnaam: de naam in van het bestand en klik op Opslaan. Het geluidsbestand wordt opgeslagen. Afhankelijk van de hoeveelheid tekst kan dit enige tijd in beslag nemen.

# 1.7 Woordenboeken gebruiken

Met de woordenboeken, kan je snel een woord opzoeken of een tekst vertalen.

De woordenboeken bevatten heldere omschrijvingen, correcte vertalingen en duidelijke voorbeelden. Bovendien krijg je extra informatie over grammatica. Alle verklaringen, vertalingen en voorbeelden kan je laten voorlezen. SprintPlus schakelt automatisch over naar de juiste taal bij het voorlezen.

SprintPlus bevat ook een beeldwoordenboek.

# 1.7.1 Een woord verklaren

Moeilijke woorden kunnen worden verklaard via de woordenboeken.

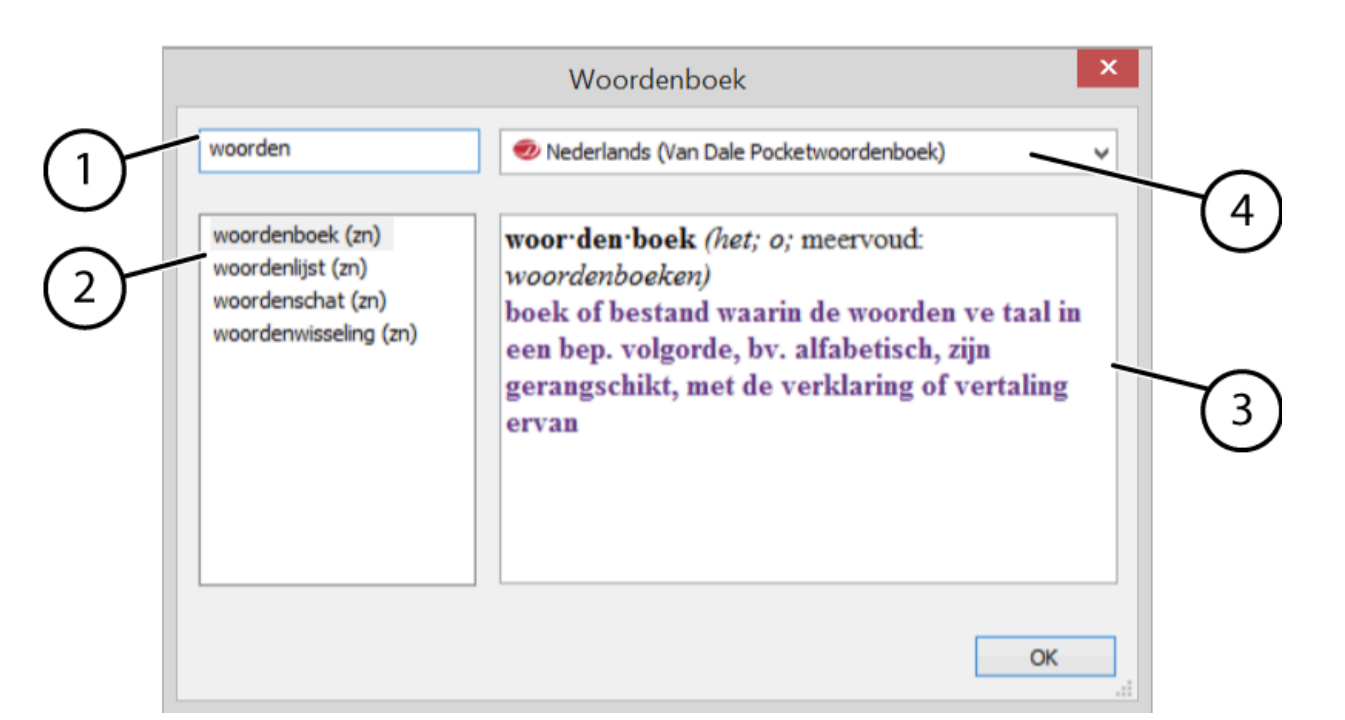

| Nr | Onderdeel          |
|----|--------------------|
| 1  | Zoekvenster        |
| 2  | Woordenlijst       |
| 3  | Artikelvenster     |
| 4  | Woordenboekenlijst |

1. Voer één van de volgende handelingen uit:

- Plaats de cursor in het woord en klik op **Woordenboek** 🛃.
- Rechtsklik op het woord en kies Woordenboek in het snelmenu.
- 2. Lees de verklaring van het woord in het artikelvenster (3).
- 3. Klik op OK.

### Zie ook

Een woord vertalen op pagina 25 Een woord opzoeken op pagina 26 Afkortingen gebruikt in de woordenboeken op pagina 27

# 1.7.2 Een woord vertalen

Woorden kunnen worden vertaald via de woordenboeken.

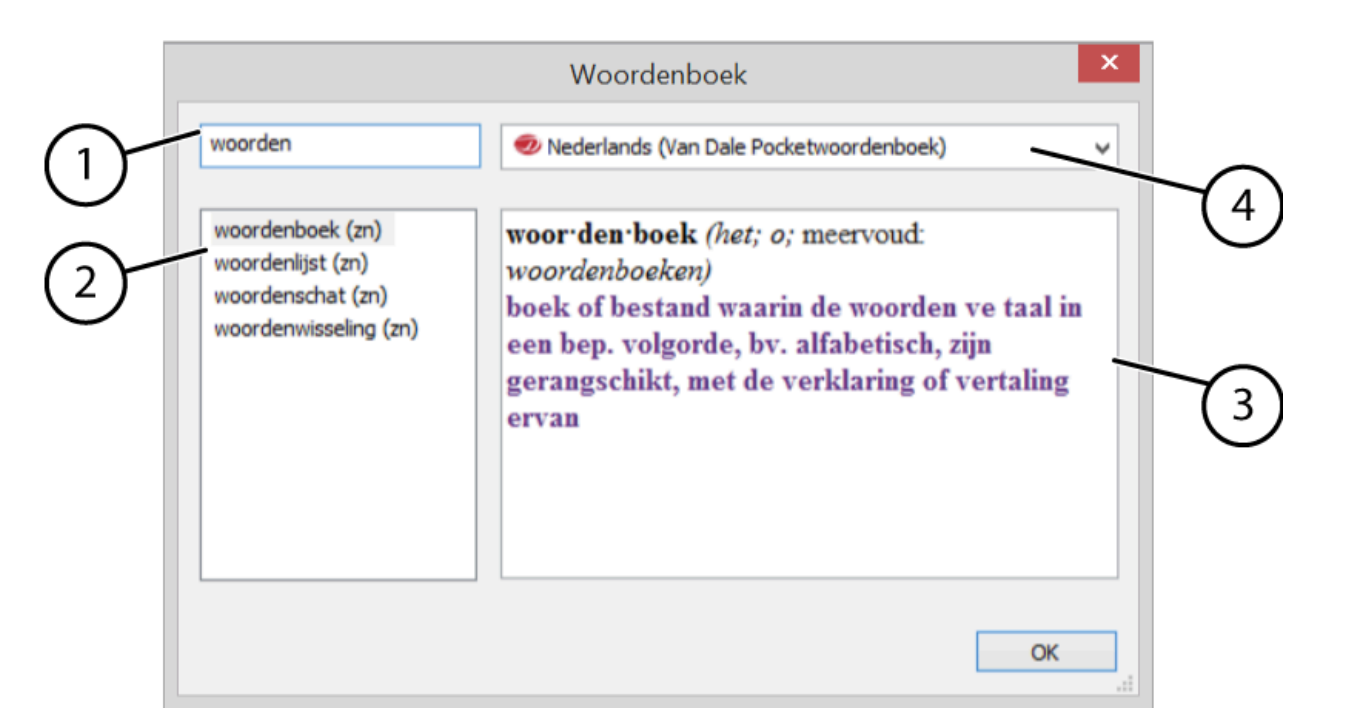

| Nr | Onderdeel          |
|----|--------------------|
| 1  | Zoekvenster        |
| 2  | Woordenlijst       |
| 3  | Artikelvenster     |
| 4  | Woordenboekenlijst |

1. Voer één van de volgende handelingen uit:

- Plaats de cursor in het woord en klik op Woordenboek 12.
- Rechtsklik op het woord en kies Vertaling in het snelmenu.
- 2. Selecteer in de vervolgkeuzelijst (4) het woordenboek voor de vertaling.
- 3. Lees de vertaling van het woord in het artikelvenster (3).
- 4. Klik op **OK**.

# Zie ook

Een woord opzoeken op pagina 26

Afkortingen gebruikt in de woordenboeken op pagina 27

# 1.7.3 Een woord opzoeken

Je kan in het woordenboek ook de betekenis of de vertaling van andere woorden opzoeken.

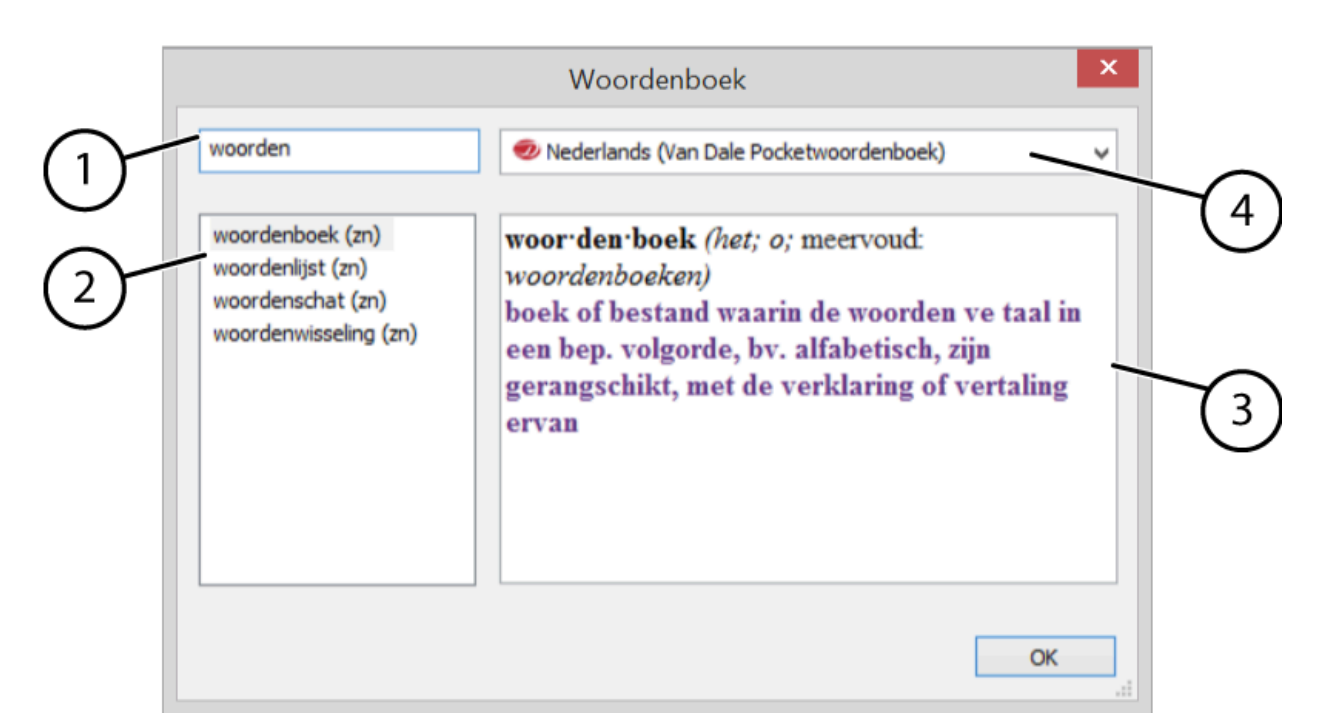

| Nr | Onderdeel          |
|----|--------------------|
| 1  | Zoekvenster        |
| 2  | Woordenlijst       |
| 3  | Artikelvenster     |
| 4  | Woordenboekenlijst |

# 1. Klik op Woordenboek 🛃

- 2. Selecteer het woordenboek in de vervolgkeuzelijst (4).
- 3. Typ het woord dat vertaald of verklaard moet worden in het zoekvenster (1). Van zodra je enkele letters typt, verschijnen er al suggesties in de woordenlijst (2).
- Selecteer het woord in de woordenlijst (2) of typ het woord volledig in het zoekvenster (1). De verklaring of vertaling van het woord verschijnt in het artikelvenster (3).
- 5. Klik op OK.

# Zie ook

Afkortingen gebruikt in de woordenboeken op pagina 27

# 1.7.4 Afkortingen gebruikt in de woordenboeken

Er worden in de woordenboeken afkortingen gebruikt. Hieronder vind je een lijst van de gebruikte afkortingen per taal.

# **Tabel 1: Afkortingen in het Nederlands**

| Afkorting | Voluit              |
|-----------|---------------------|
| Belg      | België, Belgisch(e) |
| bep.      | bepaalde            |
| bet       | betekenis(sen)      |
| bv.       | bijvoorbeeld        |
| bw        | bijwoord            |
| ev        | enkelvoud           |
| Eng       | Engeland, Engels(e) |
| enk       | enkelvoud           |
| fig       | figuurlijk          |
| h         | heeft               |

| Afkorting  | Voluit                        |
|------------|-------------------------------|
| i          | is                            |
| iem        | iemand                        |
| iems       | iemands                       |
| jur        | juridisch                     |
| landb      | landbouw                      |
| lett       | letterlijk                    |
| lijd vw    | lijdend voorwerp              |
| lidw       | lidwoord                      |
| m          | mannelijk                     |
| mbt        | met betrekking tot            |
| m.n.       | met name                      |
| meew vw    | meewerkend voorwerp           |
| mil        | militair of militair(e)       |
| mnl        | mannelijk                     |
| mnl        | mannelijke of mannelijk(e)    |
| mv         | meervoud                      |
| Ned        | Nederland, Nederlands(e)      |
| nvl        | naamval                       |
| o          | onzijdig                      |
| o.a.       | onder andere                  |
| o.m.       | onder meer                    |
| onbep      | onbepaald(e)                  |
| onbep wijs | onbepaalde wijs               |
| ond        | onderwijs                     |
| ott        | onvoltooid tegenwoordige tijd |
| ovt        | onvoltooid verleden tijd      |
| pers       | persoon                       |
| rk.        | rooms-katholiek(e)            |
| sam        | samenstelling(en)             |
| theat      | theater                       |
| v          | vrouwelijk                    |
| vd         | van de                        |
| ve         | van een                       |
| vergr      | vergrotende                   |
| vglb       | vergelijkbaar                 |
| vh         | van het                       |
| vnl.       | voornamelijk                  |
| volt       | voltooid                      |
| vrl        | vrouwelijk of vrouwelijk(e)   |
| vw         | voorwerp                      |
| vz         | voorzetsel                    |
| w          | wijs                          |
| ww         | werkwoord                     |

| Afkorting | Voluit                |
|-----------|-----------------------|
| z         | zich                  |
| zn        | zelfstandig naamwoord |

# **Tabel 2: Afkortingen in het Engels**

| Afkorting | Voluit    |
|-----------|-----------|
| S.O.      | someone   |
| s.o.'s    | someone's |
| sth       | something |
| sth.      | something |

# **Tabel 3: Afkortingen in het Frans**

| Afkorting | Voluit        |
|-----------|---------------|
| qqch      | quelque chose |
| qqn       | quelqu'un     |

# **Tabel 4: Afkortingen in het Duits**

| Afkorting | Voluit   |
|-----------|----------|
| jmd       | jemand   |
| jmdm      | jemandem |
| jmdn      | jemanden |

# Zie ook

Een woord opzoeken op pagina 26

# 1.8 Het beeldwoordenboek gebruiken

# 1.8.1 Het beeldwoordenboek

Met het beeldwoordenboek kan je snel een beeld van een woord weergeven. Het beeldwoordenboek bevat eenvoudige en duidelijke beelden. Voor woorden die verschillende betekenissen hebben, verschijnen per betekenis een beeld. Ook wordt er rekening gehouden met de grammatica. Zo zal de verleden tijd van het woord lopen ook het beeld van het woord lopen weergeven.

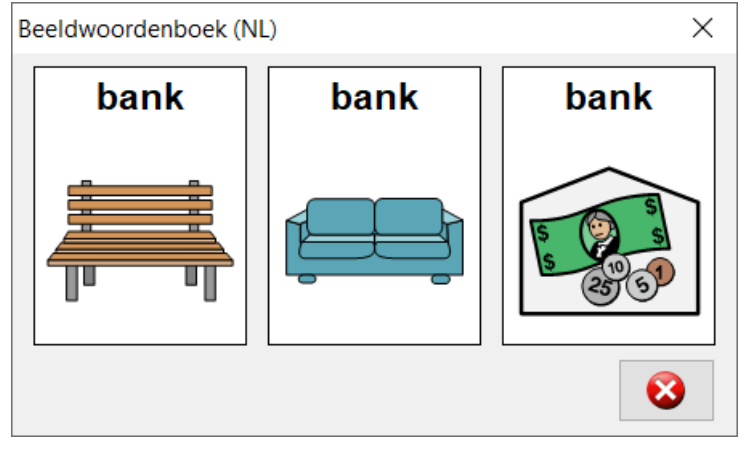

Het beeldwoordenboek is handig om een beeld van een woord op te vragen waarvan je ofwel de betekenis niet kent ofwel twijfelt over de schrijfwijze.

# 1.8.2 Een beeld van een woord opvragen

1. Voer één van de volgende handelingen uit:

- Rechtsklik op het woord en kies Beeldwoordenboek in het snelmenu. Er verschijnt een beeld van het woord. Indien er in het snelmenu geen Beeldwoordenboek verschijnt dan is er geen beeld beschikbaar voor het woord.
- Boud de linker muisknop ingedrukt op het woord. Na 2 seconden verschijnt het beeld van het woord, indien er een beeld beschikbaar is.
- Klik het woord aan en kies Beeld S.

 Klik op (2) om het venster te sluiten. Je kan het venster ook laten staan en een beeld van een ander woord opvragen.

# 1.9 Tekst verwerken

# 1.9.1 Tekst kopiëren

- 1. Selecteer de tekst.
- 2. Voer één van de volgende handelingen uit:
  - Kies Bewerken > groep Klembord > Kopiëren
  - Druk op Ctrl + C.
- 3. Klik op de plaats waar je de tekst wil plakken en voer één van de volgende handelingen uit:
  - Kies Bewerken > groep Klembord > Plakken
    - Druk op Ctrl + V.

#### Zie ook

Tekst verplaatsen op pagina 30

# 1.9.2 Tekst verplaatsen

- 1. Selecteer de tekst.
- 2. Voer één van de volgende handelingen uit:
  - Kies Bewerken > groep Klembord > Knippen X
    - Druk op Ctrl + X.
- 3. Klik op de plaats waar je de tekst wil plakken en voer één van de volgende handelingen uit:
  - Kies Bewerken > groep Klembord > Plakken
    - Druk op **Ctrl + V**.

Je kan de tekst ook verplaatsen door de tekst te selecteren en de selectie te verslepen naar de gewenste plaats.

### Zie ook

Tekst kopiëren op pagina 30

# 1.9.3 Alle tekst selecteren

Klik in de tekst en voer één van de volgende handelingen uit:

- Kies Bewerken > groep Klembord > Alles selecteren R.
- Druk op Ctrl + A.

# 1.9.4 Een tekstbewerking ongedaan maken

Er kunnen tot 100 tekstbewerkingen ongedaan worden gemaakt.

Voer één van de volgende handelingen uit:

- Kies Bewerken > groep Klembord > Ongedaan maken [].
- Druk op Ctrl + Z.

#### Zie ook

Een tekstbewerking opnieuw uitvoeren op pagina 30

# 1.9.5 Een tekstbewerking opnieuw uitvoeren

Voer één van de volgende handelingen uit:

- Kies Bewerken > groep Klembord > Opnieuw N
- Druk op Ctrl + Y.

#### Zie ook

Een tekstbewerking ongedaan maken op pagina 30

# 1.9.6 Tekst zoeken

- 1. Voer één van de volgende handelingen uit:
  - Kies Bewerken > groep Zoeken > Zoeken #.
  - Druk Ctrl + F.
- 2. Geef in het veld **Zoeken naar** de tekst in waarnaar je wil zoeken.
- 3. Vink eventueel één van de volgende opties aan:
  - Heel woord
  - Identieke hoofdletters/kleine letters
- 4. Blader door alle resultaten door op Volgende zoeken te klikken. Wijzig de zoekrichting door Omhoog of Omlaag te selecteren.

# Zie ook

Tekst vervangen op pagina 31

# 1.9.7 Tekst vervangen

Het vervangen van tekst kan alleen in een tekstbestand worden uitgevoerd.

- 1. Voer één van de volgende handelingen uit:
  - Kies Bewerken > groep Zoeken > Vervangen AB >AC
  - Druk Ctrl + H.
- 2. Geef in het veld **Zoeken naar** de tekst in waarnaar je wil zoeken.
- 3. Geef in het veld Vervangen door de vervangende tekst in.
- 4. Vink eventueel één van de volgende opties aan:
  - Heel woord
  - Identieke hoofdletters/kleine letters
- 5. Voer één van de volgende handelingen uit:

| Klik op         | Uitleg                                                           |
|-----------------|------------------------------------------------------------------|
| Volgende zoeken | Om het volgende woord te zoeken.                                 |
| Vervangen       | Om het woord te vervangen door de vervangende tekst.             |
| Alles vervangen | Om alle gevonden woorden te vervangen door de vervangende tekst. |

6. Blader door alle resultaten door op Volgende zoeken te klikken.

#### Zie ook

Tekst zoeken op pagina 30

# 1.9.8 De tekst opmaken

- 1. Selecteer de tekst.
- 2. Kies het tabblad Bewerken.
- 3. Stel in de groep **Lettertype** het volgende in:

| Opmaakelement | Uitleg                                                                                     |
|---------------|--------------------------------------------------------------------------------------------|
| Arial 🝷       | Selecteer het lettertype. Dit zijn de lettertypes die op jouw computer zijn geïnstalleerd. |
| 12 🔹          | Selecteer de tekengrootte.                                                                 |
| В             | Om de tekst in het vet te zetten.                                                          |
| I             | Om de tekst cursief te zetten.                                                             |
| <u>u</u>      | Om de tekst te onderlijnen.                                                                |
| abe           | Om de tekst te doorhalen of dus een lijn door de tekst te trekken.                         |

| Opmaakelement | Uitleg                                                                                                    |
|---------------|----------------------------------------------------------------------------------------------------|
| A             | Om de tekst de ingestelde tekstkleur te geven. Om de tekstkleur te<br>wijzigen, klik op het pijltje naast de knop en selecteer de tekstkleur. |
| A             | Om de tekengrootte te vergroten.                                                                                                    |
| A             | Om de tekengrootte te verkleinen.                                                                                                    |

# Zie ook

De alinea opmaken op pagina 32

# 1.9.9 De alinea opmaken

De alinea in een tekst kan je voorzien van een opsomming. Je kan de inspringing van de alinea verkleinen of vergroten en de alinea kan ook worden uitgelijnd (links, rechts en gecentreerd).

- 1. Klik in de alinea of selecteer meerdere alinea's.
- 2. Kies het tabblad Bewerken.
- 3. Kies in de groep Alinea het volgende:

| Opmaakelement          | Uitleg                                                         |
|------------------------|----------------------------------------------------------------|
| •                      | De alinea wordt voorafgegaan door een opsommingsteken.         |
| Opsomming •            |                                                                |
| Inspringing verkleinen | De afstand tussen de alinea en de linkermarge wordt verkleind. |
| Inspringing vergroten  | De afstand tussen de alinea en de linkermarge wordt vergroot.  |
| Links uitlijnen        | De tekst wordt aan de linkermarge uitgelijnd.                  |
| Centreren              | De tekst wordt gecentreerd.                                    |
| Rechts uitlijnen       | De tekst wordt aan de rechtermarge uitgelijnd.                 |

#### Zie ook

De tekst opmaken op pagina 31

# 1.10 Een document afdrukken

Standaard wordt het document helemaal afgedrukt. Bij beveiligde documenten zal, afhankelijk van de beveiliging, het volgende worden afgedrukt:

- alleen de ingevulde antwoorden of de toegevoegde tekst
- het pdf-document wordt heel licht afgedrukt, de ingevulde antwoorden of toegevoegde tekst worden normaal afgedrukt.

# 1.10.1 De pagina-instellingen aanpassen

Voordat je een document afdrukt, kan je de pagina-instellingen aanpassen. Bijvoorbeeld om een document liggend af te drukken in plaats van staand.

# 1. Kies Bestand > Pagina-instellingen.

- 2. Kies in de vervolgkeuzelijst Formaat het gewenste papierformaat.
- 3. Kies in het groepsvak Afdrukstand één van de volgende opties:
  - Staand
  - Liggend
- 4. Stel in het groepsvak Marges de marges van het document in.
- 5. Klik op **OK**.
- 6. Kies **Bestand** > **Afdrukvoorbeeld** om de pagina-instellingen te bekijken.

# Zie ook

Een afdrukvoorbeeld bekijken op pagina 33 Een document afdrukken op pagina 33

# 1.10.2 Een afdrukvoorbeeld bekijken

# 1. Kies Bestand > Afdrukvoorbeeld.

2. Klik op één van de volgende knoppen:

| Кпор                        | Uitleg                                                                |
|-----------------------------|-----------------------------------------------------------------------|
| ×                           | Om het afdrukvoorbeeld te sluiten en weer te keren naar het document. |
| Afdrukvoorbeeld sluiten 💎 🔖 |                                                                       |
| Afdrukken 📃                 | Om het document af te drukken.                                        |
| Vorige pagina               | Om de vorige pagina te bekijken.                                      |
| Volgende pagina             | Om de volgende pagina te bekijken.                                    |

Om snel een bepaalde pagina te bekijken, kan je het paginanummer invullen of de pijltjes gebruiken in het veld Toon pagina:

#### Zie ook

De pagina-instellingen aanpassen op pagina 32 Een document afdrukken op pagina 33

# 1.10.3 Een document afdrukken

# 1. Kies Bestand > Afdrukken.

- 2. Kies de printer in het groepsvak **Printer selecteren**.
- 3. Kies de pagina's die moeten worden afgedrukt in het groepsvak Afdrukbereik.
- 4. Stel het aantal exemplaren in in het groepsvak Aantal.

# Zie ook

De pagina-instellingen aanpassen op pagina 32 Een afdrukvoorbeeld bekijken op pagina 33

# 1.11 Een pdf-document of tekstdocument?

Je kan eenvoudig controleren of je met een tekstdocument of een pdf-document werkt in SprintPlus.

Bij een tekstdocument verschijnt Tekst in de statusbalk.

Bij een pdf-document verschijnt **PDF** in de statusbalk en verschijnt het tabblad **Leesklaar maken**.

# 2 Met pdf-documenten werken

# 2.1 Hoe een document voorleesbaar maken?

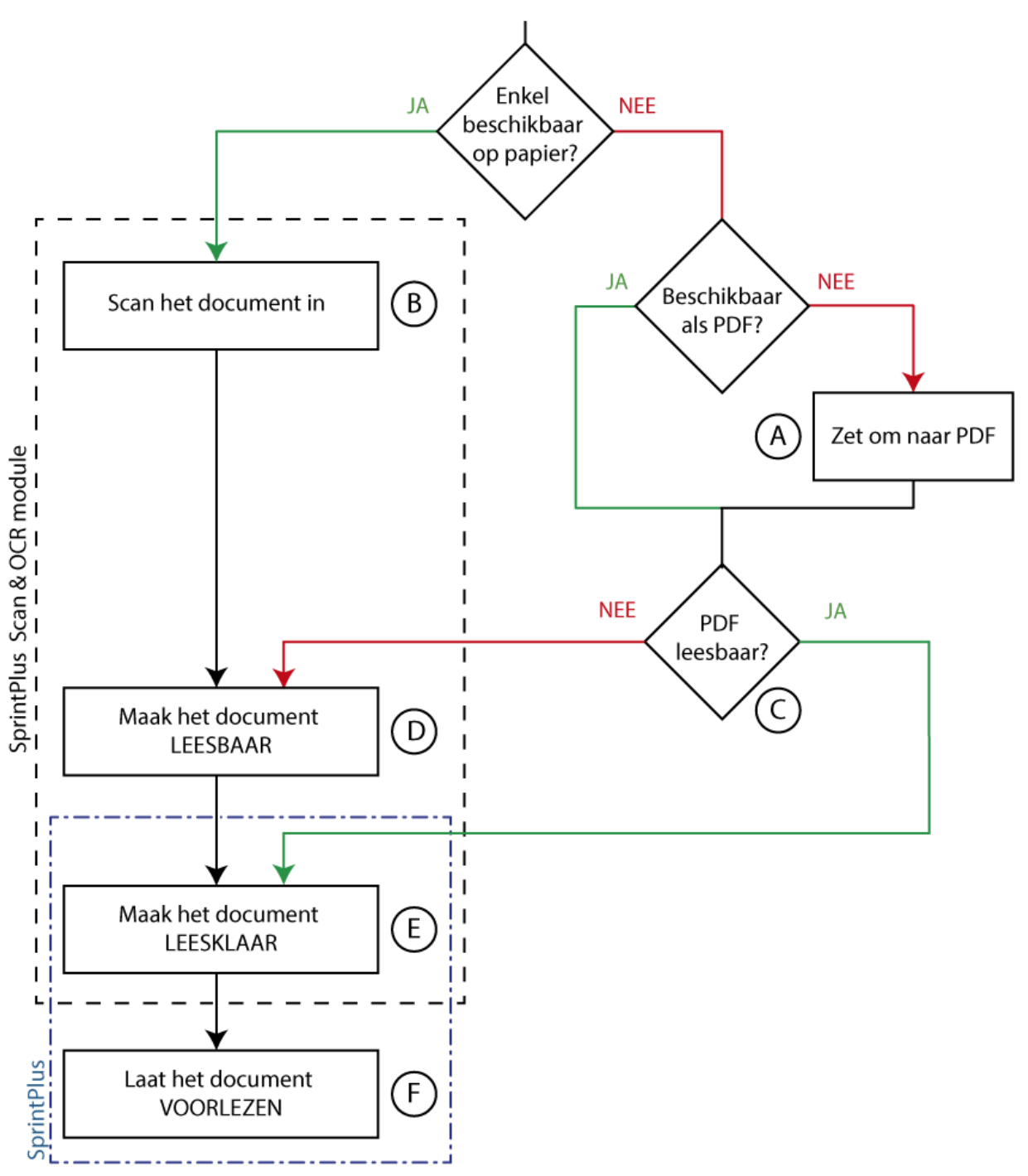

Wanneer je over een document beschikt, volg je bovenstaand schema om tot een document te komen dat kan worden voorgelezen.

| ltem | Proces                                          | Verwijzing                                                      |
|------|-------------------------------------------------|-----------------------------------------------------------------|
| A    | Zet om naar pdf                                 | Een document naar een pdf-document omzetten <b>op pagina 34</b> |
| В    | Scan het document in                            | Een document inscannen <b>op pagina 35</b>                      |
| С    | Pdf leesbaar?                                   | De leesbaarheid van een pdf controleren <b>op pagina 35</b>     |
| D    | Maak het document leesbaar (karakterherkenning) | Een document leesbaar maken <b>op pagina 35</b>                 |
| E    | Maak het document leesklaar                     | Het pdf-document leesklaar maken <b>op pagina 35</b>            |
| F    | Laat het document voorlezen                     | Een document laten voorlezen <b>op pagina 19</b>                |

# 2.2 Een document naar een pdf-document omzetten

Documenten worden bij voorkeur opgeslagen in pdf. Dit biedt volgende voordelen:
- er kan niets meer worden gewijzigd aan het document
- het document behoudt zijn opmaak, lettertypes, ... bij het afdrukken
- het document kan gemakkelijk leesklaar worden gemaakt in SprintPlus

Je kan op verschillende manieren van een bestaand bestand een pdf-document maken:

- sla het document op als pdf of exporteer het document als pdf. Bijvoorbeeld: vanuit Microsoft Word kan je opslaan als een pdf. Zie Een Worddocument als een pdf-document opslaan op pagina 35
- gebruik een gratis pdf-printer zoals bijvoorbeeld: PDF Creator, CutePDF of PDF995
- gebruik een betalend programma zoals bijvoorbeeld: Adobe Acrobat

Om niet gedigitaliseerde documenten (alleen beschikbaar op papier) om te zetten in een leesbaar pdf-document, heb je het volgende nodig:

1. een scanner: om het document in te scannen

2. tekstherkenningsoftware (OCR-software) om het ingescande document leesbaar te maken.

SprintPlus beschikt over een scan en OCR module. Zie De scan en OCR module in SprintPlus gebruiken op pagina 40.

### 2.2.1 Een Word-document als een pdf-document opslaan

Door van een Word document een pdf-document te maken, kan je het document leesklaar maken in SprintPlus. Bij het leesklaar maken leg je vast in welke volgorde de tekst moet worden gelezen, duid je aan welke stukken tekst niet moeten worden voorgelezen, ...

Je kan dezelfde werkwijze gebruiken voor PowerPoint documenten.

- 1. Open het document in Word.
- 2. Kies Bestand > Opslaan als.
- 3. Kies de locatie waar je het document wil opslaan.
- 4. Kies in de vervolgkeuzelijst Opslaan als voor PDF (\*.pdf).
- 5. Klik op **Opslaan**.

### 2.3 De leesbaarheid van een pdf controleren

Een pdf is leesbaar als de tekst in de pdf niet als een afbeelding maar als tekst wordt herkend. Je kan controleren of een pdf leesbaar is. Je kan controleren of alle tekst is herkend en je kan zien welke tekst er zal worden voorgelezen.

Voer één van de volgende handelingen uit:

- Vink in het tabblad Leesklaar maken in de groep Leesklaar maken de optie Tekstcontrole aan en controleer in het venster Tekstcontrole of de tekst in het document correct is herkend.
- Druk op **F7** en bekijk of alle letters in een afzonderlijk gekleurd vakje staan.
- Open het pdf-document in SprintPlus. Indien het document niet leesbaar is, krijg je een melding.

### 2.4 Een document inscannen

Wanneer je alleen beschikt over de papieren versie van een document of een boek dan moet je het document of het boek eerst inscannen. Hiervoor kan je gebruik maken van verschillende soorten scanners.

Met de scan en OCR module van SprintPlus kan je rechtstreeks vanuit SprintPlus een document inscannen, zie Een document inscannen met SprintPlus op pagina 40.

### 2.5 Een document leesbaar maken

Om een document leesbaar te maken moet je tekstherkenning (OCR) op het document uitvoeren. Hiervoor moet je over tekstherkenningssoftware of OCR-software beschikken. De bestandsformaten waar tekstherkenning kan worden op uitgevoerd is afhankelijk van de OCR-software. Bijvoorbeeld: tekstherkenning in een pdf, jpg, png, ... behoren in de meeste software tot de mogelijkheden.

Met de scan en OCR module van SprintPlus kan je rechtstreeks vanuit SprintPlus het document leesbaar maken:

- Een ingescand document naar een leesbaar document omzetten op pagina 40
- Een ingescand document geavanceerd naar een leesbaar document omzetten op pagina 41

### 2.6 Het pdf-document leesklaar maken

Je kan het lezen van een pdf-document optimaliseren door het pdf-document leesklaar te maken. Het leesklaar maken van een pdf-document kan je:

- manueel uitvoeren, zie Het pdf-document manueel leesklaar maken op pagina 35
- automatisch uitvoeren, zie Het pdf-document automatisch leesklaar maken op pagina 39

### 2.6.1 Het pdf-document manueel leesklaar maken

Je kan het pdf-document manueel leesklaar maken door:

- tekst te negeren, met behulp van een negeervak (rood), zie Tekst op een pagina negeren (Pdf) op pagina 36
- de leesvolgorde van de tekst vast te leggen, met behulp van een volgordevak (groen), zie De voorleesvolgorde vastleggen (pdf) op pagina 36
- bijschriften bij afbeeldingen te laten voorlezen, met behulp van een figuurvak (paars), zie Een figuurvak toevoegen op pagina 36

- symbolen, formules, afkortingen, gescande tekst correct te laten voorlezen, met behulp van andere tekst vak (blauw), zie Een andere tekst vak toevoegen op pagina 37
- de tekst in de juiste taal te laten voorlezen, met behulp van een taalvak (grijs), zie De tekst in een andere taal laten voorlezen op pagina 37

### Zie ook

Het pdf-document automatisch leesklaar maken op pagina 39

### 2.6.2 Tekst op een pagina negeren (Pdf)

Sommige tekst in het pdf-document moet niet worden voorgelezen. Deze stukken tekst moeten worden aangeduid als te negeren tekst.

- 1. Kies het tabblad Leesklaar maken.
- Klik op Negeervak X.
- Teken met de muis een kader rond de tekst die je wil negeren. Er verschijnt een rood kader met een kruis er door.

#### Zie ook

Een negeervak, volgordevak, figuurvak, andere tekst vak, taalvak, invulvak verwijderen op pagina 38

- Een vak op verschillende pagina's toepassen op pagina 38
- De tekst van een vak aanpassen op pagina 38
- Alle vakken selecteren op pagina 38

### 2.6.3 De voorleesvolgorde vastleggen (pdf)

Als de volgorde van het voorlezen niet is zoals gewenst, dan kan je de volgorde in het pdf-document vastleggen. Bijvoorbeeld bij een pagina die opgebouwd is uit verschillende kaders of uit tekstkolommen, kan je vastleggen in welke volgorde de kaders of kolommen moeten worden voorgelezen.

Zodra je één of meerdere volgordevakken op een pagina hebt aangemaakt, zal SprintPlus op die pagina alleen voorlezen wat in een groen volgordevak staat. Staat er nog meer tekst op de pagina die moet worden voorgelezen, dan moet je die ook met een volgordevak selecteren.

- 1. Kies het tabblad Leesklaar maken.
- 2. Klik op Volgordevak 💽.
- 3. Teken met de muis een kader rond de tekst die je een volgorde wil meegeven.

Er verschijnt een groen gearceerd kader met in de linkerbovenhoek het volgnummer.

Indien je verschillende volgordevakken omkadert door een nieuw volgorde vak, dan worden alle volledig omkaderde volgordevakken vervangen door het nieuwe volgorde vak.

#### Zie ook

Een negeervak, volgordevak, figuurvak, andere tekst vak, taalvak, invulvak verwijderen op pagina 38

- Een vak op verschillende pagina's toepassen op pagina 38
- De tekst van een vak aanpassen op pagina 38
- Alle vakken selecteren op pagina 38

De vastgelegde voorleesvolgorde wijzigen (pdf) op pagina 36

### 2.6.4 De vastgelegde voorleesvolgorde wijzigen (pdf)

De volgorde kan alleen worden gewijzigd als er minstens 2 volgordevakken op de pagina staan.

- 1. Kies het tabblad Leesklaar maken.
- 2. Kies in de vervolgkeuzelijst Extra de keuze Volgorde volgordevakken aanpassen 🖳
- 3. Klik in volgorde de voorleesvakken aan. Het eerste vak dat je aanklikt krijgt nummer 1, het volgende nummer 2, ...

#### OPMERKING

Bij vergissing, deactiveer in de vervolgkeuzelijst **Extra** de keuze **Volgorde volgordevakken aanpassen**. Activeer in de vervolgkeuzelijst **Extra** weer de keuze **Volgorde volgordevakken aanpassen** en klik opnieuw in volgorde de voorleesvakken aan.

#### OPMERKING

Je kan de volgorde ook aanpassen door rechts te klikken op het vak, kies **Bewerken…** in het snelmenu en stel in de vervolgkeuzelijst **Volgorde** de voorleesvolgorde van het vak in.

### 2.6.5 Een figuurvak toevoegen

Met een figuurvak kan je bijschriften bij afbeeldingen laten voorlezen. SprintPlus zal het bijschrift lezen als je op het figuurvak klikt met de knop **Klik en** lees (). Via de andere voorleesknoppen wordt de tekst niet voorgelezen.

- 1. Kies het tabblad Leesklaar maken.
- 2. Klik op Figuurvak 💽.
- Teken met de muis een kader rond de figuur en het bijschrift. Er verschijnt een paars gearceerd kader met in de linker bovenhoek het volgnummer.

#### Zie ook

Een negeervak, volgordevak, figuurvak, andere tekst vak, taalvak, invulvak verwijderen op pagina 38 Een vak op verschillende pagina's toepassen op pagina 38 De tekst van een vak aanpassen op pagina 38 Alle vakken selecteren op pagina 38 De volgorde van de figuurvakken wijzigen op pagina 37

### 2.6.6 Een invulvak toevoegen

Je kan zelf manueel invulvakken maken in het pdf-document. Het invulvak laat de gebruiker toe om tekst te typen in het document. Bijvoorbeeld: voor het antwoord op een vraag, voor het invullen van een formulier, kan je een invulvak toevoegen.

- 1. Kies het tabblad Leesklaar maken.
- 2. Klik op Invulvak .
- Teken met de muis een kader waar het invulvak moet komen. Er verschijnt een kader met zwarte rand en witte achtergrond.

### 2.6.7 De volgorde van de figuurvakken wijzigen

De volgorde van figuurvakken heeft geen enkele invloed op het voorlezen en heeft dus voor de gewone gebruiker geen nut. Alleen voor (professionele) gebruikers die veel boeken leesklaar maken, kan de nummering enige betekenis hebben.

Het wijzigen van de volgorde van figuurvakken gebeurt op analoge manier als bij de volgordevakken. Zie De vastgelegde voorleesvolgorde wijzigen (pdf) op pagina 36

### 2.6.8 Een andere tekst vak toevoegen

Met de knop Andere tekst kan je symbolen, wiskundeformules of stukken tekst die niet correct worden uitgesproken, correct laten voorlezen.

De andere tekst vakken worden alleen voorgelezen als ze worden toegevoegd:

- in een volgordevak (groen)
- in een pagina waar nog geen volgordevakken zijn

Om de onderliggende tekst (de tekst zoals het door de tekstherkenning werd herkend) te zien, vink je in het tabblad **Leesklaar maken** in de groep **Leesklaar maken** het vakje **Tekstcontrole** aan. Dan zie je de tekst, zoals die voorgelezen zal worden, verschijnen in het venster **Tekstcontrole** onderaan het geopend document.

1. Kies het tabblad Leesklaar maken.

- 2. Klik op Andere tekst 👩.
- Teken met de muis een kader rond de tekst. Het dialoogvenster Aanpassing verschijnt.
- 4. Typ in het groepsvak Aangepaste tekst: de tekst die je wil laten voorlezen.
- 5. Wijzig in de vervolgkeuzelijst Taal, de taal waarin de aangepaste tekst moet worden voorgelezen.
- 6. Klik op OK.

Er verschijnt een blauw gearceerd kader.

#### Zie ook

Een negeervak, volgordevak, figuurvak, andere tekst vak, taalvak, invulvak verwijderen op pagina 38

- Een vak op verschillende pagina's toepassen op pagina 38
- De tekst van een vak aanpassen op pagina 38
- Alle vakken selecteren op pagina 38

### 2.6.9 De tekst in een andere taal laten voorlezen

Om de tekst in een andere taal te laten voorlezen dan de taal van het document, moet je taalvakken gebruiken.

Bijvoorbeeld: vertalende woordenlijsten. Zorg dat de taal van het document in de brontaal staat, zie De taal van het document wijzigen op pagina 44 en maak vervolgens taalvakken voor de vertaling in de doeltaal.

De taalvakken worden alleen voorgelezen als ze worden toegevoegd:

- in een volgordevak (groen)
- in een pagina waar nog geen volgordevakken zijn
- 1. Kies het tabblad Leesklaar maken.
- 2. Selecteer in de vervolgkeuzelijst Taalkeuze de taalvakknop die je wil gebruiken.
- 3. Klik op **Taalvak** m.
- Teken met de muis een kader rond de tekst. Er verschijnt een grijs gearceerd kader met in de linker bovenhoek de taal.

#### Zie ook

Een negeervak, volgordevak, figuurvak, andere tekst vak, taalvak, invulvak verwijderen **op pagina 38** Alle vakken selecteren **op pagina 38** 

### 2.6.10Een negeervak, volgordevak, figuurvak, andere tekst vak, taalvak, invulvak verwijderen

#### 1. Kies het tabblad **Leesklaar maken**.

- 2. Klik op één van de knoppen Negeervak 🔀, Volgordevak 🔤, Figuurvak 💽, Andere tekst 💽, Taalvak 📠 of Invulvak 📺
- 3. Klik op het vak dat je wil verwijderen. Gebruik **Ctrl** om meerdere vakken te selecteren. De geselecteerde vakken herken je aan de zwarte blokjes op de hoeken.
- 4. Voer één van de volgende handelingen uit:
  - Rechtsklik op de selectie en kies Verwijderen in het snelmenu.
  - Druk op **Delete**.

#### 2.6.11 Een vak op verschillende pagina's toepassen

Je kan een volgordevak, negeervak, figuurvak of een andere tekst vak op meerdere pagina's toepassen. Een taalvak kan niet worden toegepast op meerdere pagina's. Je kan meerdere vakken selecteren en toepassen op meerdere pagina's.

Bijvoorbeeld: je kan een negeervak toepassen op elke pagina van een document om te vermijden dat paginanummers, voetteksten en kopteksten worden voorgelezen.

- 1. Selecteer één of meerdere vakken.
- 2. Rechtsklik op de selectie en kies Selectie toepassen op pagina's... in het snelmenu.
- 3. Kies één van de volgende opties:

| Optie                            | Uitleg                                                                                                    |
|----------------------------------|----------------------------------------------------------------------------------------------------|
| Alle pagina's                    | Het vak wordt toegepast op alle pagina's van het document.                                                                                                |
| Alle oneven pagina's             | Het vak wordt toegepast op alle oneven pagina's van het document.<br>Bijvoorbeeld bij een recto-verso document met gespiegelde kop- en of<br>voetteksten. |
| Alle even pagina's               | Het vak wordt toegepast op alle even pagina's van het document.<br>Bijvoorbeeld bij een recto-verso document met gespiegelde kop- en of<br>voetteksten.   |
| Van pagina X tot en met pagina Y | Het vak wordt toegepast op het ingegeven paginabereik.                                                                                                    |

4. Klik op **OK**.

### 2.6.12De tekst van een vak aanpassen

De tekst van een volgordevak, figuurvak en andere tekst vak, kan worden aangepast. Bijvoorbeeld bij een tekst waarvan de tekstherkenning niet goed gelukt is kan je de correcte tekst ingeven om voor te lezen.

Om de onderliggende tekst (de tekst zoals het door de tekstherkenning werd herkend) te zien, vink je in het tabblad **Leesklaar maken** in de groep **Leesklaar maken** het vakje **Tekstcontrole** aan. Dan zie je de tekst, zoals die voorgelezen zal worden, verschijnen in het venster **Tekstcontrole** onderaan het geopend document.

- 1. Selecteer een Volgordevak 🔤, Figuurvak 💽 of Andere tekst 👩 vak.
- 2. Rechtsklik op de selectie en kies Bewerken... in het snelmenu.
- 3. Typ in het groepsvak Aangepaste tekst: de tekst die je wil laten voorlezen.
- 4. Wijzig in de vervolgkeuzelijst Taal, de taal waarin de aangepaste tekst moet worden voorgelezen.
- 5. Klik op OK.

### 2.6.13Alle vakken selecteren

Bij een pdf-document kan je zeer snel alle vakken van een zelfde type selecteren. Bijvoorbeeld alle negeervakken.

- 1. Open het pdf-document.
- 2. Kies het tabblad Leesklaar maken.
- Activeer het vak waarvan je alle vakken wil selecteren. Voorbeeld: Klik op Negeervak X.
- 4. Voer één van de volgende handelingen uit:

  - Druk op Ctrl + A.

Alle vakken van het geactiveerde type worden geselecteerd.

### 2.6.14Een pagina draaien (pdf)

Wanneer bij het openen van het pdf-document de tekst 90° of 180° gedraaid staat, kan je het document 90° rechtsom of 90° linksom draaien.

- 1. Kies het tabblad Leesklaar maken.
- 2. Kies in de vervolgkeuzelijst Extra, één van de volgende keuzes:
  - 🔹 Pagina draaien in tegenwijzerzin 🗂
    - Pagina draaien in wijzerzin

#### 2.6.15Automatisch de invulvakken in een document detecteren

Bij het detecteren op invulvakken worden de plaatsen met volle lijnen, stippellijnen of punten omgezet in invulvakken.

- 1. Open het pdf-document in SprintPlus.
- 2. Kies Leesklaar maken > 📄 Invulvakken detecteren.
  - Alle gedetecteerde invulvakken worden weergegeven door een kader met een zwarte rand en een witte achtergrond.

### 2.6.16Het pdf-document automatisch leesklaar maken

Beschik je over een leesbaar pdf-document dan kan SprintPlus automatisch de taal herkennen van de tekst .

De scan en OCR module van SprintPlus herkent automatisch de structuur van het document.SprintPlus gaat in het document op zoek naar de verschillende tekstblokken en geeft er een leesvolgorde aan. Zo kunnen bijvoorbeeld kolommen automatisch worden herkend en wordt de volgorde van de vakken automatisch per pagina aangegeven.

- 1. Open het pdf-document in SprintPlus.
- 2. Kies Leesklaar maken > Autodetectie 📄.

3. Selecteer in het groepsvak Pagina's het bereik van de pagina's waar de autodetectie moet op worden toegepast:

- Alle pagina's
- Huidige pagina
- van:Xt/m:YvanZ
- 4. Vink Documentstructuur aan als je de tekstvakken en de leesvolgorde wil laten detecteren.
- 5. Verschuif de schuiver meer naar **Snellere detectie** of meer naar **Betere detectie**.
- Kies voor een betere detectie bij documenten die veel details bevatten en/of gebruik maken van een klein lettertype.
- 6. Vink de optie Lege vakken behouden aan om de lege tekstvakken, die door autodetectie worden gevonden, toch te behouden.
  - Het is aanbevolen om deze optie niet aan te zetten, tenzij je de lege tekstvakken wil gebruiken om tekst toe te voegen.
- 7. Vink **Taalherkenning** aan als je ook taalvakken automatisch wil laten detecteren. Vink deze optie NIET aan als het document slechts één taal bevat! Kies vervolgens één van de volgende opties:

| Optie                      | Uitleg                                                                                                    |
|----------------------------|----------------------------------------------------------------------------------------------------|
| Gebruik alle talen         | Kies deze optie als de tekst meer dan 2 talen bevat.                                                                                                    |
| Gebruik de volgende talen: | Kies deze optie als het document twee verschillende talen bevat. Kies in<br>de vervolgkeuzelijst <b>Taal 1:</b> de taal die het meest voorkomt in de tekst.<br>Kies in de vervolgkeuzelijst <b>Taal 2:</b> de taal die het minst voorkomt in de<br>tekst. Dit verhoogt de nauwkeurigheid van de taalherkenning. |

8. Klik op OK.

- 9. Kies het tabblad Leesklaar maken en klik op één van de vakken (Negeervak 🕵, Volgordevak 💽, Figuurvak 💽, Andere tekst 💽 of Taalvak 📷) om de automatisch gedetecteerde vakken te zien.
- 10. Maak het document verder manueel leesklaar, indien nodig. Zie Het pdf-document manueel leesklaar maken op pagina 35

### 2.6.17De leesklaarmaak-vakken verbergen

Nadat je het document leesklaar hebt gemaakt, kan je de vakken verbergen.

Voer één van de volgende handelingen uit:

- Kies het tabblad Leesklaar maken en klik op de actieve knop.
- Druk op ESC.

#### Zie ook

De leesklaarmaak-vakken zichtbaar maken op pagina 39

### 2.6.18De leesklaarmaak-vakken zichtbaar maken

Om te bekijken welke leesklaarmaak-vakken er zijn aangeduid in het document, kan je deze vakken zichtbaar maken.

1. Kies het tabblad Leesklaar maken.

### 2. Klik op één van de knoppen Negeervak 🕵, Volgordevak 💽, Figuurvak 💽, Andere tekst 👩 of Taalvak 📠

### Zie ook

De leesklaarmaak-vakken verbergen op pagina 39

### 2.7 De scan en OCR module in SprintPlus gebruiken

Met behulp van de scan en OCR module kan je rechtstreeks vanuit SprintPlus het document inscannen en de tekstherkenning uitvoeren. Je hoeft alleen over een TWAIN compatibele scanner te beschikken.

De technologie die voor de tekstherkenning wordt gebruikt, is gebaseerd op de OCR technologie van FineReader.

### 2.7.1 Een document inscannen met SprintPlus

Om rechtstreeks vanuit SprintPlus een document in te scannen, moet je beschikken over een TWAIN compatibele scanner. Zorg ervoor dat de scanner is gevoed, aangesloten en aan staat.

- 1. Kies het tabblad Start.
- Kies in de groep Extra > Extra = > Scannen .
- Het dialoogvenster **OCR** verschijnt.

3. Leg een bladzijde van het document onder de scanner en klik op:

- Pagina inscannen in kleur 🐼 om het scannen in kleur te starten
- Pagina inscannen in zwart/wit 💦 om het scannen in zwart-wit te starten

Naargelang het type scanner zal dit een bepaalde tijd in beslag nemen.

 Herhaal de vorige stap om de volgende bladzijden in te scannen. Wanneer je klaar bent met het inscannen van het document kan de tekstherkenning (OCR) worden uitgevoerd.

#### Zie ook

Een ingescand document naar een leesbaar document omzetten **op pagina 40** Een ingescand document geavanceerd naar een leesbaar document omzetten **op pagina 41** 

### 2.7.2 Een ingescand document naar een leesbaar document omzetten

Nadat het document is ingescand of wanneer het document onder de vorm van een beeldbestand (bitmap, jpg, png, beeld pdf) beschikbaar is dan kan je het document met behulp van de ingebouwde tekstherkenningsfunctie (OCR) omzetten naar een leesbaar document.

- 1. Kies het tabblad Start.
- Kies in de groep Extra > Extra > Scannen > Het dialoogvenster OCR verschijnt.
- 3. Klik op **Bestand toevoegen** 📝 en open het beeldbestand.

Je kan meerdere bestanden toevoegen door telkens opnieuw op **Bestand toevoegen** 📝 te klikken.

4. Gebruik de volgende knoppen om het document klaar te maken voor tekstherkenning:

| Кпор   | Uitleg                                                                                                    |
|--------|----------------------------------------------------------------------------------------------------|
|        | Om de bladzijde één positie naar boven te verplaatsen. Klik op de<br>bladzijde die verplaatst moet worden en klik vervolgens op de knop om<br>de bladzijde te verplaatsen.   |
| 1<br>I | Om de bladzijde één positie naar beneden te verplaatsen. Klik op de<br>bladzijde die verplaatst moet worden en klik vervolgens op de knop om<br>de bladzijde te verplaatsen. |
| 8      | Om een bladzijde te verwijderen. Klik op de bladzijde die verwijderd<br>moet worden en klik vervolgens op de knop om de bladzijde te<br>verwijderen.                         |
|        | Om een bladzijde 90° naar rechts te draaien. Klik op de bladzijde die<br>gedraaid moet worden en klik vervolgens op de knop om de bladzijde<br>te draaien.                   |

5. Klik op OCR starten.

6. Kies de locatie waar je het document wil opslaan, geef het bestand een naam en klik op **Opslaan**. Het tekstherkenningsproces zal nu starten. Afhankelijk van de grootte van het document zal dit tekstherkenningsproces een bepaalde tijd in beslag nemen. Zodra het tekstherkenningsproces is beëindigd, wordt het leesbare bestand geopend in SprintPlus en kan het direct worden voorgelezen. Bij problemen, zie De leesbaarheid van een pdf controleren op pagina 35.

#### Zie ook

Een ingescand document geavanceerd naar een leesbaar document omzetten op pagina 41

Een document inscannen met SprintPlus op pagina 40

De analyse van een document bewerken op pagina 41

#### 2.7.3 Een ingescand document geavanceerd naar een leesbaar document omzetten

Nadat het document is ingescand of wanneer het document onder de vorm van een beeldbestand (bitmap, jpg, png, beeld pdf) beschikbaar is dan kan je het document met behulp van de ingebouwde tekstherkenningsfunctie (OCR) omzetten naar een leesbaar document.

Wil je meer controle bij het tekstherkenningsproces dan kan je de geavanceerde functies gebruiken.

- 1. Kies het tabblad Start.
- Kies in de groep Extra > Extra => Scannen >>. Het dialoogvenster OCR verschijnt.
- 3. Klik op **Bestand toevoegen** 📄 en open het beeldbestand.

Je kan meerdere bestanden toevoegen door telkens opnieuw op **Bestand toevoegen** 🛃 te klikken.

4. Gebruik de volgende knoppen om het document klaar te maken voor tekstherkenning:

| Кпор     | Uitleg                                                                                                    |
|----------|----------------------------------------------------------------------------------------------------|
|          | Om de bladzijde één positie naar boven te verplaatsen. Klik op de<br>bladzijde die verplaatst moet worden en klik vervolgens op de knop om<br>de bladzijde te verplaatsen.   |
| <b>1</b> | Om de bladzijde één positie naar beneden te verplaatsen. Klik op de<br>bladzijde die verplaatst moet worden en klik vervolgens op de knop om<br>de bladzijde te verplaatsen. |
| 8        | Om een bladzijde te verwijderen. Klik op de bladzijde die verwijderd<br>moet worden en klik vervolgens op de knop om de bladzijde te<br>verwijderen.                         |
|          | Om een bladzijde 90° naar rechts te draaien. Klik op de bladzijde die<br>gedraaid moet worden en klik vervolgens op de knop om de bladzijde<br>te draaien.                   |

5. Klik op Geavanceerd....

Het dialoogvenster **OCR** verschijnt.

6. Klik op 🚮 om het document te analyseren.

Alle tekstvakken, figuren en tabellen worden aangeduid door een gekleurd kader. Tekst wordt in groen omkaderd, figuren worden in het rood omkaderd en tabellen worden in het blauw omkaderd. Om het resultaat van de analyse te verbeteren zie De analyse van een document bewerken op pagina 41.

Klik op en de tekstherkenning uit te voeren.
 In het verwerkingsgebied verschijnt rechts het resultaat van de h

In het verwerkingsgebied verschijnt rechts het resultaat van de herkenning. Hier kan je eventuele herkenningsfouten direct verbeteren. Dubbelklik op een ander miniatuur om de herkenning van deze bladzijde te bekijken en eventueel te verbeteren.

- 8. Klik op 😡 om een proeflezing uit te voeren van de geselecteerde bladzijde. Deze stap is niet verplicht uit te voeren!
- Mogelijke herkenningsfouten worden tijdens het proeflezen voorgelegd ter controle.
- 9. Klik op 🙀 en sla het document op. Kies de locatie waar je het document wil opslaan, geef het bestand een naam en klik op Opslaan. Het document wordt bewaard als een leesbaar pdf-document. Het document bevat de nodige informatie met betrekking tot de tekstvlakken en de leesvolgorde. Indien nodig kan je het document met de bewerkingsgereedschappen in SprintPlus nog verder aanpassen. Nadat het document is bewaard, wordt het leesbare bestand geopend in SprintPlus en kan het direct worden voorgelezen. Bij problemen, zie De leesbaarheid van een pdf controleren op pagina 35.

#### Zie ook

Een ingescand document naar een leesbaar document omzetten op pagina 40

- Een document inscannen met SprintPlus op pagina 40
- De analyse van een document bewerken op pagina 41

### 2.7.4 De analyse van een document bewerken

Nadat je een document hebt geanalyseerd (zie Een ingescand document geavanceerd naar een leesbaar document omzetten op pagina 41) kan je het resultaat van de analyse nog bewerken. In het verwerkingsgebied vind je links een kolom met gereedschappen waarmee je de structuuranalyse zelf kan uitvoeren of waarmee je het resultaat van de automatische structuuranalyse kan bewerken.

Gebruik één of meerdere van de volgende gereedschappen om de analyse uit te voeren of te bewerken:

| Gereedschap | Uitleg                                                                                                    |
|-------------|----------------------------------------------------------------------------------------------------|
| *-9         | Indeling Analyseren (Ctrl + E)                                                                                                    |
| <u></u>     | Analyseer de structuur voor de geselecteerde (en dus in het<br>verwerkingsgebied zichtbare) bladzijde van het document. Je selecteert<br>een bladzijde uit het document door de gewenste miniatuur dubbel aan te<br>klikken. |

| Goroadechan      | llitles                                                                                                    |
|------------------|----------------------------------------------------------------------------------------------------|
|                  | · · · · · · · · · · · · · · · · · · ·                                                                                                    |
|                  | Herkenningsgebied tekenen<br>Houd vanaf een bepaalde positie de linkermuisknop ingedrukt en trek<br>vanaf dat punt een kader. Laat de linkermuisknop los van zodra het kader<br>getekend is.                                                                                                    |
| P=9              | Tekstblok tekenen                                                                                                    |
|                  | Houd vanaf een bepaalde positie de linkermuisknop ingedrukt en<br>trek vanaf dat punt een groen kader rond een tekstblok. Laat de<br>linkermuisknop los van zodra het kader getekend is.                                                                                                    |
| Ĩ                | <b>Tabelblok tekenen</b><br>Houd vanaf een bepaalde positie de linkermuisknop ingedrukt en trek<br>vanaf dat punt een blauw kader rond een tabel. Laat de linkermuisknop los<br>van zodra het kader getekend is.                                                                                                    |
| <u>s</u>         | <b>Beeldblok tekenen</b><br>Houd vanaf een bepaalde positie de linkermuisknop ingedrukt en<br>trek vanaf dat punt een rood kader rond een foto of figuur. Laat de<br>linkermuisknop los van zodra het kader getekend is.                                                                                                  |
| N                | Objecten selecteren                                                                                                    |
| 1                | Selecteer een bepaald object: een tekst-, tabel- of figuurblok.                                                                                                    |
| ζ                | Blokdeel toevoegen<br>Met dit gereedschap kan je overlappende kaders tekenen. Kies eerst het<br>bloktype uit één van de bovenstaande gereedschappen: tekst, tabel of<br>beeld. Selecteer vervolgens dit gereedschap om een overlappende kader<br>te tekenen.                                                              |
|                  | <b>Blokdeel knippen</b><br>Met dit gereedschap kan je een stuk wegnemen uit een bestaand kader.<br>Kies eerst het bloktype uit één van de bovenstaande gereedschappen:<br>tekst, tabel of beeld. Selecteer vervolgens dit gereedschap om een stuk uit<br>een bestaande kader te verwijderen.                              |
|                  | <b>Blok verwijderen</b><br>Verwijder een kader. Klik in het kader dat je wil verwijderen.                                                                                                    |
| i∎.              | <b>Verticaal scheidingsteken toevoegen verwijderen</b><br>Voeg in een tabelblok een verticale scheidingslijn toe. Klik in de tabel op<br>de positie waar je de scheidingslijn wenst.                                                                                                    |
| <b>₽</b>         | Horizontaal scheidingsteken toevoegen verwijderen<br>Voeg in een tabelblok een horizontale scheidingslijn toe. Klik in de tabel<br>op de positie waar je de scheidingslijn wenst.                                                                                                    |
| ₩ <mark>a</mark> | <b>Scheidingstekens verwijderen</b><br>Verwijder in een tabelblok een scheidingslijn. Klik in de tabel op de<br>scheidingslijn die je wil verwijderen.                                                                                                    |
|                  | <b>Gummetje</b><br>Verwijder een stuk informatie uit de geselecteerde bladzijde. Houd vanaf<br>een bepaalde positie de linkermuisknop ingedrukt en trek vanaf dat punt<br>een kader. Laat de linkermuisknop los van zodra het kader getekend is.<br>Alle informatie die zich in dit kader bevindt, zal worden verwijderd. |
|                  | Tekstregels rechtmaken<br>Klik op dit gereedschap om de schuine tekstregels recht te zetten.                                                                                                    |
|                  | <b>Rechtsom roteren</b><br>Draai de geselecteerde bladzijde 90° naar rechts.                                                                                                    |
|                  | <b>Linksom roteren</b><br>Draai de geselecteerde bladzijde 90° naar links.                                                                                                    |

#### Zie ook

Een ingescand document naar een leesbaar document omzetten **op pagina 40** Een ingescand document geavanceerd naar een leesbaar document omzetten **op pagina 41** 

### 2.8 Een pdf-document bewerken

Je kan in een pdf-document tekst toevoegen en tekenen. Je kan lijnen, cirkels, rechthoeken en pijlen tekenen in verschillende lijndiktes en kleuren.

#### 2.8.1 Tekst toevoegen (pdf)

Met SprintPlus kan je in het pdf-document typen. Bijvoorbeeld om een werkblad in te vullen.

Tijdens het typen kan je gebruik maken van de woordvoorspeller Skippy.

1. Voer één van de volgende handelingen uit:

- Kies het tabblad Start en klik in de groep Tekenen op Typen  ${
  m T}.$
- Kies het tabblad Bewerken en klik in de groep Tekenen op Typen T.
- 2. Klik in het pdf-document en begin te typen.

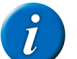

OPMERKING

Om de tekst op te maken, kies het tabblad Bewerken en stel de nodige opties in de groep Lettertype

### 2.8.2 Vormen tekenen (pdf)

In een pdf-document kan je vormen tekenen. Bijvoorbeeld: je kan een titel omkaderen door er een rechthoek rond te tekenen. Je kan een bepaald onderdeel op een figuur benadrukken door er een pijl naar toe te tekenen, ...

- 1. Kies het tabblad **Bewerken**.
- 2. Kies in de groep **Tekenen** in de vervolgkeuzelijst **Lijndikte** de gewenste lijndikte voor de figuren die je zal tekenen.
- 3. Kies in de groep **Tekenen** in de vervolgkeuzelijst **Kleur (**() de gewenste kleur voor de figuren die je zal tekenen.
- De knoppen met de figuren in de groep **Tekenen** worden in de gekozen kleur voorgesteld.
- 4. Klik op één van de volgende knoppen om te tekenen met de geselecteerde lijndikte en kleur:

| Кпор      | Uitleg                            |
|-----------|-----------------------------------|
| Pen       | Om een vrije vormlijn te tekenen. |
| Lijn      | Om een rechte lijn te tekenen.    |
| Cirkel    | Om een ovaal te tekenen.          |
| Rechthoek | Om een rechthoek te tekenen.      |
| Pijl      | Om een pijl te tekenen.           |

5. Klik en sleep.

Druk na het klikken op de shift-toets om een cirkel of vierkant te verkrijgen. Bij het teken van een rechte lijn in combinatie met de shift-toets verkrijg je horizontale, verticale of rechte lijnen onder 45°.

Zie ook

Een getekende vorm verwijderen (pdf) op pagina 43 Een getekende vorm wissen (pdf) op pagina 44

### 2.8.3 Een getekende vorm verwijderen (pdf)

- 1. Hou Ctrl ingedrukt.
- 2. Klik op de vorm.
- 3. Druk op Delete.

Zie ook

Vormen tekenen (pdf) op pagina 43

Een getekende vorm wissen (pdf) op pagina 44

### 2.8.4 Een getekende vorm wissen (pdf)

- 1. Kies het tabblad Bewerken.
- Kies Wissen sin de groep Tekenen.
- 3. Klik en sleep over de vorm of over het gedeelte van de vorm die je wil wissen.

#### Zie ook

Vormen tekenen (pdf) op pagina 43 Een getekende vorm verwijderen (pdf) op pagina 43

### 2.9 Een pdf-document instellen

#### 2.9.1 Een pdf-document beveiligen

In SprintPlus is de tekst steeds beveiligd. Er kan dus niet worden geknipt, gekopieerd of geplakt. Je kan een pdf-document nog beter beveiligen door het op te slaan als een Sprint Secure PDF (SSPX-extensie). Dit document kan alleen nog door SprintPlus worden gelezen. In dit formaat zit ook een printbeveiliging.

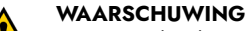

Een SprintPlus document kan niet meer weer worden omgezet naar een pdf-document.

#### 1. Kies Bestand > Opslaan als.

- 2. Kies de locatie waar je het document wil opslaan, geef het bestand een naam.
- 3. Kies in de vervolgkeuzelijst Opslaan als voor Sprint Secure PDF (sspx).
- 4. Klik op Opslaan.
- 5. Kies in de vervolgkeuzelijst Afdrukken toestaan één van de volgende keuzes:

| Keuze                 | Uitleg                                                                                                    |
|-----------------------|----------------------------------------------------------------------------------------------------|
| Niet afdrukken        | Alleen de ingevulde antwoorden of toegevoegde tekst wordt uitgeprint.<br>het document zelf niet.                                                                                                    |
| Achtergrond afdrukken | Het document wordt heel licht afgedrukt. Hiermee voorkom je dat het<br>document kan worden gekopieerd. De ingevulde antwoorden worden<br>normaal afgedrukt. De leerkracht kan zo de antwoorden van de leerling<br>naast de lichtgedrukte opgave lezen. |
| Volledig afdrukken    | Het document wordt helemaal afgedrukt.                                                                                                    |

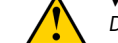

#### WAARSCHUWING

De beveiliging kan niet meer ongedaan worden gemaakt!

6. Klik op OK.

### 2.9.2 De taal van het document wijzigen

Je kan een taal toekennen aan het document zodat het de volgende keer automatisch wordt voorgelezen in de ingestelde taal.

- 1. Kies Bestand > Documenteigenschappen.
- 2. Kies in de vervolgkeuzelijst Taal de gewenste taal voor het document.
  - Kies ??? als je de taal niet wil laten wijzigen bij het openen van het document in SprintPlus.
- 3. Sla het document op.

### 2.9.3 Het leesklaar maken inactiveren

Je kan de functies die zorgen voor het leesklaar maken van een pdf-document inactiveren. Je kan dan geen gebruik meer maken van de knoppen Negeervak 🔀, Volgordevak 🔀, Figuurvak 💽, Andere tekst 💽, Taalvak 📷 of Invulvak 📺.

- 1. Kies Bestand > Documenteigenschappen.
- 2. Vink de optie Leesklaar maken inactief aan.
- 3. Sla het document op.

#### 2.9.4 De paginanummering van een document aanpassen

Standaard worden de documenten genummerd beginnend bij 1. Je kan de paginanummering laten overeenstemmen met de werkelijke paginanummering van het document. Bijvoorbeeld bij grote pdf-documenten, zoals werkboeken, kan het pdf-document worden opgesplitst in verschillende documenten. Bij de opsplitsing begint de paginanummering van ieder deeldocument weer vanaf pagina 1. De paginanummering van de verschillende deeldocumenten wordt dan bij voorkeur aangepast, zodat ze overeenstemt met de werkelijke nummering van de pagina's.

### 1. Kies Bestand > Documenteigenschappen.

### 2. Klik op Paginanummers aanpassen.

- 3. Selecteer het bereik van de pagina's waarvan de nummering moet worden aangepast:
  - Alle pagina's
  - Huidige pagina
  - van: X t/m: Y van: Z
- 4. Kies hoe je de nummering wil toepassen:

| Optie                                                                          | Uitleg                                                                                                    |
|--------------------------------------------------------------------------------|----------------------------------------------------------------------------------------------------|
| Nieuwe sectie beginnen                                                         | Kies in de vervolgkeuzelijst <b>Stijl:</b> hoe je het geselecteerde bereik wil<br>nummeren.                                                                                                    |
|                                                                                | Vul in het veld <b>Voorvoegsel:</b> de tekst in die je vóór het paginanummer<br>wil laten verschijnen. Bijvoorbeeld: Pagina. Laat dit veld leeg als je geen<br>voorvoegsel wil gebruiken.                                                |
|                                                                                | Geef in het veld <b>Starten:</b> het cijfer in waarmee de nummering moet<br>worden gestart. Er kan alleen een cijfer worden ingevuld. Bijvoorbeeld:<br>Bij een alfabetische nummering laat het cijfer 3 de nummering starten<br>vanaf c. |
| In vorige sectie gebruikte nummering uitbreiden naar<br>geselecteerde pagina's | De nummering van de vorige sectie wordt toegepast op het<br>geselecteerde bereik.                                                                                                    |

### 5. Klik op OK.

6. Sla het document op.

### 3 Met SprintPlus in Word werken

### 3.1 Het tabblad SprintPlus in Word gebruiken

Het tabblad SprintPlus is een invoegtoepassing voor Microsoft Word. Het tabblad SprintPlus werkt NIET in Word 2003, OpenOffice, Word Starter, Wordpad of Kladblok. Het tabblad SprintPlus werkt NIET in de 64-bits versies van Microsoft Word als SprintPlus wordt opgestart vanaf een stick.

Om te weten met welke versie van Microsoft Word je werkt, zie De versie van Office controleren op pagina 45.

- 1. Open Word.
- 2. Kies het tabblad SprintPlus.

Alle nodige SprintPlus functies zijn beschikbaar in dit tabblad.

### 3.2 De versie van Office controleren

Je kan controleren met welke versie van Office je werkt (Office 2013, Office 2010, ...) en of je de 32-bits- of de 64-bits versie hebt geïnstalleerd.

Er is geen 64-bits versie beschikbaar voor Office 2007 en Office 2003.

1. Open Word.

2. Bekijk welke afbeelding overeenkomt met jouw versie van Word.

| Afbeelding Word                                                                                                    | Je werkt met deze versie van Office                                                                                                    |
|----------------------------------------------------------------------------------------------------|----------------------------------------------------------------------------------------------------|
| Image: Instant Image: Instant Image: Instant Image: Image: Ima                 | <ul> <li>Office 365</li> <li>Office 2016</li> <li>Office 2013</li> </ul>                                                                |
|                                                                                                    | <ul><li>a. Kies Bestand &gt; Account</li><li>b. Klik op Info over Word.</li></ul>                                                       |
|                                                                                                    | Bovenaan het dialoogvenster <b>Info over Microsoft Word</b> kan je zien of de 32-bits of de 64-bits versie van Office is geïnstalleerd. |
| Image: Image: Image                  | Office 2010                                                                                                    |
| In a second second sec | Kies Bestand > Help                                                                                                    |
|                                                                                                    | Rechts onder <b>Info over Microsoft Word</b> kan je zien of de 32-bits of de 64-bits versie van Office is geïnstalleerd.                |
| Image: State of the state of the state o                 | Office 2007                                                                                                    |

| Afbeelding Word                                                                                                    | Je werkt met deze versie van Office |
|----------------------------------------------------------------------------------------------------|-------------------------------------|
| Decument - Microsoft Word  Estand Beyerian Beelg Invogen Opmaals Egyra  Does a stand Stand Stan | Office 2003                         |

### 3.3 Het tabblad SprintPlus in Word 2013 weergeven

Controleer of SprintPlus up-to-date is. Zie SprintPlus op updates controleren op pagina 11. Verschijnt het tabblad **SprintPlus** nog steeds niet na de update, doorloop dan de onderstaande procedure voor Word 2013. Werk je met Word 2007 of Word 2010, raadpleeg dan de supportpagina op http://www.sprint-plus.nl.

- 1. Open Word 2013
- 2. Kies Bestand > Opties.
- 3. Kies **Invoegtoepassingen** in de lijst aan de linker kant.
- 4. Kies in de vervolgkeuzelijst Beheren (onderaan) één van de volgende opties:
  - Uitgeschakelde items
  - COM-invoegtoepassingen
- 5. Klik op Start.

Indien SprintwordAddin niet bij de uitgeschakelde items staat, klik op Sluiten, kies COM-invoegtoepassingen en klik op Start.

- 6. Voer één van de volgende handelingen uit:
  - Via Uitgeschakelde items: selecteer SprintwordAddin en klik op Inschakelen.
  - Via COM-invoegtoepassingen: vink SprintwordAddin aan en klik op OK.
- 7. Start Word opnieuw op.

Het tabblad **SprintPlus** zou nu zichtbaar moeten zijn. Is dit niet het geval dan moet je het tabblad registreren. Zie Het tabblad SprintPlus registreren op pagina 46.

### 3.4 Het tabblad SprintPlus registreren

Als je SprintPlus gebruikt en als het tabblad SprintPlus niet verschijnt in Word , voer dan eerst de volgende procedure uit: Het tabblad SprintPlus in Word 2013 weergeven op pagina 46.

Verschijnt het tabblad SprintPlus nog steeds niet, dan dient het tabblad SprintPlus te worden geregistreerd.

1. Controleer via Configuratiescherm > Systeem of je een 32- of 64-bits besturingssysteem gebruikt.

2. Voer de opdrachtprompt als administrator uit. Doe dit als volgt:

| Windows versie        | Actie                                                                                                    |
|-----------------------|----------------------------------------------------------------------------------------------------|
| Windows Vista, 7 en 8 | <ul> <li>a. Typ cmd in het Startmenu.</li> <li>b. Klik rechts op het icoon dat verschijnt en kies Als administrator uitvoeren.</li> </ul> |
| Windows 10            | <ul> <li>a. Kies en typ cmd.</li> <li>b. Klik rechts op Opdrachtprompt en kies Als administrator uitvoeren.</li> </ul>                    |

Er verschijnt een dialoogvenster met een zwarte achtergrond.

3. Typ in het zwarte venster het volgende commando over (NIET kopiëren en plakken!):

| Systeem         | Commando                                                          |
|-----------------|-------------------------------------------------------------------|
| 32-bits systeem | regsvr32 "C:\Program Files\Sprint<br>2\SprintWordAddin.dll"       |
| 64-bits systeem | regsvr32 "C:\Program Files (x86)\Sprint<br>2\SprintWordAddin.dll" |

Druk op Enter.

Er verschijnt een melding als de registratie is gelukt.

### 4 Met Sprinter werken

### 4.1 Wat is Sprinter?

Sprinter is een programma waarmee je geselecteerde tekst kan laten voorlezen. Nadat Sprinter wordt opgestart, verschijnt de Sprinter-leesknop. Overal waar je tekst kan selecteren (internet, mailprogramma, ...), kan je deze tekst laten voorlezen door een klik op de Sprinter-leesknop.

### 4.2 Sprinter vanuit SprintPlus starten

Als je Sprinter vanuit SprintPlus start, dan zal Sprinter ook worden afgesloten wanneer SprintPlus volledig wordt afgesloten.

Voer één van de volgende handelingen uit om Sprinter vanuit SprintPlus op te starten:

- In SprintPlus: Kies Start > groep Extra > Extra -> Sprinter >.
- In Windows: Rechtsklik op het Sprint icoon 💭 in het systeemvak en kies Sprinter in het snelmenu.

#### Zie ook

Sprinter sluiten op pagina 48

### 4.3 Sprinter starten

Voer één van de volgende handelingen uit:

- Dubbelklik op het pictogram Sprinter > op het bureaublad.
- Windows 10: Ga naar **Start**, typ Sprinter in en klik op **Sprinter**.
- Windows 8: Ga naar Startscherm, typ Sprinter in en klik op de tegel Sprinter.
- Oudere versies van Windows: Ga naar Alle Programma's > SprintPlus 3 > Sprinter.

### 4.4 Tekst selecteren

- 1. Ga met de muisaanwijzer naar het begin van de tekst.
- 2. Hou de linkermuisknop ingedrukt en beweeg met de muisaanwijzer naar het einde van de tekst.
- Laat de linkermuisknop los.
   TIP

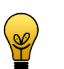

Om een woord te selecteren, dubbelklik in het woord. Om een alinea te selecteren, klik 3 maal snel na elkaar in de alinea. Om alles te selecteren kies **Alles selecteren** of druk **Ctrl + A**.

### 4.5 Tekst via Sprinter laten voorlezen

- 1. Selecteer de tekst die je wil laten voorlezen.
- Klik op de Sprinter-leesknop ▶. De knop verandert in ■ en de tekst wordt voorgelezen.
- 3. Klik op 📕, om het voorlezen te stoppen.

### 4.6 De Sprinter-leesknop verplaatsen

- 1. Klik met de linkermuisknop op de Sprinter-leesknop en hou de linkermuisknop ingedrukt.
- 2. Versleep de Sprinter-leesknop naar de gewenste positie.
- 3. Laat de linkermuisknop los.

#### Zie ook

De voorleestaal aanpassen (Sprinter) op pagina 47 De snelheid van het voorlezen instellen (Sprinter) op pagina 47 Het formaat van de Sprinter-leesknop aanpassen op pagina 48 Tijdens het lezen meevolgen (Sprinter) op pagina 48

### 4.7 De voorleestaal aanpassen (Sprinter)

- 1. Rechtsklik op de Sprinter-leesknop.
- 2. Kies bovenaan in het snelmenu één van de beschikbare talen.

#### Zie ook

De Sprinter-leesknop verplaatsen op pagina 47 De snelheid van het voorlezen instellen (Sprinter) op pagina 47 Het formaat van de Sprinter-leesknop aanpassen op pagina 48 Tijdens het lezen meevolgen (Sprinter) op pagina 48

### 4.8 De snelheid van het voorlezen instellen (Sprinter)

- 1. Rechtsklik op de Sprinter-leesknop.
- Kies Leessnelheid in het snelmenu en kies vervolgens de snelheid waarmee moet worden voorgelezen. Je kan een waarde kiezen tussen 10 (zeer snel) en 1 (zeer traag). De standaardsnelheid bedraagt 5 (standaard).

### Zie ook

De Sprinter-leesknop verplaatsen op pagina 47 De voorleestaal aanpassen (Sprinter) op pagina 47 Het formaat van de Sprinter-leesknop aanpassen op pagina 48 Tijdens het lezen meevolgen (Sprinter) op pagina 48

### 4.9 Het formaat van de Sprinter-leesknop aanpassen

- 1. Rechtsklik op de Sprinter-leesknop.
- 2. Kies in het snelmenu één van de volgende opties:
  - Zeer klein
  - Klein
  - Normaal
  - Groot
  - Zeer groot

### Zie ook

De Sprinter-leesknop verplaatsen op pagina 47 De voorleestaal aanpassen (Sprinter) op pagina 47 De snelheid van het voorlezen instellen (Sprinter) op pagina 47 Tijdens het lezen meevolgen (Sprinter) op pagina 48

### 4.10 Tijdens het lezen meevolgen (Sprinter)

- 1. Rechtsklik op de Sprinter-leesknop.
- 2. Kies Toon wat gelezen wordt in het snelmenu.
  - Het dialoogvenster Sprinter verschijnt met de voor te lezen tekst. Tijdens het voorlezen, wordt telkens het voorgelezen woord gemarkeerd.

Sprinter

Communiceren... voor sommige mensen is het telkens weer een uitdaging. Die mensen willen we bij Jabbla helpen. Met technologie die hen ondersteunt.

### Zie ook

- De Sprinter-leesknop verplaatsen op pagina 47
- De voorleestaal aanpassen (Sprinter) op pagina 47
- De snelheid van het voorlezen instellen (Sprinter) op pagina 47
- Het formaat van de Sprinter-leesknop aanpassen op pagina 48
- Het meevolgen tijdens het lezen instellen (Sprinter) op pagina 63

### 4.11 De versie van Sprinter controleren

Bij contact met de supportafdeling kan er worden gevraagd naar de versie en/of het serienummer van Sprinter op jouw toestel.

Rechtsklik op de Sprinter-leesknop en kies Info... in het snelmenu. .

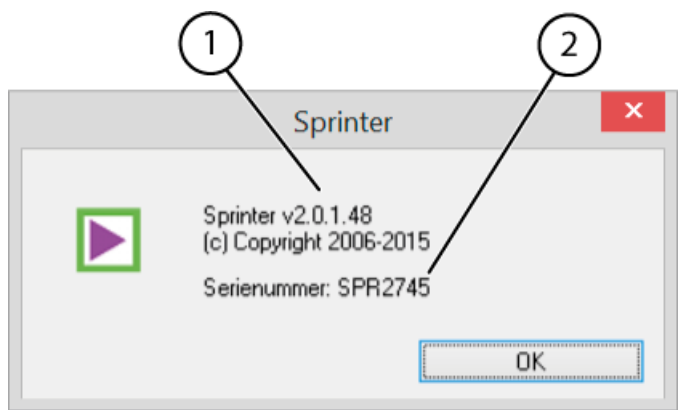

In het dialoogvenster Sprinter verschijnt het versienummer (1) van Sprinter en het serienummer (2) van SprintPlus.

### 4.12 Sprinter sluiten

1. Rechtsklik op de Sprinter-leesknop.

#### 2. Kies Sluiten.

Zie ook

Sprinter vanuit SprintPlus starten op pagina 46

### 5 Met Skippy werken

### 5.1 Wat is Skippy?

Skippy is een krachtig corrigerend woordvoorspellingspakket. Skippy helpt niet alleen bij het typen, het verbetert ook fouten en stelt alternatieve woordvoorspellingen voor. Je kan Skippy gebruiken in de meeste Microsoft programma's. Door de woordvoorspellingen kan het aantal toetsaanslagen en schrijffouten bij het typen aanzienlijk verminderen.

Skippy kan ook als spellingchecker ingezet worden. Wanneer Skippy voor het eerst wordt geopend, verschijnen er twee kolommen. Zowel in de software als in de handleiding zal er steeds verwezen worden naar deze kolommen als Lijst A en Lijst B. In Lijst A verschijnen de klassieke woordvoorspellingen, in Lijst B worden er alternatieve woordvoorspellingen en correcties voorgesteld.

| Skippy 2 : Nederlands - Standaard - |                 |  |
|-------------------------------------|-----------------|--|
| Menu Info                           |                 |  |
| 1. Sprinten                         | 1. Springt      |  |
| 2. Sprinter                         | 2. Springtij    |  |
|                                     | 3. Springtouw   |  |
|                                     | 4. Spring       |  |
|                                     | 5. Springen     |  |
|                                     | 6. Spint        |  |
|                                     | 7. Springlevend |  |
|                                     | 8. Springer     |  |
|                                     |                 |  |
|                                     |                 |  |
| A                                   | В               |  |

De woordvoorspellingen van Skippy zijn gebaseerd op een uitgebreide woordvoorspellingslijst. Zo'n woordvoorspellingslijst bevat informatie over woorden en woordparen. Door het aanpassen van deze woordvoorspellingslijst kunnen de woordvoorspellingen veranderen. Zo kan Skippy je persoonlijke woordenschat aanleren. Je kan:

- de woordvoorspellingslijst laten aanpassen terwijl je typt
- bestaande tekstbestanden aanleren
- de woordvoorspellingslijst handmatig wijzigen
- nieuwe woordvoorspellingslijsten aanmaken

Als je een Franse tekst schrijft, dan moet je natuurlijk een Franse woordvoorspellingslijst selecteren. Voor de meeste teksten volstaat de standaard woordvoorspellingslijst. Als je bijvoorbeeld vaak teksten over voetbal wil schrijven gebruik je beter een woordvoorspellingslijst die veel woorden en uitdrukkingen bevat die specifiek met voetbal te maken hebben. Skippy laat toe om bijvoorbeeld de Nederlandse "standaard" woordvoorspellingslijst te combineren.

### 5.2 Klassieke woordvoorspellingen (Lijst A)

In Lijst A verschijnen de klassieke woordvoorspellingen. Deze woordvoorspellingen zijn gebaseerd op de getypte karakters. Stel dat je een 'o' typt, dan zullen in die lijst alleen woorden verschijnen die beginnen met een 'o'. Bij iedere getypte letter worden de woordvoorspellingen aangepast.

Een voorbeeld: Wanneer je 'onm' typt, toont Skippy alleen woorden die met 'onm' beginnen in Lijst A. Zodra je een extra letter typt, wordt de lijst met woorden aangepast. Om het woord 'onmiddellijk' te typen, volstaat het om de letters 'o', 'n', 'm' te typen om het volledige woord in de lijst te laten verschijnen. Klik op het woord in de lijst om het woord automatisch in de tekst in te voegen. Je kan het woord ook via het toetsenbord selecteren.

Voor meer informatie over de selectiemethodes zie Een woordvoorspelling selecteren op pagina 51.

onn

| ₽ s | kippy 2 : Nederlands - Basis |    |               |
|-----|------------------------------|----|---------------|
| Me  | nu Info                      |    |               |
| 1.  | onmogelijk                   | 1. | ongemakkelijk |
| 2.  | onmiddellijk                 | 2. | ongemak       |
| 3.  | onmogelijke                  | 3. | ongemerkt     |
| 4.  | onmogelijkheid               | 4. | nonnen        |
|     |                              | 5. | onopvallend   |
|     |                              | 6. | onopvallende  |
|     |                              | 7. | onmogelijk    |

Zodra een woord ingevoegd wordt, voegt Skippy er een spatie aan toe. Na de selectie van een woord, maakt Skippy ook een voorspelling van het volgende woord (woordparen). Indien je het woord zelf verder fout zou aanvullen met de letters 'o', 'n', 'm', 'i', 'd' en 'e', dan zal 'onmiddellijk' niet meer voorspeld worden in Lijst A, maar wel in Lijst B.

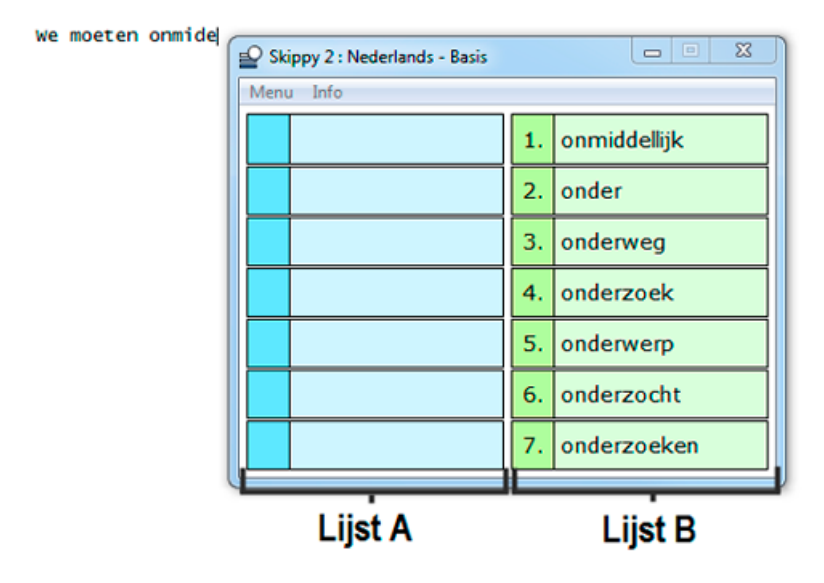

#### Zie ook

Alternatieve woordvoorspellingen en correcties (Lijst B) op pagina 50

### 5.3 Alternatieve woordvoorspellingen en correcties (Lijst B)

De woorden die in Lijst B verschijnen zijn meestal woorden die lijken op of klinken als het woord dat je aan het typen bent. Het verschil tussen de klassieke woordvoorspellingen van Lijst A en de alternatieve woordvoorspellingen van Lijst B zal aan de hand van onderstaande voorbeelden verduidelijkt worden.

Voorbeeld: 'oto' Stel dat je 'auto' wil typen, maar dat je eerst 'o' typt, dan zullen er in Lijst A alleen woorden voorspeld worden die met een 'o' beginnen. In Lijst B zullen er woorden verschijnen die klinken als 'o', maar ook anders geschreven kunnen worden. Indien je 'oto' typt zullen er geen woorden meer voorspeld worden in Lijst A, aangezien 'oto' geen Nederlands woord is. In Lijst B zal 'auto' wel verschijnen. De woordvoorspellingen in Lijst B proberen dus woorden aan te reiken die lijken op of klinken als het woord dat je zelf geschreven hebt. Zo werken de woordvoorspellingen in Lijst B ook corrigerend.

| otr |  |
|-----|--|
| 000 |  |
|     |  |

| Skippy 2 : Nederlands - Basis |           |
|-------------------------------|-----------|
| Menu Info                     |           |
|                               | 1. auto   |
|                               | 2. tot    |
|                               | 3. toe    |
|                               | 4. toch   |
|                               | 5. toen   |
|                               | 6. foto   |
|                               | 7. auto's |
|                               |           |

Voorbeeld: 'kompjoeter' Indien je het woord 'computer' fout spelt als 'kompjoeter', dan nog zal het woord 'computer' in Lijst B voorspeld worden. Deze manier van voorspellen helpt om fouten te voorkomen die niet door een traditionele woordvoorspeller opgevangen kunnen worden. Zo kan het woord dat in gedachten is nog steeds in Lijst B verschijnen, ook al is het woord fout gespeld.

| kompjoeter ( | Skippy 2 : Nederlands - Basis |              |  |
|--------------|-------------------------------|--------------|--|
|              | Menu Info                     |              |  |
|              |                               | 1. computer  |  |
|              |                               | 2. computers |  |
|              |                               |              |  |
|              |                               |              |  |
|              |                               |              |  |
|              |                               |              |  |
|              |                               |              |  |
| l            |                               | ·            |  |

Zie ook

Klassieke woordvoorspellingen (Lijst A) op pagina 49

### 5.4 Skippy vanuit SprintPlus starten

Als je Skippy vanuit SprintPlus start, dan zal Skippy NIET worden afgesloten wanneer SprintPlus volledig wordt afgesloten.

Kies Start > groep Schrijven > Start woordvoorspelling Skippy

### 5.5 Skippy starten

Voer één van de volgende handelingen uit:

- Dubbelklik op het pictogram **Skippy** ⊇ op het bureaublad.
- Windows 10: Ga naar Start, typ Skippy in en klik op Skippy.
- Windows 8: Ga naar Startscherm, typ Skippy en klik op de tegel Skippy.
- Oudere versies van Windows: Ga naar Alle Programma's > Skippy > Skippy.

### 5.6 Een woordvoorspelling selecteren

### 5.6.1 Een woordvoorspelling met de muis selecteren

Klik met de muis op de woordvoorspelling in de lijst om het woord in de tekst in te voegen.

#### Zie ook

Een woordvoorspelling met functietoetsen selecteren op pagina 51 Een woordvoorspelling met het numeriek toetsenbord selecteren op pagina 52

### 5.6.2 Een woordvoorspelling met functietoetsen selecteren

- Druk op de functietoetsen F1 tot en met F9 om één van de 9 woordvoorspellingen te selecteren in de linkerkolom (Lijst A). Voorbeeld: Wil je de 3de woordvoorspelling selecteren in de linkerkolom, druk dan op F3.
- Druk op Ctrl én op de functietoetsen F1 tot en met F9 om één van de 9 woordvoorspellingen te selecteren in de rechterkolom (Lijst B). Voorbeeld: Wil je de 3de woordvoorspelling selecteren in de rechterkolom, druk dan op Ctrl + F3.

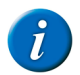

OPMERKING

Indien je de woordvoorspellingen wil selecteren met de functietoetsen, moet je de optie **Voorspellingen kiezen met functietoetsen** aanvinken in **Menu > Instellingen... > Algemeen**.

#### Zie ook

Een woordvoorspelling met de muis selecteren **op pagina 51** Een woordvoorspelling met het numeriek toetsenbord selecteren **op pagina 52** 

### 5.6.3 Een woordvoorspelling met het numeriek toetsenbord selecteren

Je kan woorden uit de woordenlijsten selecteren met het numeriek toetsenbord. Zorg dat de Num Lock op het toetsenbord aan staat.

- Druk op de toetsen 1 tot en met 9 om één van de 9 woordvoorspellingen te selecteren in de linkerkolom (Lijst A). Voorbeeld: Wil je bijvoorbeeld de 3de woordvoorspelling selecteren in de linkerkolom, druk dan op 3.
- Druk op Ctrl én op de toetsen 1 tot en met 9 om één van de 9 woordvoorspellingen te selecteren in de rechterkolom (Lijst B). Voorbeeld: Wil je bijvoorbeeld de 3de woordvoorspelling selecteren in de rechterkolom, druk dan op Ctrl + 3.

#### OPMERKING

Indien je de woordvoorspellingen wil selecteren met het numeriek toetsenbord, moet je de optie **Voorspellingen kiezen met numeriek** klavier aanvinken in Menu > Instellingen... > Algemeen.

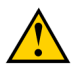

### WAARSCHUWING

Indien je **Voorspellingen kiezen met numeriek klavier** hebt aangevinkt kan je geen gebruik maken van het numeriek toetsenbord voor het typen van cijfers.

#### Zie ook

Een woordvoorspelling met de muis selecteren **op pagina 51** Een woordvoorspelling met functietoetsen selecteren **op pagina 51** 

### 5.7 Skippy als spellingchecker gebruiken

Skippy is niet alleen een woordvoorspeller, het programma kan ook ingezet worden als spellingchecker. Je kan op een eenvoudige manier de spelling van woorden controleren na het opstellen van een tekst.

- Selecteer het woord dat je wil controleren door het te dubbelklikken. Skippy toont nu eventuele spellingsuggesties.
- 2. Selecteer de spellingsuggestie. Zie Een woordvoorspelling selecteren op pagina 51.

### 5.8 Een samenstelling vormen

Met Skippy kan je gemakkelijk samenstellingen vormen. Veronderstel dat je het woord 'politieagent' wil typen.

1. Typ de letters 'p', 'o' en 'l'.

Het woord 'politieagent' staat nog niet in de voorspellingslijst, maar het woord 'politie' wel.

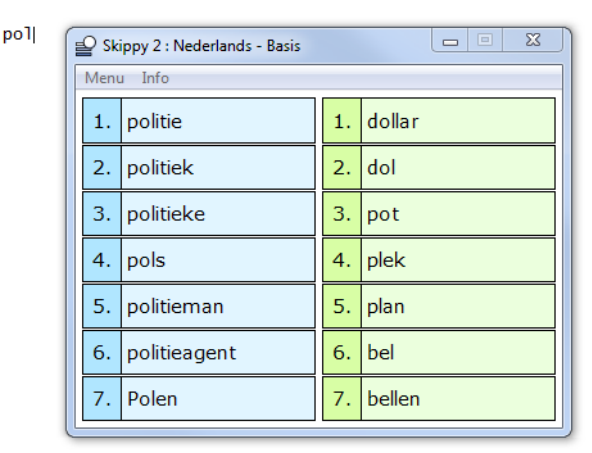

#### 2. Selecteer het woord 'politie' in de lijst.

Skippy plaats het woord in de tekst en voegt automatisch een spatie toe na het woord.

### 3. Typ 'a'.

politie a

Skippy voorspelt in Lijst B onmiddellijk de samenstelling 'politieagent'.

| e Sk | ippy 2 : Nederlands - Basis |    |               |
|------|-----------------------------|----|---------------|
| Men  | u Info                      |    |               |
| 1.   | als                         | 1. | politieagent  |
| 2.   | aan                         | 2. | politiek      |
| 3.   | al                          | 3. | politieke     |
| 4.   | alles                       | 4. | politiepet    |
| 5.   | alleen                      | 5. | politieman    |
| 6.   | altijd                      | 6. | politiebureau |
| 7.   | af                          | 7. | politiewagen  |

### 4. Selecteer het woord 'politieagent'.

- Skippy vervangt nu automatisch het woord 'politie' door het woord 'politieagent'. De spatie wordt ook verwijderd.
- 5. Werk op dezelfde manier om samenstellingen zoals 'waterdruppels' en afleidingen zoals 'veiligheid' te typen of om fout geplaatste spaties te corrigeren.

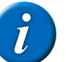

### OPMERKING

Een andere manier van werken is 'politie' selecteren en vervolgens via de backspace toets weerkeren naar politie. Het woord 'politieagent' verschijnt nu ook in Lijst A. Om deze samenstellingen en afleidingen te onderscheiden van de andere woordvoorspellingen die in Lijst B verschijnen, kan je ze ook een andere kleur geven.

### Zie ook

Een afleiding vormen op pagina 53

### 5.9 Een afleiding vormen

Met Skippy kan je gemakkelijk afleidingen vormen. Veronderstel dat je het woord 'bloemetje' wil typen.

- 1. Typ de letters "bloemu".
- Lijst A zal niets meer voorspellen. Lijst B geeft verschillende mogelijke afleidingen, zoals: bloemist, bloemetje, bloemetjes, bloemisten, bloempje. 2. Selecteer het woord 'bloemetje' in de lijst.
- Skippy plaats het woord in de tekst en voegt automatisch een spatie toe na het woord.

### Zie ook

Een samenstelling vormen op pagina 52

### 5.10 Snel een woord aan de woordvoorspellingslijst toevoegen

Als je merkt dat tijdens het typen een bepaald woord niet wordt voorspeld, dan kan je het snel toevoegen aan de actieve woordvoorspellingslijst.

- 1. Open Skippy.
- 2. Kies Menu > Snel woord toevoegen aan lijst....
- 3. Vul in het veld **Woord** het woord in.
- 4. Vul in het veld Frequentie de frequentie in.

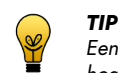

Een frequentie tussen 500 en 1000 zorgt ervoor dat het woord snel verschijnt. Lagere frequenties laten het woord niet snel verschijnen en hogere frequenties laten het woord zeer snel verschijnen.

5. Klik op **Opslaan**.

Het woord wordt toegevoegd aan de actieve woordvoorspellingslijst.

### 5.11 Het beeldwoordenboek

Met het beeldwoordenboek kan je snel een beeld van een woord weergeven. Het beeldwoordenboek bevat eenvoudige en duidelijke beelden. Voor woorden die verschillende betekenissen hebben, verschijnen per betekenis een beeld. Ook wordt er rekening gehouden met de grammatica. Zo zal de verleden tijd van het woord lopen ook het beeld van het woord lopen weergeven.

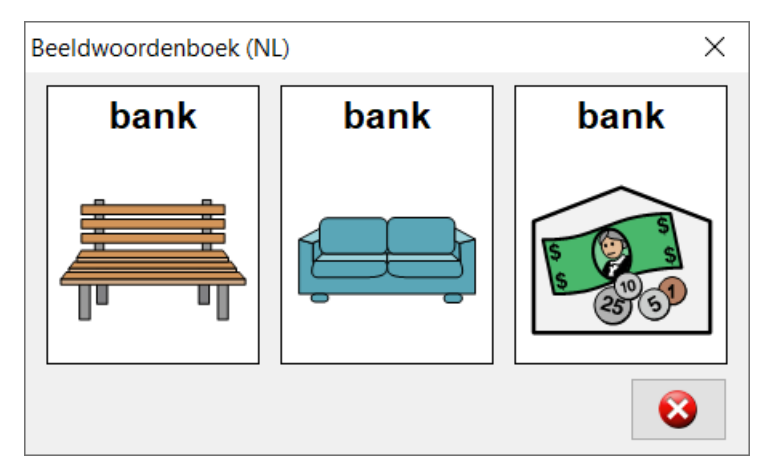

Het beeldwoordenboek is handig om een beeld van een woord op te vragen waarvan je ofwel de betekenis niet kent ofwel twijfelt over de schrijfwijze.

### 5.12 Een beeld van een woord opvragen

- Rechtsklik op het woord en kies **Beeldwoordenboek** in het snelmenu. Er verschijnt een beeld van het woord. Indien het woord meerdere betekenissen heeft verschijnen er meerdere beelden. Indien in het snelmenu Beeldwoordenboek niet actief is (grijs), dan is er geen beeld beschikbaar voor het woord.
- Klik op 
   (i), om het venster te sluiten.

   Je kan het venster ook laten staan en een beeld van een ander woord opvragen.

### 5.13 Skippy sluiten

Kies Menu > Afsluiten.

# **SprintPlus instellen**

#### De spraak instellen 1

#### De spraak instellen 1.1

De spraakuitvoer spreekt de tekst hardop uit. Je kan zelf de kenmerken van de spraak bepalen, zoals de taal en de stem, de spreeksnelheid en het stemvolume.

De taal en de spreeksnelheid kan je ook in het lint instellen. Zie De voorleestaal aanpassen op pagina 17 en De snelheid van het voorlezen instellen op pagina 17.

1. Voer één van de volgende handelingen uit:

- In SprintPlus: Kies het tabblad Start > groep Extra > Instellingen 🅁 > Spraak 🎭.
- In Word: Kies het tabblad SprintPlus > groep Extra > Spraak 🎭
- 2. Kies in het groepsvak Stem, in de vervolgkeuzelijst Taal, de stem die je wil horen. De aangekochte stemmen verschijnen in de vervolgkeuzelijst. Je kan bijkomende stemmen aankopen.
- 3. Verschuif de regelaar van **Snelheid** om de spreeksnelheid te wijzigen.
- 4. Verschuif de regelaar van Stemvolume om het volume van de stem te wijzigen.
- 5. Klik op **Test spraak** 💿 om de resultaten van je instellingen te controleren.

Standaard staat er 1 2 3 4 5. Je kan deze tekst vervangen door een woord of een zin.

6. Klik op OK.

#### 1.2 De uitspraak van woorden aanpassen

Sommige woorden worden niet correct uitgesproken door de voorleesstem, bijvoorbeeld eigennamen. Via de uitspraaklijst kan je de uitspraak van het woord aanpassen. Je kan ook een woord vervangen. Bijvoorbeeld: je kan "d.w.z." laten vervangen door "dat wil zeggen". Per taal is er een uitspraaklijst.

### 1.2.1 De uitspraak van een woord aan de uitspraaklijst toevoegen

Indien de uitspraak van een woord niet correct is, kan je het woord met zijn nieuwe uitspraak toevoegen aan de uitspraaklijst.

- 1. Voer één van de volgende handelingen uit:
  - In SprintPlus: Kies het tabblad Start > groep Extra > Instellingen 🕁 > Spraak 🎭.
  - In Word: Kies het tabblad SprintPlus > groep Extra > Spraak 🎭.
- 2. Klik op Uitspraaklijst 🖓
- Klik in het veld **Woord** en vul het woord in waarvan de uitspraak niet correct is. 3. Voorbeeld: Cornflakes
- Klik in het veld Nieuwe uitspraak: en vul de correcte uitspraak in van het woord. Voorbeeld: Cornfleeks
- 5. Vink Fonetisch aan als je de fonetische transcriptie hebt gebruikt in het veld Nieuwe uitspraak:

Als je Fonetisch niet aanvinkt, schrijf je het zoals je het zegt. Bijvoorbeeld: OK kan je schrijven als okee. Voor sommige woorden helpt het al om een spatie te plaatsen. Bijvoorbeeld was tafel, pot verdorie, ...

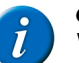

OPMERKING

Voor het fonetisch alfabet van Realspeak zie Realspeak op pagina 81.

- 6. Klik op 👔 om de nieuwe uitspraak te beluisteren.
- Klik op Nieuw woord 🚯. 7.
  - Het woord verschijnt in de uitspraaklijst.
- 8. Om nog woorden toe te voegen, herhaal vanaf stap 4.
- Klik op **OK**. 9.
- 10. Klik op OK.

Zie ook

De uitspraak van een woord in de uitspraaklijst wijzigen op pagina 55 De uitspraak van een woord uit de uitspraaklijst verwijderen op pagina 56

### 1.2.2 De uitspraak van een woord in de uitspraaklijst wijzigen

- 1. Voer één van de volgende handelingen uit:
  - In SprintPlus: Kies het tabblad Start > groep Extra > Instellingen 🏜 > Spraak 🎭
  - In Word: Kies het tabblad SprintPlus > groep Extra > Spraak 🍇.

- 2. Klik op Uitspraaklijst 👰
- 3. Kies het woord in de uitspraaklijst.
- 4. Klik in het veld Nieuwe uitspraak: en wijzig de uitspraak van het woord.
- 5. Vink Fonetisch aan als je de fonetische transcriptie hebt gebruikt in het veld Nieuwe uitspraak:.
- Als je **Fonetisch** niet aanvinkt, schrijf je het zoals je het zegt. Bijvoorbeeld: OK kan je schrijven als okee. Voor sommige woorden helpt het al om een spatie te plaatsen. Bijvoorbeeld was tafel, pot verdorie, ...

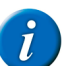

### OPMERKING

Voor het fonetisch alfabet van Realspeak zie Realspeak op pagina 81.

- 6. Klik op 🕥 om de nieuwe uitspraak te beluisteren.
- Klik op Nieuw woord (). De uitspraak van het woord is gewijzigd.
- 8. Klik op **OK**.
- 9. Klik op **OK**.

### Zie ook

De uitspraak van een woord aan de uitspraaklijst toevoegen op pagina 55 De uitspraak van een woord uit de uitspraaklijst verwijderen op pagina 56

### 1.2.3 De uitspraak van een woord uit de uitspraaklijst verwijderen

- 1. Voer één van de volgende handelingen uit:
  - 🔹 In SprintPlus: Kies het tabblad Start > groep Extra > Instellingen 🌞 > Spraak 🎭.
  - In Word: Kies het tabblad SprintPlus > groep Extra > Spraak 3.
- 2. Klik op Uitspraaklijst 👘.
- 3. Kies het woord in de uitspraaklijst.
- 4. Klik onderaan op **Woord verwijderen 🞇**.
- 5. Om nog woorden te verwijderen, herhaal vanaf stap 3.
- 6. Klik op **OK**.
- 7. Klik op **OK**.

### Zie ook

De uitspraak van een woord aan de uitspraaklijst toevoegen **op pagina 55** De uitspraak van een woord in de uitspraaklijst wijzigen **op pagina 55** 

### 1.3 Het meevolgen tijdens het lezen instellen

Tijdens het voorlezen kan SprintPlus de woorden kleuren die je hoort. Met een tweede kleur kan SprintPlus de te lezen tekst aanduiden.

- 1. Voer één van de volgende handelingen uit:
  - 🔹 In SprintPlus: Kies het tabblad Start > groep Extra > Instellingen 💥 > Spraak 🎭
  - In Word: Kies het tabblad SprintPlus > groep Extra > Spraak 🎭
- 2. Kies in het groepsvak **Meevolgen tijdens het voorlezen** in het veld **Voorgrondkleur**, de kleur die je wil gebruiken om de woorden aan te duiden tijdens het lezen.
- 3. Kies in het groepsvak Meevolgen tijdens het voorlezen in het veld Achtergrondkleur, de kleur die je wil gebruiken om de te lezen tekst aan te duiden.
- Er wordt geen achtergrondkleur weergegeven bij het gebruik van de voorleesknoppen Volledig document 廁 en Vanaf cursor 🞑.
- Klik op **OK**.

### 1.4 Extra pauze bij het lezen instellen

Door een extra pauze in te stellen tussen woorden of zinnen heb je meer tijd om de informatie te verwerken of om mee te lezen.

- 1. Voer één van de volgende handelingen uit:
  - 🔹 In SprintPlus: Kies het tabblad Start > groep Extra > Instellingen 🗱 > Spraak 🎭.
  - In Word: Kies het tabblad SprintPlus > groep Extra > Spraak 3.
- 2. Kies in het groepsvak Extra pauze bij het lezen één van de volgende opties:

| Optie          | Uitleg                                                            |
|----------------|-------------------------------------------------------------------|
| Geen           | Er wordt geen extra pauze toegevoegd tussen de woorden en zinnen. |
| Tussen woorden | Er wordt een extra pauze toegevoegd tussen de woorden.            |

| Optie         | Uitleg                                                |
|---------------|-------------------------------------------------------|
| Tussen zinnen | Er wordt een extra pauze toegevoegd tussen de zinnen. |

3. Verschuif de schuiver **Lengte van pauze** om de lengte van de pauze tussen de woorden of zinnen korter of langer te maken.

4. Klik op **OK**.

### 1.5 Voorlezen tijdens typen instellen

Om te horen wat je typt, kan je het voorlezen tijdens het typen instellen. Er kan worden voorgelezen na elke letter, elk woord, elk leesteken of na elke Enter. Je kan ook laten voorlezen tijdens het typen in Word of andere programma's.

Als je het voorlezen tijdens typen instelt in Sprinter worden deze instellingen ook overgenomen in SprintPlus en omgekeerd.

- 1. Voer één van de volgende handelingen uit:
  - 🔹 In SprintPlus: Kies het tabblad Start > groep Extra > Instellingen 🏟 > Spraak 🎭
  - In Word: Kies het tabblad SprintPlus > groep Extra > Spraak 🎭.
- 2. Vink in het groepsvak Spreken tijdens typen één of meerdere van de volgende opties aan:

| Optie                 | Uitleg                                                                                         |
|-----------------------|------------------------------------------------------------------------------------------------|
| Na elke letter        | ledere letter die je typt, wordt uitgesproken.                                                 |
| Na leestekens (. ? !) | Na het typen van een leesteken en een spatie, wordt de zin voor het<br>leesteken uitgesproken. |
| Na elk woord          | Na het typen van een spatie wordt het woord voor de spatie<br>uitgesproken.                    |
| Na Enter              | Na het ingeven van een <b>Enter</b> wordt de volledige alinea uitgesproken.                    |

### 3. Klik op OK.

### 1.6 Spellingsuggesties laten voorlezen

De spellingsuggesties in SprintPlus kunnen worden voorgelezen in het dialoogvenster **Spellingcontrole** en in het snelmenu.

- 1. Kies in Start > groep Extra > Instellingen 🌞 > Spraak 🎭.
- 2. Vink in het groepsvak Voorlezen de optie Spellingsuggesties voorlezen aan.
- 3. Klik op OK.
- Ga met de muis over een spellingsuggestie of snelmenu. De tekst wordt voorgelezen.

### 2 Markeerstiften instellen

### 2.1 Extra markeerstiften toevoegen

Standaard worden er 4 markeerstiften weergegeven. Een rode, een gele, een blauwe en een groene markeerstift. Er kunnen nog 3 extra markeerstiften worden toegevoegd.

- 1. Kies Start > groep Extra > Instellingen 🌞 > Markeerstiften 🍫.
- 2. Kies in de vervolgkeuzelijst **Extra kleuren markeerstift** een kleur voor de markeerstift.
- Kies **Geen kleur** als je de markeerstift niet wil gebruiken.
- 3. Herhaal stap 2 om nog andere markeerstiften toe te voegen.
- 4. Klik op OK.

#### Zie ook

De muisaanwijzer bij het markeren instellen op pagina 57

### 2.2 De muisaanwijzer bij het markeren instellen

Standaard verandert de muisaanwijzer in een markeerstift bij het markeren. Je kan ook instellen om de gewone muisaanwijzer te gebruiken tijdens het markeren.

### 1. Kies Start > groep Extra > Instellingen 🌞 > Markeerstiften ⅔.

- 2. Voer één van de volgende handelingen uit:
  - Vink de optie Muisaanwijzer wordt markeerstift uit om een gewone muisaanwijzer \u00e4te gebruiken tijdens het markeren.
  - Vink de optie Muisaanwijzer wordt markeerstift aan om een markeerstift als muisaanwijzer ste gebruiken tijdens het markeren.
- 3. Klik op OK.

### Zie ook

Extra markeerstiften toevoegen op pagina 57

### 3 Homofonen instellen

### 3.1 Wat zijn homofonen?

Homofonen zijn twee of meer woorden die zijn opgebouwd uit dezelfde klanken, maar een verschillende betekenis hebben. Uit de context moet de juiste betekenis worden afgeleid. Bijvoorbeeld: wij en wei, hart en hard.

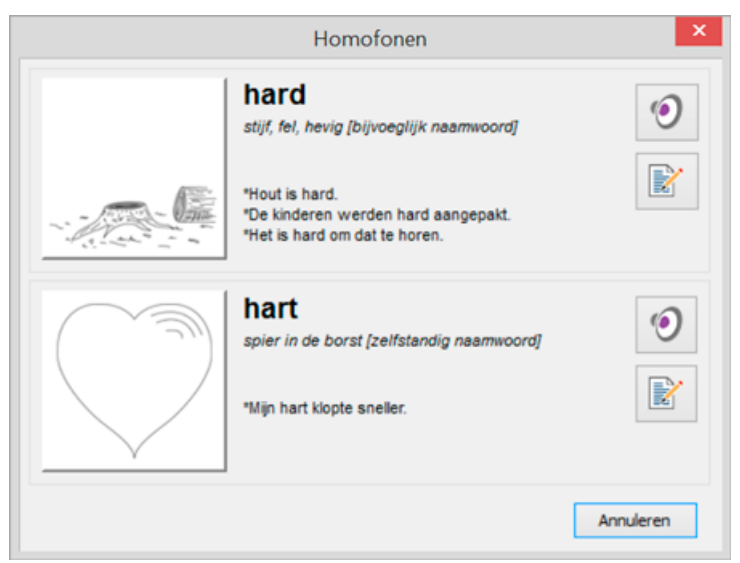

### 3.2 Een homofonenlijst gebruiken

- 1. Kies Start > groep Extra > Instellingen 🌞 > Homofonen 🌤.
- 2. Kies in het groepsvak Lijst in de vervolgkeuzelijst, de homofonenlijst die je wil gebruiken.
- 3. Klik op OK.

#### Zie ook

Een nieuwe homofonenlijst toevoegen op pagina 58 De taal van de homofonenlijst wijzigen op pagina 58 De taal van de uitleg van de homofonenlijst wijzigen op pagina 59 Een homofonenlijst kopiëren op pagina 59 Een homofonenlijst verwijderen op pagina 59

### 3.3 Een nieuwe homofonenlijst toevoegen

### 1. Kies Start > groep Extra > Instellingen 🌞 > Homofonen 🎋.

- 2. Klik op Nieuwe lijst 🌯.
- 3. Vul in het veld Naam van de lijst: de naam in van de homofonenlijst.
- 4. Kies in de vervolgkeuzelijst Taal van de lijst:, de gewenste taal van de lijst.
- 5. Klik op **OK**.

### Zie ook

Een homofonenlijst gebruiken op pagina 58 Een homofonenlijst kopiëren op pagina 59 Een homofonenlijst verwijderen op pagina 59

### 3.4 De taal van de homofonenlijst wijzigen

### 1. Kies Start > groep Extra > Instellingen 🌞 > Homofonen 🎋.

- 2. Kies in het groepsvak Lijst in de vervolgkeuzelijst, de homofonenlijst waarvan je de taal wil wijzigen.
- 3. Klik op Eigenschappen 🛄
- 4. Klik op **OK**.

#### Zie ook

Een homofonenlijst gebruiken op pagina 58

### 3.5 De taal van de uitleg van de homofonenlijst wijzigen

Bij een homofonenlijst die wordt gebruikt om een taal aan te leren kan je de woorden en de uitleg in een verschillende taal instellen. Zo wordt alles correct voorgelezen.

Bijvoorbeeld: Bij een homofonenlijst met Franse woorden en met een Nederlandse uitleg, zet je de taal van de lijst in het Frans en de taal van de uitleg in het Nederlands.

- 1. Kies Start > groep Extra > Instellingen 🌞 > Homofonen 🎋.
- 2. Kies in het groepsvak Lijst in de vervolgkeuzelijst, de homofonenlijst waarvan je de taal wil wijzigen.
- 3. Klik op Eigenschappen 🛄
- Kies in de vervolgkeuzelijst Taal van de uitleg:, de gewenste taal. De uitleg van de homofonen zal worden voorgelezen in de gekozen taal.

#### Zie ook

Een homofonenlijst gebruiken op pagina 58

### 3.6 Een homofonenlijst kopiëren

- 1. Kies Start > groep Extra > Instellingen 🌞 > Homofonen 🎋
- 2. Kies in het groepsvak Lijst in de vervolgkeuzelijst, de homofonenlijst waarvan je de taal wil wijzigen.
- 3. Klik op Lijst kopiëren
- 4. Vul in het veld Naam van de lijst: de naam in van de homofonenlijst.
- 5. Kies in de vervolgkeuzelijst Taal van de lijst:, de gewenste taal van de lijst.
- 6. Klik op OK.

#### Zie ook

Een homofonenlijst gebruiken op pagina 58 Een nieuwe homofonenlijst toevoegen op pagina 58 Een homofonenlijst verwijderen op pagina 59

### 3.7 Een homofonenlijst verwijderen

#### 1. Kies Start > groep Extra > Instellingen 🏠 > Homofonen 🎋

- 2. Kies in het groepsvak Lijst in de vervolgkeuzelijst, de homofonenlijst waarvan je de taal wil wijzigen.
- 3. Klik op Lijst verwijderen 📐 .
- 4. Bevestig in het dialoogvenster Lijst verwijderen.

#### Zie ook

Een homofonenlijst gebruiken op pagina 58 Een nieuwe homofonenlijst toevoegen op pagina 58 Een homofonenlijst kopiëren op pagina 59

### 3.8 Een homofoon toevoegen

### 1. Kies Start > groep Extra > Instellingen 🌞 > Homofonen 🎋

- 2. Kies in het groepsvak Lijst in de vervolgkeuzelijst, de homofonenlijst.
- Vul in het veld Woord de homofoon in. Voorbeeld: Hart

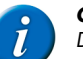

### OPMERKING

De optie **Aanduiden in tekst** laat je aangevinkt. Als je later deze homofonen niet meer wil aanduiden in de tekst kan je deze optie hier weer gaan uitvinken.

- 4. Vul in het veld **Uitleg:** de uitleg in voor de homofoon. Voorbeeld: spier in de borst (zelfstandig naamwoord)
- Vul in het veld Voorbeelden: enkele voorbeelden in. Voorbeeld: Mijn hart klopte sneller.
- 6. Klik op Afbeelding selecteren 📂 om een afbeelding toe te voegen.

Om een eigen afbeelding (\*.jpg, \*.gif, \*.bmp) toe te voegen, kies **Extra** in de vervolgkeuzelijst onder de voorvertoning van de afbeelding, klik op **Importeren**, selecteer de afbeelding, klik op **Openen** en klik op **OK**.

Om een reeds toegevoegde afbeelding (\*.jpg, \*.gif, \*.bmp) toe te voegen, kies **Extra** in de vervolgkeuzelijst onder de voorvertoning van de afbeelding, selecteer een afbeelding in de lijst rechts naast de voorvertoning van de afbeelding en klik op **OK**.

- 7. Klik naast het veld Gekoppelde homofonen op Toevoegen +.
- Selecteer de bijhorende homofonen in de lijst en klik op OK.
   De toegevoegde homofoon wordt gekoppeld aan de geselecteerde homofonen en de daarbij gekoppeld homofonen. De volledige lijst is zichtbaar in de lijst Gekoppelde homofonen. Om een gekoppelde homofoon te verwijderen, selecteer de homofoon en klik op Verwijderen m.
- 9. Klik naast de homofonenlijst op Nieuw woord + om een nieuwe homofoon toe te voegen en herhaal vanaf stap 3.
- 10. Klik op **OK**.

Zie ook

Een homofoon verwijderen op pagina 60 Een homofoon koppelen op pagina 60

### 3.9 Een homofoon verwijderen

### 1. Kies Start > groep Extra > Instellingen 🌞 > Homofonen 🌤.

- 2. Kies in de vervolgkeuzelijst van het groepsvak Lijst de homofonenlijst, waar je een woord wil verwijderen.
- 3. Kies het woord in de homofonenlijst.
- 4. Klik op Woord verwijderen 📺
- 5. Om nog woorden te verwijderen, herhaal vanaf stap 3.
- 6. Klik op OK.

#### Zie ook

Een homofoon toevoegen op pagina 59

### 3.10 Een homofoon koppelen

Voor een goede werking van de homofonenlijst moeten de homofonen met elkaar worden gekoppeld.

Bijvoorbeeld: "hart" moet worden gekoppeld met "hard"

### 1. Kies Start > groep Extra > Instellingen ✿ > Homofonen .

- 2. Kies in het groepsvak Lijst in de vervolgkeuzelijst, de homofonenlijst.
- Selecteer de homofoon in de homofonenlijst. Voorbeeld: hart

### Klik naast de lijst Gekoppelde homofonen op Toevoegen +.

- 5. Selecteer de homofoon om de koppeling mee te maken. Voorbeeld: hard
- 6. Klik op OK.
- 7. Klik op **OK**.

#### Zie ook

Een homofoon toevoegen op pagina 59 Een homofoon ontkoppelen op pagina 60

### 3.11 Een homofoon ontkoppelen

Wanneer je een homofoon verkeerd hebt gekoppeld met een ander homofoon kan je de ontkoppeling ongedaan maken.

- 1. Kies Start > groep Extra > Instellingen 🌞 > Homofonen 🎋.
- 2. Kies in het groepsvak Lijst in de vervolgkeuzelijst, de homofonenlijst.
- 3. Selecteer de homofoon in de homofonenlijst.
- 4. Selecteer de homofoon in de lijst Gekoppelde homofonen.
- 5. Klik op Verwijderen 📺.
- 6. Klik op OK.
- 7. Klik op **OK**.

#### Zie ook

Een homofoon koppelen op pagina 60

### 4 De taalknoppen instellen

### 4.1 De taalknoppen instellen

Via de taalknop kan je de tekst laten voorlezen in de gekozen taal. Je kan de taalknoppen instellen zodat bij het selecteren van de taalknop ook:

de stem wordt ingesteld

- de homofonenlijst wordt geselecteerd
- de woordvoorspellingslijst van Skippy wordt geselecteerd
- de taal van de spellingcontrole wordt geselecteerd.
- 1. Voer één van de volgende handelingen uit:
  - In SprintPlus: Kies het tabblad Start > groep Extra > Instellingen 🌞 > Taalknoppen 🐐.
  - 🔹 In Word: Kies het tabblad SprintPlus > groep Extra > Taalknoppen 🀐
  - Kies in het linker venster de taalknop die je wil instellen.
- Voorbeeld: **N Nederlands**

2.

- Kies in de vervolgkeuzelijst Stem: de stem die je wil gebruiken als je op de taalknop drukt. Indien je <Taal volgen> kiest, wordt de laatst gebruikte stem van deze taal gebruikt.
- Kies in de vervolgkeuzelijst Homofonenlijst: de homofonenlijst die je wil gebruiken als je op de taalknop drukt. Indien je <Taal volgen> kiest, wordt de laatst gebruikte homofonenlijst van deze taal gebruikt.
- 5. Kies in de vervolgkeuzelijst Woordenlijst voor Skippy: de woordvoorspellingslijst die je wil gebruiken als je op de taalknop drukt. Indien je <Taal volgen> kiest, wordt de laatst gebruikte woordvoorspellingslijst van deze taal gebruikt. Indien je <Niet wijzigen> kiest, zal bij het selecteren van de taalknop, de huidige woordvoorspellingslijst van Skippy verder worden gebruikt.
- 6. Kies in de vervolgkeuzelijst Spellingcontrole: één van de volgende opties:
  - **<Taal volgen>**, de taal van de spellingcontrole wordt gewijzigd in de taal van de taalknop.
  - <Niet wijzigen>, bij het selecteren van de taalknop zal de taal van de spellingcontrole niet wijzigen.

De vervolgkeuzelijst Spellingcontrole: is alleen beschikbaar bij het instellen van de taalknoppen in SprintPlus.

7. Klik op **OK**.

### 5 Algemene opties instellen

### 5.1 AutoHerstel-gegevens laten opslaan

Je kan instellen om de hoeveel minuten er een herstelbestand moet worden bewaard. Indien SprintPlus vast loopt of niet meer reageert, zal je de volgende keer dat je SprintPlus opstart de vraag krijgen om de herstelbestanden (of AutoSave-bestanden) te openen. Het is aanbevolen om deze optie aan te zetten. Zo verlies je minder werk als SprintPlus vast loopt of niet meer reageert.

- 1. Kies Start > groep Extra > Instellingen 🏠 > Algemene instellingen 🏠
- 2. Vink de optie AutoHerstel-gegevens opslaan elke X minuten aan.

Geef in om de hoeveel minuten er een herstelbestand moet worden aangemaakt. Je kan een waarde ingeven tussen 1 en 15.

### OPMERKING

Bij hele grote bestanden kan het maken van een herstelbestand enige tijd in beslag nemen. Zet de tijd voldoende hoog.

4. Klik op **OK**.

3.

### 5.2 De spellingcontrole instellen

Je kan de spellingcontrole inschakelen. Zo kan je nakijken of de tekst geen fouten bevat. Hiervoor moet je de spellingcontrole aanzetten en de juiste taal instellen.

- Kies Start > groep Extra > Instellingen ☆ > Algemene instellingen ☆.
- 2. Vink de optie Spelling controleren aan en selecteer in de vervolgkeuzelijst de taal waarin de spelling moet worden gecontroleerd.
- 3. Klik op OK.

### 5.3 De programmataal van SprintPlus instellen

De taal van het programma of de interface kan worden aangepast aan de taal van de gebruiker. Als je de programmataal van SprintPlus wijzigt, wordt ook de programmataal van Sprinter gewijzigd.

- 1. Kies Start > groep Extra > Instellingen 🏠 > Algemene instellingen 🏠
- 2. Selecteer in de vervolgkeuzelijst Programmataal: de gewenste taal.
- 3. Klik op OK.

### 5.4 De tekst op het lint weergeven

Je kan instellen dat op het lint alleen de symbolen worden weergeven of je kan instellen dat bij de symbolen ook de tekst moet worden weergegeven.

- 1. Kies Start > groep Extra > Instellingen 🌞 > Algemene instellingen 🔆.
- 2. Vink de optie Tekst weergeven op lint aan.
- 3. Klik op OK.

### 6 Onderdelen van SprintPlus in- of uitschakelen

### 6.1 Woordenboeken, woordvoorspelling en spellingcontrole uitschakelen

Je kan het gebruik van woordenboeken, woordvoorspelling en/of spellingcontrole in SprintPlus uitschakelen. Bijvoorbeeld voor een examen of toets kan een leerkracht één of meerdere van deze onderdelen uitschakelen. De uitgeschakelde onderdelen worden in het grijs weergegeven in het lint. Het uitschakelen van deze onderdelen kan beveiligd zijn met een wachtwoord.

#### 1. Kies Bestand > Rechten.

- 2. Vink de opties uit die je wil uitschakelen:
  - Woordenboeken
  - Woordvoorspelling
  - Spellingcontrole

#### Klik op OK.

Indien het uitschakelen is beveiligd met een wachtwoord, geef het wachtwoord in en klik op OK.

#### Zie ook

Woordenboeken, woordvoorspelling en spellingcontrole inschakelen **op pagina 62** Het in- en uitschakelen van onderdelen van SprintPlus met een wachtwoord beveiligen **op pagina 62** 

### 6.2 Woordenboeken, woordvoorspelling en spellingcontrole inschakelen

Het gebruik van woordenboeken, woordvoorspelling en/of spellingcontrole in SprintPlus kan uitgeschakeld zijn, bijvoorbeeld voor een examen of toets. De uitgeschakelde onderdelen worden in het grijs weergegeven in het lint. Deze onderdelen kunnen weer worden ingeschakeld. Het inschakelen van deze onderdelen kan beveiligd zijn met een wachtwoord.

#### 1. Kies Bestand > Rechten.

- 2. Vink de opties uit die je weer wil inschakelen:
  - Woordenboeken
  - Woordvoorspelling
  - Spellingcontrole
- 3. Klik op **OK**.

Indien het inschakelen beveiligd is met een wachtwoord, geef het wachtwoord in en klik op **OK**.

#### Zie ook

Woordenboeken, woordvoorspelling en spellingcontrole uitschakelen op pagina 61 Het in- en uitschakelen van onderdelen van SprintPlus met een wachtwoord beveiligen op pagina 62

### 6.3 Het in- en uitschakelen van onderdelen van SprintPlus met een wachtwoord beveiligen

Je kan het in- of uitschakelen van de onderdelen woordenboeken, woordvoorspelling en spellingcontrole beveiligen met een wachtwoord.

- 1. Kies **Bestand** > **Rechten**.
- 2. Klik op Wachtwoord instellen.
- 3. Geef in het veld Wachtwoord het wachtwoord in.
- 4. Geef in het veld Bevestig wachtwoord het wachtwoord nogmaals in.
- 5. Klik op OK.
- 6. Klik op OK.

#### Zie ook

Woordenboeken, woordvoorspelling en spellingcontrole uitschakelen op pagina 61 Woordenboeken, woordvoorspelling en spellingcontrole inschakelen op pagina 62

### 6.4 Het wachtwoord voor het in- of uitschakelen van onderdelen van SprintPlus wijzigen

### 1. Kies **Bestand** > **Rechten**.

- 2. Klik op Wachtwoord instellen.
- 3. Geef het wachtwoord in.
- 4. Klik op **OK**.
- 5. Geef in het veld Wachtwoord het wachtwoord in.
- 6. Geef in het veld Bevestig wachtwoord het wachtwoord nogmaals in.
- 7. Klik op OK.
- 8. Klik op **OK**.

### Zie ook

Het wachtwoord voor het in- en uitschakelen van onderdelen van SprintPlus verwijderen **op pagina 63** Het wachtwoord voor het in- en uitschakelen van onderdelen van SprintPlus opnieuw instellen **op pagina 63** 

### 6.5 Het wachtwoord voor het in- en uitschakelen van onderdelen van SprintPlus verwijderen

Je kan het wachtwoord voor het in- en uitschakelen van onderdelen van SprintPlus verwijderen, door eerst het oude wachtwoord in te geven en daarna niets in te vullen als nieuw wachtwoord.

### 1. Kies Bestand > Rechten.

- 2. Klik op Wachtwoord instellen.
- 3. Geef het wachtwoord in.
- 4. Klik op OK.
- 5. Geef NIETS in in de velden Wachtwoord en Bevestig wachtwoord en klik op OK.
- 6. Klik op OK.

### Zie ook

Het wachtwoord voor het in- of uitschakelen van onderdelen van SprintPlus wijzigen op pagina 62

Het wachtwoord voor het in- en uitschakelen van onderdelen van SprintPlus opnieuw instellen op pagina 63

### 6.6 Het wachtwoord voor het in- en uitschakelen van onderdelen van SprintPlus opnieuw instellen

Indien je het wachtwoord voor het in- en uitschakelen van onderdelen van SprintPlus bent vergeten, dan kan je de uitgeschakelde onderdelen niet meer gebruiken!

Contacteer de supportafdeling van Jabbla.

#### Zie ook

Het wachtwoord voor het in- of uitschakelen van onderdelen van SprintPlus wijzigen **op pagina 62** Het wachtwoord voor het in- en uitschakelen van onderdelen van SprintPlus verwijderen **op pagina 63** 

### 7 Sprinter instellen

### 7.1 Extra pauze bij het lezen instellen (Sprinter)

- 1. Rechtsklik op de Sprinter-leesknop 🕟 en kies Instellingen.
- 2. Kies in het groepsvak Extra pauze bij het lezen één van de volgende opties:

| Optie          | Uitleg                                                            |
|----------------|-------------------------------------------------------------------|
| Geen           | Er wordt geen extra pauze toegevoegd tussen de woorden en zinnen. |
| Tussen woorden | Er wordt een extra pauze toegevoegd tussen de woorden.            |
| Tussen zinnen  | Er wordt een extra pauze toegevoegd tussen de zinnen.             |

3. Stel de lengte van de pauze in via de schuiver tussen Kort en Lang.

4. Klik op OK.

### 7.2 Het voorlezen tijdens het typen instellen (Sprinter)

Om te horen wat je typt, kan je het voorlezen tijdens het typen instellen. Er kan worden voorgelezen na elke letter, elk woord, elk leesteken of na elke Enter.

Als je het voorlezen tijdens typen instelt in Sprinter worden deze instellingen ook overgenomen in SprintPlus en omgekeerd.

- 1. Rechtsklik op de Sprinter-leesknop 🕟 en kies Instellingen in het snelmenu.
- 2. Vink de optie Spreken tijdens typen in alle programma's aan.
- 3. Vink eventueel één of meerdere van de volgende opties aan:

| Optie                 | Uitleg                                                                                         |
|-----------------------|------------------------------------------------------------------------------------------------|
| Na elke letter        | ledere letter die je typt, wordt uitgesproken.                                                 |
| Na leestekens (. ? !) | Na het typen van een leesteken en een spatie, wordt de zin voor het<br>leesteken uitgesproken. |
| Na elk woord          | Na het typen van een spatie wordt het woord voor de spatie<br>uitgesproken.                    |
| Na Enter              | Na het ingeven van een <b>Enter</b> wordt de volledige alinea uitgesproken.                    |

4. Klik op OK.

### 7.3 Het meevolgen tijdens het lezen instellen (Sprinter)

- 1. Rechtsklik op de Sprinter-leesknop.
- 2. Vink de optie Toon wat gelezen wordt aan om de visualisatie te activeren.
- 3. Kies in de vervolgkeuzelijst **Methode:** één van de volgende opties:

| Methode                                         | Uitleg                                                                                                    |
|-------------------------------------------------|----------------------------------------------------------------------------------------------------|
| Woord per woord                                 | Alleen het woord dat wordt voorgelezen verschijnt in het Sprinter visualisatievenster. Het voorgelezen woord wordt telkens gemarkeerd.                                                                  |
| Zin per zin, woord per woord                    | Alleen de zin die wordt voorgelezen verschijnt in het Sprinter<br>visualisatievenster. Het voorgelezen woord wordt telkens gemarkeerd.                                                                  |
| Alinea per alinea, woord per woord              | Alleen de alinea die wordt voorgelezen verschijnt in het Sprinter visualisatievenster. Het voorgelezen woord wordt telkens gemarkeerd.                                                                  |
| Alinea per alinea, zin per zin, woord per woord | Alleen de alinea die wordt voorgelezen verschijnt in het Sprinter<br>visualisatievenster. De zin die wordt voorgelezen krijgt de ingestelde<br>kleur en het voorgelezen woord wordt telkens gemarkeerd. |
| Alles, woord per woord                          | De volledige geselecteerde tekst verschijnt in het Sprinter visualisatievenster. Het voorgelezen woord wordt telkens gemarkeerd.                                                                        |
| Alles, zin per zin, woord per woord             | De volledige geselecteerde tekst verschijnt in het Sprinter<br>visualisatievenster. De zin die wordt voorgelezen krijgt de ingestelde<br>kleur en het voorgelezen woord wordt telkens gemarkeerd.       |
| Alles, alinea per alinea, woord per woord       | De volledige geselecteerde tekst verschijnt in het Sprinter<br>visualisatievenster. De alinea die wordt voorgelezen krijgt de ingestelde<br>kleur en het voorgelezen woord wordt telkens gemarkeerd.    |

- 4. Kies in de vervolgkeuzelijst Kleur achtergrond venster:, de achtergrondkleur van het Sprinter visualisatievenster.
- 5. Stel vervolgens de kleuren in van de letters, de alinea en de rest via de verschillende vervolgkeuzelijsten Kleur letters:, Kleur zin:, Kleur alinea:, Kleur rest:, Kleur woord:.

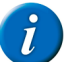

### OPMERKING

- Het verschijnen van de vervolgkeuzelijsten hangt af van de gekozen methode.
- 6. Kies in de vervolgkeuzelijst Tekengrootte:, de grootte van de tekst in het Sprinter visualisatievenster.
- 7. Kies in de vervolgkeuzelijst Lettertype:, het lettertype van de tekst in het Sprinter visualisatievenster.

### Zie ook

Tijdens het lezen meevolgen (Sprinter) op pagina 48

### 7.4 De programmataal van Sprinter instellen

De taal van het programma of de interface kan worden aangepast aan de taal van de gebruiker. Als je de programmataal van Sprinter wijzigt, wordt ook de programmataal van SprintPlus gewijzigd en omgekeerd.

- 1. Start Sprinter.
- 2. Rechtsklik op de Sprinter-leesknop 💽.
- 3. Selecteer in de vervolgkeuzelijst Programmataal: de gewenste taal.
- 4. Klik op **OK**.

### 8 Skippy instellen

### 8.1 De versie van Skippy controleren

- 1. Kies Info.
- In het dialoogvenster **Skippy** verschijnt het serienummer van Skippy
- 2. Klik op **OK**.

### 8.2 De weergave van Skippy instellen

### 8.2.1 De titelbalk van Skippy verbergen

1. Open Skippy.

#### 2. Voer één van de volgende handelingen uit:

- Kies Menu > Toon titelbalk.
- · Rechtsklik in het Skippy venster en kies Toon titelbalk in het snelmenu.

De titelbalk wordt verborgen.

#### Zie ook

De titelbalk van Skippy weergeven op pagina 65

### 8.2.2 De titelbalk van Skippy weergeven

- 1. Open Skippy.
- 2. Rechtsklik in het Skippy venster en kies Toon titelbalk in het snelmenu.

#### Zie ook

De titelbalk van Skippy verbergen op pagina 64

### 8.2.3 De menubalk van Skippy verbergen

#### 1. Open Skippy.

- 2. Voer één van de volgende handelingen uit:
  - Kies Menu > Toon menu.
  - Rechtsklik in het Skippy venster en kies **Toon menu** in het snelmenu.

#### Zie ook

De menubalk van Skippy weergeven op pagina 65

### 8.2.4 De menubalk van Skippy weergeven

- 1. Open Skippy.
- Rechtsklik in het Skippy venster en kies Toon menu in het snelmenu. Om de menubalk te kunnen weergeven moet de titelbalk zichtbaar zijn.

#### Zie ook

De menubalk van Skippy verbergen op pagina 65

### 8.2.5 Het Skippy venster altijd bovenaan plaatsen

Je kan instellen dat het Skippy venster altijd op de voorgrond blijft.

- 1. Open Skippy.
- 2. Kies Menu > Instellingen > Algemeen.
- 3. Vink de optie Altijd boven alle vensters aan.
- 4. Klik op OK.

### 8.2.6 De programmataal van Skippy instellen

De taal van het programma of de interface kan worden aangepast aan de taal van de gebruiker.

- 1. Open Skippy.
- 2. Kies Menu > Instellingen > Algemeen.
- 3. Selecteer in de vervolgkeuzelijst Programmataal: de gewenste taal.
- 4. Klik op OK.

### 8.3 De woordvoorspellingslijst van Skippy instellen

### 8.3.1 Woordvoorspellingslijsten

De woordvoorspellingen van Skippy zijn gebaseerd op een uitgebreide woordvoorspellingslijst. Zo'n woordvoorspellingslijst bevat informatie over woorden en woordparen. Door het aanpassen van deze woordvoorspellingslijst kunnen de woordvoorspellingen veranderen. Zo kan Skippy je persoonlijke woordenschat aanleren. Je kan:

- de woordvoorspellingslijst laten aanpassen terwijl je typt, zie Het auto-aanleren bij woordvoorspelling instellen op pagina 74
- bestaande tekstbestanden aanleren, zie Nieuwe woordenschat via een tekstbestand importeren op pagina 70
- de woordvoorspellingslijst handmatig wijzigen, zie Een woord aan de woordvoorspellingslijst toevoegen op pagina 66
- nieuwe woordvoorspellingslijsten aanmaken, zie Een nieuwe woordvoorspellingslijst toevoegen op pagina 66

Als je een Franse tekst schrijft, dan moet je natuurlijk een Franse woordvoorspellingslijst selecteren. Voor de meeste teksten volstaat de standaard woordvoorspellingslijst. Als je bijvoorbeeld vaak teksten over voetbal wil schrijven gebruik je beter een woordvoorspellingslijst die veel woorden en

uitdrukkingen bevat die specifiek met voetbal te maken hebben. Skippy laat toe om bijvoorbeeld de Nederlandse "standaard" woordvoorspellingslijst met een "voetbal" woordvoorspellingslijst te combineren.

### 8.3.2 Een nieuwe woordvoorspellingslijst toevoegen

Voor gebruikers met een beperkte woordenschat kan een nieuwe woordvoorspellingslijst worden toegevoegd, die minder woorden en woordparen bevat dan de standaard woordvoorspellingslijst.

- 1. Open Skippy.
- 2. Kies Menu > Woordenlijsten.
- 3. Klik op Nieuw 📋 .
- 4. Geef in het veld Lijstnaam: een naam in voor de nieuwe lijst.
- 5. Kies in de vervolgkeuzelijst Taal:, de taal van de nieuwe lijst.
- 6. Klik op Aanmaken.
- 7. Klik op **OK**.

#### Zie ook

Een woordvoorspellingslijst kopiëren op pagina 66 Een woordvoorspellingslijst verwijderen op pagina 66

#### 8.3.3 Een woordvoorspellingslijst kopiëren

Als je de standaard woordvoorspellingslijst wil behouden en een persoonlijke woordvoorspellingslijst wil aanmaken, kan je de woordvoorspellingslijst kopiëren. De gekopieerde woordvoorspellingslijst kan je dan aanpassen door woorden uit de lijst te verwijderen of de frequentie aan te passen.

- 1. Open Skippy.
- 2. Kies Menu > Woordenlijsten.
- 3. Kies in de vervolgkeuzelijst de woordvoorspellingslijst die je wil kopiëren.
- Klik op Kopiëren .
- 5. Geef in het veld Lijstnaam: een naam in voor de nieuwe lijst.
- 6. Klik op Aanmaken.
- 7. Klik op **OK**.

#### Zie ook

Een nieuwe woordvoorspellingslijst toevoegen op pagina 66 Een woordvoorspellingslijst verwijderen op pagina 66

### 8.3.4 Een woordvoorspellingslijst verwijderen

- 1. Open Skippy.
- 2. Kies Menu > Woordenlijsten.
- 3. Kies in de vervolgkeuzelijst de woordvoorspellingslijst die je wil verwijderen.
- Klik op Verwijderen 28.
- 5. Bevestig in het dialoogvenster Skippy.
- 6. Klik op OK.
- 7. Klik op OK

#### Zie ook

Een nieuwe woordvoorspellingslijst toevoegen **op pagina 66** Een woordvoorspellingslijst kopiëren **op pagina 66** 

### 8.3.5 Een woord aan de woordvoorspellingslijst toevoegen

- 1. Open Skippy.
- 2. Kies Menu > Woordenlijsten.
- 3. Kies in de vervolgkeuzelijst de woordvoorspellingslijst.
- 4. Klik op Bewerken 📗.
- 5. Klik op Nieuw woord 🕥
- 6. Vul in het veld **Woord** het woord in.
- 7. Vul in het veld Frequentie de frequentie in.

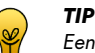

Een frequentie tussen 500 en 1000 zorgt ervoor dat het woord snel verschijnt. Lagere frequenties laten het woord niet snel verschijnen en hogere frequenties laten het woord zeer snel verschijnen.

8. Klik op Opslaan.

- 9. Herhaal vanaf stap 5 om nog andere woorden toe te voegen.
- 10. Klik op OK.

### Zie ook

Een woord uit de woordvoorspellingslijst verwijderen op pagina 67

### 8.3.6 Een woord uit de woordvoorspellingslijst verwijderen

- 1. Open Skippy.
- 2. Kies Menu > Woordenlijsten.
- 3. Kies in de vervolgkeuzelijst de woordvoorspellingslijst.
- 4. Klik op Bewerken 😱.
- 5. Geef in het veld **Zoeken** het woord of de eerste letter(s) van het woord in.
- 7. Kies het woord in de lijst.

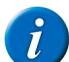

OPMERKING

Om meerdere opeenvolgende woorden te selecteren, gebruik Shift, om meerdere niet-opeenvolgende woorden te selecteren, gebruik Ctrl.

- 8. Klik op Verwijder woord 🎇.
- 9. Bevestig in het dialoogvenster **Skippy**.
- 10. Klik op OK.
- 11. Klik op **OK**.

#### Zie ook

Een woord aan de woordvoorspellingslijst toevoegen op pagina 66

### 8.3.7 De frequentie van een woord in de woordvoorspellingslijst aanpassen

Bij het aanpassen van de frequentie van een woord, zal het woord vlugger (verhoging van de frequentie) of minder vlug (verlaging van de frequentie) worden voorspeld.

- 1. Open Skippy.
- 2. Kies Menu > Woordenlijsten.
- 3. Kies in de vervolgkeuzelijst de woordvoorspellingslijst.
- 4. Klik op Bewerken 📗.
- 5. Geef in het veld Zoeken het woord of de eerste letter(s) van het woord in.
- 6. Klik op Zoeken in woordenlijst 🟹.
- De lijst met de woorden verschijnt samen met de frequentie.
- 7. Voer één van de volgende handelingen uit:
  - Kies het woord in de lijst en klik op Bewerk woord ).
  - Dubbelklik op het woord.
- 8. Pas de frequentie aan in het veld Frequentie.

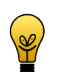

Een frequentie tussen 500 en 1000 zorgt ervoor dat het woord snel verschijnt. Lagere frequenties laten het woord niet snel verschijnen en hogere frequenties laten het woord zeer snel verschijnen.

9. Klik op **Opslaan**.

TIP

- 10. Klik op OK.
- 11. Klik op **OK**.

### 8.3.8 Een woordpaar aanmaken

- 1. Open Skippy.
- 2. Kies Menu > Woordenlijsten.
- 3. Kies in de vervolgkeuzelijst de woordvoorspellingslijst.
- 4. Klik op Bewerken 📗.
- 5. Geef in het veld Zoeken het woord of de eerste letter(s) van het woord in.
- Klik op Zoeken in woordenlijst of. De lijst met de woorden verschijnt samen met de frequentie.
- 7. Kies het woord in de lijst.

OPMERKING

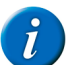

Indien er woordparen bestaan met het geselecteerde woord verschijnen die in de lijst aan de rechterkant van het dialoogvenster.

- 8. Klik in het groepsvak Woordparen van "" op Nieuw woordpaar 🚱
- 9. Vul in het veld **Woord** het woordpaar aan door het tweede woord in te geven.
- **10.** Vul in het veld **Frequentie** de frequentie in.

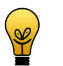

**TIP** Een frequentie tussen 500 en 1000 zorgt ervoor dat het woordpaar snel verschijnt. Lagere frequenties laten het woordpaar niet snel verschijnen en hogere frequenties laten het woordpaar zeer snel verschijnen.

- 11. Herhaal vanaf stap 8 om nog andere woordparen te maken met het geselecteerde woord.
- 12. Klik op Opslaan.
- 13. Klik op OK.
- 14. Klik op **OK**.

#### Zie ook

De frequentie van een woordpaar aanpassen op pagina 68

#### 8.3.9 De frequentie van een woordpaar aanpassen

Bij het aanpassen van de frequentie van een woordpaar, zal het woordpaar vlugger (verhoging van de frequentie) of minder vlug (verlaging van de frequentie) worden voorspeld.

- 1. Open Skippy.
- 2. Kies Menu > Woordenlijsten.
- 3. Kies in de vervolgkeuzelijst de woordvoorspellingslijst.
- Klik op Bewerken ).
- 5. Geef in het veld Zoeken het woord of de eerste letter(s) van het woord in.
- 7. Kies het woord in de lijst.

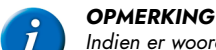

Indien er woordparen bestaan met het geselecteerde woord verschijnen die in de lijst aan de rechterkant van het dialoogvenster.

- 8. Klik op het tweede woord van het woordpaar in de lijst aan de rechterkant van het dialoogvenster.
- 9. Klik op Bewerk woordpaar 🍋
- 10. Pas de frequentie aan in het veld **Frequentie**.

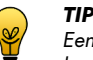

Een frequentie tussen 500 en 1000 zorgt ervoor dat het woord snel verschijnt. Lagere frequenties laten het woord niet snel verschijnen en hogere frequenties laten het woord zeer snel verschijnen.

- 11. Klik op OK.
- 12. Klik op Opslaan.
- 13. Klik op OK.
- 14. Klik op OK.

#### Zie ook

Een woordpaar aanmaken op pagina 67

### 8.3.10 Een afkorting aan de woordvoorspellingslijst toevoegen

Voor afkortingen die zijn toegevoegd aan de woordvoorspellingslijst wordt bij het ingeven van de afkorting de betekenis van de afkorting voorgesteld in de vakjes van de woordvoorspeller.

- 1. Open Skippy.
- 2. Kies Menu > Woordenlijsten.
- 3. Kies in de vervolgkeuzelijst de woordvoorspellingslijst.
- 4. Klik op Afkortingen 🕵
- 5. Klik op Nieuwe afkorting 🕥
- 6. Geef in het veld **Afkorting** de afkorting in.
- 7. Geef in het veld Voluit de voluit geschreven betekenis van de afkorting in.
- 8. Klik op Opslaan.
- 9. Klik op OK.
- 10. Klik op OK.

#### Zie ook

Een afkorting in de woordvoorspellingslijst aanpassen **op pagina 69** Een afkorting uit de woordvoorspellingslijst verwijderen **op pagina 69** 

### 8.3.11 Een afkorting in de woordvoorspellingslijst aanpassen

Voor afkortingen die zijn toegevoegd aan de woordvoorspellingslijst wordt bij het ingeven van de afkorting de betekenis van de afkorting voorgesteld in de vakjes van de woordvoorspeller.

- 1. Open Skippy.
- 2. Kies Menu > Woordenlijsten.
- 3. Kies in de vervolgkeuzelijst de woordvoorspellingslijst.
- 4. Klik op Afkortingen 🗽.
- 5. Voer één van de volgende handelingen uit:
  - Kies de afkorting in de lijst en klik op Afkorting aanpassen
  - Dubbelklik op de afkorting.
- 6. Pas de betekenis van de afkorting aan in het veld Voluit.
- 7. Klik op **Opslaan**.
- 8. Klik op OK.
- 9. Klik op OK.

#### Zie ook

Een afkorting aan de woordvoorspellingslijst toevoegen **op pagina 68** Een afkorting uit de woordvoorspellingslijst verwijderen **op pagina 69** 

### 8.3.12 Een afkorting uit de woordvoorspellingslijst verwijderen

- 1. Open Skippy.
- 2. Kies Menu > Woordenlijsten.
- 3. Kies in de vervolgkeuzelijst de woordvoorspellingslijst.
- 4. Klik op Afkortingen 🗽
- 5. Kies de afkorting in de lijst.

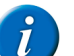

OPMERKING

Om meerdere opeenvolgende afkortingen te selecteren, gebruik **Shift**. Om meerdere niet-opeenvolgende afkortingen te selecteren, gebruik **Ctrl**.

- 6. Klik op Afkorting verwijderen 🞇.
- 7. Bevestig in het dialoogvenster **Skippy**.
- 8. Klik op OK.
- 9. Klik op **OK**.

#### Zie ook

Een afkorting aan de woordvoorspellingslijst toevoegen op pagina 68 Een afkorting in de woordvoorspellingslijst aanpassen op pagina 69

### 8.3.13 Een startwoord toevoegen

Startwoorden zijn woorden die worden voorspeld aan het begin van een nieuwe zin.

- 1. Open Skippy.
- 2. Kies Menu > Woordenlijsten.
- 3. Kies in de vervolgkeuzelijst de woordvoorspellingslijst.
- 4. Klik op Startwoorden **E**.
- 5. Klik op Nieuw startwoord 🕥
- 6. Vul in het veld het nieuwe startwoord in en klik op Opslaan.
   Het nieuwe startwoord wordt onderaan de lijst toegevoegd. Gebruik de knoppen Startwoord hoger plaatsen () en Startwoord lager plaatsen () om de volgorde van de startwoorden te wijzigen.
- 7. Klik op **OK**.
- 8. Klik op OK.

#### Zie ook

Een startwoord aanpassen op pagina 69 Een startwoord verwijderen op pagina 70

### 8.3.14 Een startwoord aanpassen

Startwoorden zijn woorden die worden voorspeld aan het begin van een nieuwe zin.

1. Open Skippy.

- 2. Kies Menu > Woordenlijsten.
- 3. Kies in de vervolgkeuzelijst de woordvoorspellingslijst.
- 4. Klik op Startwoorden **E**.
- 5. Selecteer het startwoord
- 6. Klik op Startwoord aanpassen 📗.
- 7. Pas het startwoord aan in het veld en klik op **Opslaan**.
- 8. Klik op **OK**.
- 9. Klik op **OK**.

### Zie ook

Een startwoord toevoegen op pagina 69 Een startwoord verwijderen op pagina 70

### 8.3.15 Een startwoord verwijderen

Startwoorden zijn woorden die worden voorspeld aan het begin van een nieuwe zin.

- 1. Open Skippy.
- 2. Kies Menu > Woordenlijsten.
- 3. Kies in de vervolgkeuzelijst de woordvoorspellingslijst.
- 4. Klik op Startwoorden **E**.
- 5. Selecteer het startwoord
- 6. Klik op Startwoord verwijderen 💸.
- 7. Bevestig in het dialoogvenster **Skippy**.
- 8. Klik op **OK**.
- 9. Klik op **OK**.

#### Zie ook

Een startwoord toevoegen op pagina 69 Een startwoord aanpassen op pagina 69

### 8.3.16 Nieuwe woordenschat via een tekstbestand importeren

Je kan op een eenvoudige manier nieuwe woordenschat toevoegen aan Skippy, zonder dit woord per woord te moeten doen, maar door tekst te importeren via een tekstbestand (txt).

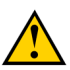

### WAARSCHUWING

Let erop dat de woordenschat van het geïmporteerde tekstbestand zal worden toegevoegd aan de lijst die is geselecteerd. Het importeren kan niet worden ongedaan gemaakt!

- 1. Open Skippy.
- 2. Kies Menu > Woordenlijsten.
- 3. Kies in de vervolgkeuzelijst de woordvoorspellingslijst.
- 4. Klik op Importeren 🝋.
- 5. Selecteer het tekstbestand die je wil aanleren.
- 6. Klik op Openen.
- 7. Kies in het groepsvak Instellingen één van de volgende opties:

| Keuze                                 | Uitleg                                                                                                    |
|---------------------------------------|----------------------------------------------------------------------------------------------------|
| Woorden aanleren                      | Nieuwe woorden worden toegevoegd aan de woordvoorspellingslijst en<br>de frequentie van bestaande woorden wordt aangepast.                                                                                |
| Woordparen aanleren                   | Opeenvolgende woorden, waarvan de woorden reeds een bepaalde<br>frequentie hebben, worden toegevoegd aan de woordenlijst. Van<br>bestaande woordparen wordt de frequentie van het woordpaar<br>aangepast. |
| Zowel woorden als woordparen aanleren | Zowel frequenties, woorden als woordparen worden aangeleerd.                                                                                                    |

- 8. Vink de optie **Enkel de frequentie aanleren** aan, als niet de woorden of woordparen zelf maar wel de frequentie van de woorden of woordparen moet worden aangeleerd.
  - Hoe meer een woord voorkomt in de geïmporteerde tekst, hoe hoger de frequentie wordt, hoe eerder het woord de volgende keer verschijnt in de woordvoorspeller.
- 9. Klik op Start.

De voortgang van het importeren kan je volgen in het groepsvak **Voortgang**.

10. Klik op OK.
#### 11. Klik op OK.

#### Zie ook

Een Skippy 1 woordvoorspellingslijst importeren op pagina 71

#### 8.3.17 Een Skippy 1 woordvoorspellingslijst importeren

Indien je vroeger al met Skippy 1 hebt gewerkt (Skippy 1 is de vorige versie van Skippy) en al nieuwe woordenschat aan die woordvoorspellingslijsten had toegevoegd, wil je die woordenschat misschien graag verder kunnen gebruiken in Skippy 2. Dit kan je doen door de woordvoorspellingslijsten van Skippy 1 te importeren in Skippy 2.

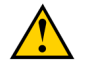

### WAARSCHUWING

Let erop dat de woordenschat van de Skippy 1 lijst zal worden toegevoegd aan de lijst die is geselecteerd. Het importeren kan niet worden ongedaan gemaakt!

#### 1. Kies Menu > Woordenlijsten....

- 2. Selecteer de lijst die je wil aanpassen of maak een nieuwe lijst aan.
- 3. Klik op Importeren 🍋.
- 4. Kies Skippy 1-bestanden in de vervolgkeuzelijst Bestandstypen.
- 5. Selecteer de Skippy 1 lijst die je wil aanleren.
- 6. Klik op Openen.
- 7. Kies in het groepsvak Instellingen één van de volgende opties:

| Keuze                                 | Uitleg                                                                                                    |  |
|---------------------------------------|----------------------------------------------------------------------------------------------------|--|
| Woorden aanleren                      | Nieuwe woorden worden toegevoegd aan de woordvoorspellingslijst en<br>de frequentie van bestaande woorden wordt aangepast.                                                                                         |  |
| Woordparen aanleren                   | Opeenvolgende woorden waarvan de woorden reeds een bepaalde<br>frequentie hebben worden toegevoegd aan de woordvoorspellingslijst.<br>Van bestaande woordparen wordt de frequentie van het woordpaar<br>aangepast. |  |
| Zowel woorden als woordparen aanleren | Zowel frequenties, woorden als woordparen worden aangeleerd.                                                                                                    |  |

8. Vink de optie **Enkel de frequentie aanleren** aan, als niet de woorden of woordparen zelf maar wel de frequentie van de woorden of woordparen moet worden aangeleerd.

Hoe meer een woord voorkomt in de geïmporteerde tekst, hoe hoger de frequentie wordt, hoe eerder het woord de volgende keer verschijnt in de woordvoorspeller.

9. Klik op Start.

De voortgang van het importeren kan je volgen in het groepsvak Voortgang.

- 10. Klik op OK.
- 11. Klik op OK.

#### Zie ook

Nieuwe woordenschat via een tekstbestand importeren op pagina 70

### 8.4 De woordvoorspelling van Skippy instellen

Skippy bevat tal van opties om de woordvoorspelling af te stemmen op de behoeften en wensen van de gebruiker. Je kan een aantal algemene instellingen van Skippy instellen. Bijvoorbeeld: hoe de woordvoorspellingen kunnen worden geselecteerd, of er moet worden aangeleerd tijdens het typen, ... Je kan ook de opmaak van Skippy instellen. Bijvoorbeeld: het aantal woorden per kolom, het lettertype van de woorden, de kleur, ...

#### 8.4.1 Het maximum aantal herhalingen bij woordvoorspelling instellen

Je kan instellen hoeveel keer een woordvoorspelling kan worden voorgesteld. Als het woord nog niet gekozen is na het opgegeven aantal herhalingen, dan zal het woord niet meer worden weergegeven maar vervangen worden door een ander woord.

Stel je een lage waarde in dan worden de woorden weinig herhaald. Stel je een hoge waarde in dan zullen de woorden langere tijd worden weergegeven, maar nemen ze de plaats in van andere woorden.

Voorbeeld: wanneer het maximum aantal herhalingen is ingesteld op 3 en de letters 'r', 'e', en 'g' worden achtereenvolgens getypt dan voorspelt Skippy het woord 'regering' na elke toetsaanslag. Wanneer je vervolgens de letter 'e' typt, verschijnt het woord 'regering' echter niet meer in de voorspellingslijst (omdat het reeds 3 keer is voorspeld geweest) maar wordt het vervangen door een andere woordvoorspelling.

- 1. Open Skippy.
- 2. Kies Menu > Instellingen > Algemeen.
- Pas in het veld Maximum keer voorspelling herhalen de waarde aan met de pijltjes. Je kan waarden kiezen tussen 1 en 10.
- 4. Klik op OK.

#### 8.4.2 De minimale lengte bij woordvoorspelling instellen

Je kan het minimum aantal tekens instellen dat de woordvoorspelling langer moet zijn dan het huidige geschreven woord.

Stel je een lage waarde in dan duurt de woordvoorspelling langer. Stel je een hoge waarde in dan zullen de woorden met kortere lengte niet meer worden voorspeld.

Voorbeeld: wanneer het minimum extra letters is ingesteld op 1 en je typt 'he', dan voorspelt Skippy onder andere het woord 'hem'. Wanneer het minimum extra letters is ingesteld op 2 en je typt 'he', dan voorspelt Skippy het woord 'hem' niet omdat dat woord slechts 1 letter langer is dan het getypte 'he'.

- 1. Open Skippy.
- 2. Kies Menu > Instellingen > Algemeen.
- 3. Pas in het veld **Minimum extra letters bij voorspelling** de waarde aan met de pijltjes. Je kan waarden kiezen tussen 0 en 10.
- 4. Klik op **OK**.

#### 8.4.3 De hoofdlettergevoeligheid bij woordvoorspelling instellen

Als je wil dat bij de woordvoorspelling rekening wordt gehouden met hoofdletters, dien je de hoofdlettergevoeligheid in te stellen.

- 1. Open Skippy.
- 2. Kies Menu > Instellingen > Algemeen.
- 3. Vink de optie Voorspellingen houden rekening met hoofdletters aan.
- 4. Klik op **OK**.

#### 8.4.4 Hoofdlettergebruik bij woordvoorspelling instellen

Je kan automatisch een hoofdletter weergeven aan het begin van een zin.

- 1. Open Skippy.
- 2. Kies Menu > Instellingen > Algemeen.
- 3. Vink de optie Automatisch hoofdletter voorspellen aan het begin van een zin aan.
- 4. Klik op OK.

#### 8.4.5 Een spatie na de geselecteerde woordvoorspelling toevoegen

Je kan instellen dat er automatisch een spatie wordt toegevoegd, nadat je een woord uit de lijst met woordvoorspellingen hebt geselecteerd.

- 1. Open Skippy.
- 2. Kies Menu > Instellingen > Algemeen.
- 3. Vink de optie Automatisch spatie zetten na selecteren woord.
- 4. Klik op **OK**.

#### 8.4.6 De woordvoorspellingen lezen als de muis erover beweegt

Deze optie maakt het mogelijk om de woordvoorspellingen die in de twee kolommen verschijnen te laten voorlezen. Indien je moeilijkheden ondervindt bij het lezen van de woorden kan je deze optie aanvinken. De woordvoorspellingen worden voorgelezen wanneer je er met de muis over beweegt. Zo vermijd je foute selecties.

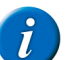

OPMERKING

Het voorlezen gebeurt NIET bij het selecteren van de woordvoorspellingen met het numeriek toetsenbord of met de functietoetsen.

- 1. Open Skippy.
- 2. Kies Menu > Instellingen > Algemeen.
- 3. Vink de optie Voorspellingen lezen als de muis erover beweegt aan.
- Klik op OK.

#### 8.4.7 De positie van de cursor in de tekst volgen

Je kan instellen dat het Skippy venster de positie van de cursor in de tekst volgt. Het Skippy venster schuift mee tijdens het typen en zorgt dat de woordvoorspellingen steeds dichtbij blijven en dat de positie van de cursor niet wordt bedekt door het Skippy venster.

- 1. Open Skippy.
- 2. Kies Menu > Instellingen > Algemeen.
- 3. Vink de optie Cursorpositie in tekst volgen aan.
- 4. Klik op OK.

#### 8.4.8 Afkortingen automatisch vervangen

Je kan instellen dat een afkorting automatisch door Skippy voluit in een tekst wordt weergegeven (met inbegrip van de volgende spatie).

1. Open Skippy.

- 2. Kies Menu > Instellingen > Algemeen.
- 3. Vink de optie Afkortingen automatisch vervangen aan.
- 4. Klik op **OK**.

#### 8.4.9 Het selecteren van woordvoorspellingen met functietoetsen instellen

Je kan woordvoorspellingen selecteren met de functietoetsen (F1, F2, F3, ...) in plaats van de woordvoorspellingen te selecteren met de muis.

- 1. Open Skippy.
- 2. Kies Menu > Instellingen > Algemeen.
- 3. Vink de optie Voorspellingen kiezen met functietoetsen aan.

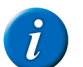

#### OPMERKING

Om snel te kunnen kiezen, is het aanbevolen om ook de optie Voorspellingsnummers tonen aan te vinken.

4. Klik op OK.

#### Zie ook

Het selecteren van woordvoorspellingen met het numeriek toetsenbord instellen op pagina 73

#### 8.4.10Het selecteren van woordvoorspellingen met het numeriek toetsenbord instellen

Je kan woordvoorspellingen selecteren met de toetsen op het numeriek toetsenbord (1, 2, 3, ...) in plaats van de woordvoorspellingen te selecteren met de muis.

- 1. Open Skippy.
- 2. Kies Menu > Instellingen > Algemeen.
- 3. Vink de optie Voorspellingen kiezen met numeriek klavier aan.

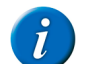

**OPMERKING** Om snel te kunnen kiezen, is het aanbevolen om ook de optie **Voorspellingsnummers tonen** aan te vinken.

4. Klik op OK.

#### Zie ook

Het selecteren van woordvoorspellingen met functietoetsen instellen op pagina 73

#### 8.4.11 De nummering in de lijst met woordvoorspellingen tonen

Indien je de woordvoorspellingen selecteert met het numeriek toetsenbord is het aangeraden om de nummers voor de woordvoorspellingen zichtbaar te maken. De woordvoorspellingen worden genummerd van 1 tot 9. Via het numeriek toetsenbord kan je dan snel de woordvoorspelling selecteren, door het overeenkomstige nummer in te tikken. Indien je de woordvoorspellingen selecteert met de muis, dan kan je ervoor opteren om de nummers voor de woordvoorspellingen weg te laten.

- 1. Open Skippy.
- 2. Kies Menu > Instellingen > Algemeen.
- 3. Vink de optie Voorspellingsnummers tonen aan.
- Klik op OK.

#### Zie ook

De nummering in de lijst met woordvoorspellingen laten doorlopen op pagina 73

#### 8.4.12De nummering in de lijst met woordvoorspellingen laten doorlopen

- 1. Open Skippy.
- 2. Kies Menu > Instellingen > Algemeen.
- 3. Vink de optie Doorlopende nummering aan.
- 4. Klik op **OK**.

#### Zie ook

De nummering in de lijst met woordvoorspellingen tonen op pagina 73

#### 8.4.13Woordparen voorspellen

Indien je deze optie aanvinkt, zal Skippy na de selectie van een woord, een volgend woord voorstellen. Dit gebeurt zonder dat je al nieuwe karakters hebt getypt. Deze woordvoorspellingen zijn gebaseerd op het principe van de woordparen: woorden die aan elkaar gelinkt zijn in de woordenlijsten.

Bijvoorbeeld: je hebt 'ik' getypt en een spatie ingegeven (of je hebt 'ik' geselecteerd in de voorspellingslijst). Automatisch wordt 'heb' voorspeld.

Indien de deze optie niet aanvinkt, dan zullen er pas woordvoorspellingen in de lijst verschijnen wanneer je het woord 'heb' begint te typen.

1. Open Skippy.

- 2. Kies Menu > Instellingen > Algemeen.
- 3. Vink de optie Woordparen voorspellen aan.
- 4. Klik op **OK**.

#### 8.4.14Het auto-aanleren bij woordvoorspelling instellen

Je kan instellen dat nieuwe woorden of woordparen moeten worden toegevoegd aan de woordenlijst. Je kan ook de waarschijnlijkheid van veel gebruikte woorden of woordparen laten verhogen, zodat ze de volgende keer eerder verschijnen.

# i

**OPMERKING** Als de gebruiker vaak verkeerde woorden ingeeft, vink je de optie **Aanleren tijdens typen** bij voorkeur uit.

- 1. Open Skippy.
- 2. Kies Menu > Instellingen > Algemeen.
- 3. Vink de optie Aanleren tijdens typen aan:

| Keuze                 | Uitleg                                                                                                    |  |
|-----------------------|----------------------------------------------------------------------------------------------------|--|
| Alleen frequenties    | Hoe meer een woord wordt gebruikt, hoe hoger de frequentie<br>wordt, hoe eerder het woord de volgende keer verschijnt in de<br>woordvoorspeller.                                                          |  |
| Woorden               | Nieuwe woorden worden toegevoegd aan de woordenlijst en de<br>frequentie van bestaande woorden wordt aangepast.                                                                                           |  |
| Woordparen            | Opeenvolgende woorden, waarvan de woorden reeds een bepaalde<br>frequentie hebben, worden toegevoegd aan de woordenlijst. Van<br>bestaande woordparen wordt de frequentie van het woordpaar<br>aangepast. |  |
| Woorden en woordparen | Zowel frequenties, woorden als woordparen worden aangeleerd.                                                                                                    |  |

#### 4. Klik op OK.

#### 8.5 De opmaak van Skippy instellen

#### 8.5.1 De positie van de woordvoorspellingslijsten instellen

Je kan instellen hoe de voorspellingslijsten moeten verschijnen op het scherm. Zo kan je bepalen welke lijst eerst verschijnt. Lijst A staat voor de klassieke woordvoorspellingen. Lijst B staat voor de alternatieve woordvoorspellingen.

- 1. Open Skippy.
- 2. Kies Menu > Instellingen > Opmaak.
- 3. Kies in de eerste vervolgkeuzelijst Positie: één van de volgende posities:

| Optie        | Uitleg                                                                                                    |  |
|--------------|----------------------------------------------------------------------------------------------------|--|
| Naast elkaar | De woordvoorspellingen verschijnen naast elkaar in een rij. Pas in<br>dit geval het Skippy venster aan en beperk tot 1 lijst of tot minder<br>mogelijkheden per lijst om de woordvoorspellingen toch leesbaar te<br>houden. |  |
| Onder elkaar | De woordvoorspellingen verschijnen onder elkaar in een kolom.                                                                                                    |  |

4. Kies in de tweede vervolgkeuzelijst Positie: één van de volgende opties:

| Optie                          | Uitleg                                                                 |  |
|--------------------------------|------------------------------------------------------------------------|--|
| Enkel lijst A                  | Alleen Lijst A wordt weergegeven.                                      |  |
| Enkel lijst B                  | Alleen Lijst B wordt weergegeven                                       |  |
| Lijst A links / Lijst B rechts | Lijst A verschijnt links. Lijst B verschijnt rechts.                   |  |
| Lijst B links / Lijst A rechts | Lijst B verschijnt links. Lijst A verschijnt rechts.                   |  |
| Lijst A boven / Lijst B onder  | Lijst A verschijnt bovenaan. Lijst B verschijnt onderaan.              |  |
| Lijst B boven / Lijst A onder  | Lijst B verschijnt bovenaan. Lijst A verschijnt onderaan               |  |
| Lijsten A en B door elkaar     | De woordvoorspellingen uit Lijst A en Lijst B verschijnen door elkaar. |  |

5. Klik op **OK**.

#### 8.5.2 De tekst in de woordvoorspellingslijst uitlijnen

De tekst in de voorspellingslijsten kan links of rechts worden uitgelijnd of kan worden gecentreerd.

- 1. Open Skippy.
- 2. Kies Menu > Instellingen > Opmaak.
- Kies in de eerste vervolgkeuzelijst Tekst uitlijnen: één van de volgende opties: 3.

| Optie     | Uitleg                                   |
|-----------|------------------------------------------|
| Links     | De woordvoorspellingen links uitlijnen.  |
| Centreren | De woordvoorspellingen centreren.        |
| Rechts    | De woordvoorspellingen rechts uitlijnen. |

#### 4. Klik op OK.

#### 8.5.3 Het aantal woordvoorspellingen in Lijst A instellen

Hier kan je het aantal woordvoorspellingen dat in Lijst A zal verschijnen bepalen. Er kunnen maximaal 15 woordvoorspellingen in de lijst verschijnen.

- 1. Open Skippy.
- 2. Kies Menu > Instellingen > Opmaak.
- Geef in het groepsvak Lijst A, in de vervolgkeuzelijst Aantal voorspellingen: het aantal woordvoorspellingen in of gebruik de pijltjes om het 3. aantal woordvoorspellingen in te stellen.
- Klik op **OK**. 4.

#### Zie ook

De kleur en het lettertype van de woordvoorspelling in Lijst A aanpassen op pagina 75 De achtergrondkleur van de woordvoorspellingen van Lijst A instellen op pagina 75

#### 8.5.4 De kleur en het lettertype van de woordvoorspelling in Lijst A aanpassen

Je kan de kleur en het lettertype van de woordvoorspelling instellen.

- 1. Open Skippy.
- 2. Kies Menu > Instellingen > Opmaak.
- Klik in het vakje naast Tekst: om de kleur van het lettertype van de woordvoorspelling in te stellen. 3.
- Klik op Lettertype, selecteer het lettertype en klik op OK. 4. Bekijk het voorbeeld in het groepsvak Lijst A.
- 5. Klik op OK.

Zie ook

De achtergrondkleur van de woordvoorspellingen van Lijst A instellen op pagina 75

#### 8.5.5 De achtergrondkleur van de woordvoorspellingen van Lijst A instellen

Hier kan je de achtergrondkleur van de woordvoorspellingen in Lijst A bepalen. In het eerste vakje kan je de achtergrondkleur van het veld waar het cijfer in verschijnt bepalen. In het tweede vakje kan je de achtergrondkleur van het veld van de eigenlijke woordvoorspelling bepalen.

- 1. Open Skippy.
- 2. Kies Menu > Instellingen > Opmaak.
- Kies naast Achtergrondkleur: 3.
  - in het 1ste vakje, de kleur voor de nummering van de woordvoorspelling
  - in het 2de vakje, de kleur voor de woordvoorspelling

Bekijk het voorbeeld in het groepsvak Lijst A.

4. Klik op OK.

#### Zie ook

De kleur en het lettertype van de woordvoorspelling in Lijst A aanpassen op pagina 75

#### 8.5.6 Het aantal woordvoorspellingen in Lijst B instellen

Hier kan je het aantal woordvoorspellingen dat in Lijst B zal verschijnen bepalen. Er kunnen maximaal 15 woordvoorspellingen in de lijst verschijnen.

- 1. Open Skippy.
- 2. Kies Menu > Instellingen > Opmaak.
- 3. Geef in het groepsvak Lijst B, in de vervolgkeuzelijst Aantal voorspellingen: het aantal woordvoorspellingen in of gebruik de pijltjes om het aantal woordvoorspellingen in te stellen.

# **SprintPlus**

#### 4. Klik op **OK**.

#### Zie ook

De kleur en het lettertype van de woordvoorspelling in Lijst B aanpassen op pagina 76 De achtergrondkleur van de woordvoorspellingen in Lijst B instellen op pagina 76

#### 8.5.7 De kleur en het lettertype van de woordvoorspelling in Lijst B aanpassen

Je kan de kleur en het lettertype van de woordvoorspelling instellen.

- 1. Open Skippy.
- 2. Kies Menu > Instellingen > Opmaak.
- 3. Klik in het groepsvak Lijst B in het vakje naast Tekst: om de kleur van het lettertype van de woordvoorspelling in te stellen.
- Klik op Lettertype, selecteer het lettertype en klik op OK. Bekijk het voorbeeld in het groepsvak Lijst B.
- Klik op **OK**.

#### Zie ook

De achtergrondkleur van de woordvoorspellingen in Lijst B instellen op pagina 76

#### 8.5.8 De achtergrondkleur van de woordvoorspellingen in Lijst B instellen

Hier kan je de achtergrondkleur van de woordvoorspellingen in Lijst B bepalen. In het eerste vakje kan je de achtergrondkleur van het veld waar het cijfer in verschijnt bepalen. In het tweede vakje kan je de achtergrondkleur van het veld van de eigenlijke woordvoorspelling bepalen. In Lijst B wordt een onderscheid gemaakt tussen de gewone woordvoorspellingen en de samenstellingen. Bij de samenstellingen rekenen we ook de samentrekkingen van een vorig getypt woord met een nieuw woorddeel, indien er een foutieve spatie werd geplaatst.

Stel dat je 'toe ste' zou schrijven, dan zal het woord 'toestel' in Lijst B voorspeld worden. Het cijfer voor het woord 'toestel' heeft een andere achtergrondkleur dan het cijfer voor het woord 'stuk' bijvoorbeeld.

Het kan handig zijn om een visueel onderscheid te maken tussen de samenstellingen en de gewone woordvoorspellingen in Lijst B. Indien je een samenstelling selecteert, dan zal ook het voorgaand getypt woord gewist worden. Door deze woordvoorspellingen te voorzien van een specifiek kleur, wordt een duidelijk verschil gemaakt tussen beide.

Voor meer informatie over samenstellingen, zie Een samenstelling vormen op pagina 52.

- 1. Open Skippy.
- 2. Kies Menu > Instellingen > Opmaak.
- 3. Kies in het groepsvak Lijst B, naast Achtergrondkleur:
  - in het 1ste vakje, de kleur voor de nummering van de woordvoorspelling
  - in het 2de vakje, de kleur voor de woordvoorspelling

Bekijk voorbeeld 1 onderaan in het groepsvak Lijst B

#### 4. Kies in het groepsvak Lijst B, naast Achtergrondkleur (Combinatie):

- in het 1ste vakje, de kleur voor de nummering van de woordvoorspelling (combinatie)
- in het 2de vakje, de kleur voor de woordvoorspelling (combinatie)

Bekijk voorbeeld 2 onderaan in het groepsvak Lijst B.

5. Klik op **OK**.

#### Zie ook

De kleur en het lettertype van de woordvoorspelling in Lijst B aanpassen op pagina 76

# E Bijlagen

# 1 De weblicentie beheren

### 1.1 Een account aanmaken

Om het softwarepakket met weblicentie te kunnen gebruiken, moet je eerst een account aanmaken.

- 1. Open het softwarepakket. Voorbeeld: SprintPlus
- 2. Klik op Account maken.
- Vul het serienummer in. Voorbeeld: SPR12345-AB67C890 Je hebt het serienummer via e-mail ontvangen.
- 4. Vul de rest van de gegevens in.
- 5. Klik op OK.

### 1.2 Je weblicentie beheren

Via my.jabbla.com kan je je weblicentie beheren. Je kan bekijken hoeveel licenties je bezit en hoelang de licenties geldig zijn. Je kan ook:

- gebruikers, groepen, beheerders toevoegen, aanpassen, verwijderen,
- licenties voor een gebruiker of een groep reserveren.
- 1. Surf naar my.jabbla.com.
- 2. Vul je gebruikersnaam en wachtwoord in en klik op **OK**.

### 1.3 Een gebruiker toevoegen

- 1. Meld je aan op my.jabbla.com.
- 2. Open de groep waar je de gebruiker wil toevoegen.
- 3. Kies 🖶 > 🔔 Gebruiker toevoegen.
- 4. Vul de gegevens in en klik op **OK**.

#### Zie ook

Een beheerder toevoegen op pagina 77 Een groep toevoegen op pagina 77 De gegevens van een gebruiker wijzigen op pagina 78 Een gebruiker of een groep verwijderen op pagina 80 Meerdere licenties aan een gebruiker toekennen op pagina 78 Aan een gebruiker beheersrechten toekennen op pagina 80 Het gebruik van de software in de tijd beperken (gebruiker) op pagina 79

### 1.4 Een beheerder toevoegen

Als beheerder kan je productdetails bekijken (aantal licenties en de geldigheid) en kan je in je eigen groep en alle onderliggende groepen:

- gebruikers, groepen, beheerders toevoegen, aanpassen, verwijderen,
- licenties voor een gebruiker of een groep reserveren.
- 1. Meld je aan op my.jabbla.com.
- 2. Open de groep waar je de beheerder wil toevoegen.

De beheerder zal alleen de gebruikers binnen de groep en in de subgroepen kunnen beheren.

- 3. Kies 🛨 > 🕐 Beheerder toevoegen.
- 4. Vul de gegevens in en klik op **OK**.

#### Zie ook

- Een gebruiker toevoegen op pagina 77
- Een groep toevoegen op pagina 77
- De gegevens van een gebruiker wijzigen op pagina 78
- Een gebruiker of een groep verwijderen op pagina 80

### 1.5 Een groep toevoegen

- 1. Meld je aan op my.jabbla.com.
- 2. Open de groep waar je de groep wil toevoegen.
- 3. Kies 🛨 > 🖿 Groep toevoegen.
- 4. Vul de gegevens in en klik op OK.

#### Zie ook

Een gebruiker toevoegen op pagina 77 Een beheerder toevoegen op pagina 77 De naam van een groep wijzigen op pagina 78 Licenties voor een groep reserveren op pagina 79

Het gebruik van de software in de tijd beperken (groep) op pagina 79

#### 1.6 Een klas toevoegen

Je kan op 2 manieren een klas toevoegen:

- Je voegt één gebruiker toe met de naam van de klas (bijvoorbeeld: Computerklas), zie Een gebruiker toevoegen op pagina 77. Je kent de nodige licenties aan de gebruiker toe (bijvoorbeeld: 20), zie Meerdere licenties aan een gebruiker toekennen op pagina 78.
- Je voegt een groep toe met de naam van de klas (bijvoorbeeld: Computerklas), zie Een groep toevoegen op pagina 77. Je maakt 20 gebruikers aan in de groep, zie Een gebruiker toevoegen op pagina 77.

#### 1.7 De gegevens van een gebruiker wijzigen

Je kan de naam, het e-mailadres en het wachtwoord van de gebruiker aanpassen.

- 1. Meld je aan op my.jabbla.com.
- 2. Klik op de gebruiker of klik op 🧪 naast de gebruiker.
- 3. Wijzig in het tabblad Account de gegevens van de gebruiker en klik op OK.

#### Zie ook

```
Een gebruiker toevoegen op pagina 77
Een beheerder toevoegen op pagina 77
Een gebruiker of een groep verwijderen op pagina 80
```

#### 1.8 De naam van een groep wijzigen

- 1. Meld je aan op my.jabbla.com.
- 2. Klik op 🧪 naast de groep.
- 3. Wijzig de naam van de groep en klik op **OK**.

#### Zie ook

Een groep toevoegen op pagina 77

#### 1.9 Het aantal licenties en de geldigheid van de licenties bekijken

- 1. Meld je aan op my.jabbla.com.
- 2. Klik op **Producten**.

De Productdetails verschijnen. Het aantal licenties vind je naast Aantal licenties en de geldigheid vind je naast Beveiliging.

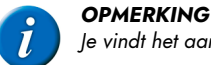

le vindt het aantal licenties en de geldigheid van de licenties ook naast het serienummer in het startscherm.

# SPR12345

SPR12345 - 5 licentie(s) - geldig tot 29-5-2018

#### 1.10 Meerdere licenties aan een gebruiker toekennen

Voorbeeld: Je maakt de gebruiker "Zorgklas" aan voor een klas en kent 20 licenties toe. Er kunnen tegelijkertijd 20 leerlingen aanmelden met de gebruikersnaam "Zorgklas", op voorwaarde dat er nog 20 licenties vrij ter beschikking zijn.

- 1. Meld je aan op my.jabbla.com.
- Zoek de gebruiker en klik naast de gebruiker op *p*.
- 3. Kies het tabblad GEAVANCEERD.

#### 4. Vul het Aantal licenties in.

Dit aantal is het aantal gebruikers dat met deze gebruikersnaam kan aanmelden.

5. Indien gewenst: vink de optie Licenties reserveren aan als je de licenties steeds voorrang wil geven.

#### 

Gereserveerde licenties kunnen niet meer worden gebruikt door andere gebruikers! Niet-gereserveerde licenties kunnen niet worden gegarandeerd maar blijven wel beschikbaar voor andere gebruikers indien ze niet worden gebruikt.

#### 6. Klik op **OK**.

#### Zie ook

Een gebruiker toevoegen op pagina 77

Een licentie voor een gebruiker reserveren op pagina 79

#### 1.11 Een licentie voor een gebruiker reserveren

Je kan een gebruiker voorrang geven op het gebruik van een licentie door een licentie te reserveren. De gereserveerde licentie kan alleen door deze gebruiker worden gebruikt.

Bijvoorbeeld: je hebt een weblicentie met 10 licenties. Je reserveert voor 2 gebruikers een licentie. Deze gebruikers kunnen altijd gebruik maken van het softwarepakket. Er blijven nog 8 licenties over, die vrij ter beschikking zijn van de andere gebruikers.

Je kan ook voor één gebruiker meerdere licenties reserveren.

Bijvoorbeeld: om de licentie te gebruiken voor een volledige klas is er één gebruiker aangemaakt waarvoor er 20 licenties zijn gereserveerd. Alle leerlingen loggen aan met dezelfde gebruiker. Elke aangemelde leerling maakt gebruik van 1 van de 20 gereserveerde licenties van deze gebruiker.

- 1. Meld je aan op my.jabbla.com.
- 2. Zoek de gebruiker en klik naast de gebruiker op 🧪.
- 3. Kies het tabblad GEAVANCEERD.
- 4. Vink de optie Licenties reserveren aan en vul het aantal te reserveren licenties in.
- 5. Vink de optie Vervaldatum voor gebruik van software aan en geef de datum in waarop de reservatie vervalt.
- 6. Klik op OK.

#### Zie ook

Meerdere licenties aan een gebruiker toekennen op pagina 78 Licenties voor een groep reserveren op pagina 79

#### 1.12 Licenties voor een groep reserveren

De gereserveerde licenties kunnen alleen door de gebruikers van deze groep worden gebruikt.

Bijvoorbeeld: een school schaft 100 licenties aan. Ze maken voor iedere klas een groep aan en reserveren voor iedere groep 10 licenties. Door per groep een beheerder toe te voegen, kunnen de licenties verder worden beheerd.

- 1. Meld je aan op my.jabbla.com.
- 2. Zoek de groep en klik naast de groep op 🧪.
- 3. Vink de optie Licenties reserveren aan en vul het aantal te reserveren licenties in.
- 4. Klik op OK.

#### Zie ook

Een groep toevoegen op pagina 77

Een licentie voor een gebruiker reserveren op pagina 79

### 1.13 Het gebruik van de software in de tijd beperken (gebruiker)

Je kan het gebruik van de software voor een gebruiker beperken in de tijd door een vervaldatum in te geven.

Bijvoorbeeld: een leerling krijgt toegang tot het softwarepakket tot het einde van het schooljaar.

Als de gebruiker is toegevoegd aan een groep waaraan er een vervaldatum is toegekend dan is de vroegste vervaldatum geldig.

- 1. Meld je aan op my.jabbla.com.
- 2. Zoek de gebruiker en klik naast de gebruiker op 🧪.
- 3. Kies het tabblad **GEAVANCEERD**.
- 4. Vink de optie Vervaldatum voor gebruik van software aan en geef de datum in waarop de software niet meer kan worden gebruikt.
- 5. Klik op OK.

#### Zie ook

Een gebruiker toevoegen op pagina 77

Het gebruik van de software in de tijd beperken (groep) op pagina 79

### 1.14 Het gebruik van de software in de tijd beperken (groep)

Je kan het gebruik van een licentie door een groep beperken in de tijd door een vervaldatum in te geven.

Bijvoorbeeld: een groep krijgt toegang tot het softwarepakket tot het einde van het schooljaar.

Als de gebruiker is toegevoegd aan een groep waaraan er een vervaldatum is toegekend dan is de vroegste vervaldatum geldig.

- 1. Meld je aan op my.jabbla.com.
- 2. Zoek de groep en klik naast de groep op 🧪.
- 3. Kies het tabblad GEAVANCEERD.
- 4. Vink de optie Vervaldatum voor gebruik van software aan en geef de datum in waarop de software niet meer kan worden gebruikt.
- 5. Klik op OK.

#### Zie ook

Een groep toevoegen op pagina 77

Het gebruik van de software in de tijd beperken (gebruiker) op pagina 79

#### 1.15 Aan een gebruiker beheersrechten toekennen

Om de weblicenties te beheren binnen een bepaalde groep, moet de gebruiker beschikken over beheersrechten. De gebruiker moet ook worden toegevoegd aan de groep of op een hoger niveau dan de groep staan om de groep te kunnen beheren.

- 1. Meld je aan op my.jabbla.com.
- 2. Zoek de gebruiker en klik naast de gebruiker op 🧪.
- 3. Kies het tabblad GEAVANCEERD.
- 4. Vink de optie Beheerder aan.
- 5. Klik op OK.

In de lijst verschijnt 🌒 voor de gebruikersnaam.

#### Zie ook

Een gebruiker toevoegen op pagina 77

De beheersrechten van een gebruiker verwijderen op pagina 80

#### 1.16 De beheersrechten van een gebruiker verwijderen

Als een gebruiker niet meer hoeft te beschikken over de nodige rechten om de weblicenties te beheren, verwijder je de beheersrechten. Als de gebruiker ook geen licenties meer nodig heeft, kan je de gebruiker ook verwijderen.

- 1. Meld je aan op my.jabbla.com.
- 2. Zoek de gebruiker en klik naast de gebruiker op 🧪.
- 3. Kies het tabblad GEAVANCEERD.
- 4. Vink de optie Beheerder uit.
- 5. Klik op **OK**.

In de lijst verschijnt 💄 voor de gebruikersnaam.

#### Zie ook

Aan een gebruiker beheersrechten toekennen op pagina 80

#### 1.17 Een gebruiker of een groep verwijderen

Het verwijderen van een groep of gebruiker is permanent en kan niet worden ongedaan gemaakt!

- 1. Klik op 👕 naast de gebruiker of de groep.
- 2. Bevestig in het dialoogvenster.

#### Zie ook

Een gebruiker toevoegen op pagina 77 Een beheerder toevoegen op pagina 77 De gegevens van een gebruiker wijzigen op pagina 78

#### 1.18 Navigeren

1. Klik op een groep om de groep te openen.

2. Klik in het kruimelpad (breadcrumbs) op de naam van de groep om weer te keren. Voorbeeld:

SPR12345 / 1ste graad / ASO / Wetenschappen

### 1.19 Bij het weblicentiebeheer afmelden

Je wordt automatisch na 5 minuten automatisch afgemeld. Je kan ook zelf afmelden.

Klik op **∋ Afmelden**. Het aanmeldvenster verschijnt.

### 2 Fonetische tekens

In SprintPlus worden de fonetische tekens van Realspeak gebruikt.

#### 2.1 Realspeak

#### Tabel 5: Klinkers en tweeklanken

| Symbool Transcriptie |                       | Zoals in:  |  |
|----------------------|-----------------------|------------|--|
| A                    | ʻpAk                  | pak        |  |
| a                    | 'pars                 | paars      |  |
| E                    | ′pEt                  | pet        |  |
| e                    | 'vel                  | veel       |  |
| I                    | ʻplt                  | pit        |  |
| i                    | ′pit                  | Piet       |  |
| 0                    | ′pÖt                  | pot        |  |
| 0                    | ′pot                  | poot       |  |
| u                    | ′vut                  | voet       |  |
| \$                   | ʻd\$                  | de         |  |
| У                    | vyr                   | vuur       |  |
| ^                    | p^t                   | put        |  |
| e+                   | 'be+k                 | beuk       |  |
| E&I                  | 'hE&l                 | hij        |  |
| ^&y                  | ʻt^&yn                | tuin       |  |
| A&u                  | ′vrA&u                | vrouw      |  |
| E:                   | Pri.'mE:r             | primair    |  |
| A%~                  | A%~.gA.Z\$.′mEnt      | engagement |  |
| E%~                  | LE%~.Z\$.'ri lingerie |            |  |
| O%~                  | bO%~.'bO%~ bonbon     |            |  |
| E+%~                 | PAr.'fE+%~            | parfum     |  |
| E+                   | E+.vr\$               | оецуге     |  |

### Tabel 6: Medeklinkers

| Symbool | Transcriptie | Zoals in: |
|---------|--------------|-----------|
| q       | 'pot         | poot      |
| b       | 'bot         | boot      |
| t       | ʻtun         | toen      |
| d       | 'dun         | doen      |

| Symbool          | Transcriptie  | Zoals in: |  |
|------------------|---------------|-----------|--|
| k                | ʻzAk          | zak       |  |
| f                | 'fits         | fiets     |  |
| v                | 'vel          | veel      |  |
| s                | ʻsAp          | sap       |  |
| z                | ʻzAp          | zap       |  |
| S                | 'Sal          | sjaal     |  |
| Z                | Zur.'nal      | journaal  |  |
| x                | ʻlAx          | lach      |  |
| G                | 'Gut          | goed      |  |
| g                | 'zAg.duk      | zakdoek   |  |
| w                | ʻniw          | nieuw     |  |
| I                | ʻlAx          | lach      |  |
| r                | 'rot          | rood      |  |
| j                | ʻjot          | jood      |  |
| h                | 'hut          | hoed      |  |
| m                | 'mut          | moed      |  |
| n                | 'nit          | niet      |  |
| nK               | ʻbAnK         | bang      |  |
| n~               | 'bAn~o        | banjo     |  |
| ? (glottal stop) | G\$'?ar.z\$lt | geaarzeld |  |

# 3 Sneltoetsen SprintPlus (algemeen)

| Sneltoets | Uitleg                                                                                                    |
|-----------|----------------------------------------------------------------------------------------------------|
| Ctrl + A  | Alle tekst selecteren of alle vakken selecteren.                                                                               |
| Ctrl + B  | Om de tekst in het vet te zetten.                                                                                              |
| Ctrl + C  | Kopiëren.                                                                                                    |
| Ctrl + D  | Leest de huidige datum voor.                                                                                                   |
| Ctrl + E  | Om de indeling te analyseren bij geavanceerde tekstherkenning.                                                                 |
| Ctrl + F  | Om tekst te zoeken.                                                                                                    |
| Ctrl + F1 | Om het lint te minimaliseren en het lint uit te vouwen.                                                                        |
| Ctrl + G  | Om naar een in te geven lijn van een tekstbestand te navigeren of om naar een in te geven pagina van een pdf-document te gaan. |
| Ctrl + H  | Om tekst te vervangen.                                                                                                    |
| Ctrl + I  | Om de tekst cursief te zetten.                                                                                                 |
| Ctrl + N  | Om een nieuw tekstbestand te maken.                                                                                            |
| Ctrl + O  | Om een bestand te openen.                                                                                                    |
| Ctrl + P  | Om een bestand af te drukken.                                                                                                  |
| Ctrl + R  | Om de <b>Klik en lees</b> knop te activeren.                                                                                   |
| Ctrl + S  | Om een bestand op te slaan.                                                                                                    |
| Ctrl + T  | Leest de huidige tijd voor.                                                                                                    |
| Ctrl + U  | Om de tekst te onderlijnen.                                                                                                    |
| Ctrl + V  | Plakken.                                                                                                    |
| Ctrl + X  | Knippen.                                                                                                    |

| Sneltoets  | Uitleg                                                                                                    |  |  |
|------------|----------------------------------------------------------------------------------------------------|--|--|
| Ctrl + Y   | Opnieuw.                                                                                                    |  |  |
| Ctrl + Z   | Ongedaan maken.                                                                                                    |  |  |
| Delete     | Om geselecteerde tekst te wissen of om geselecteerde vakken te verwijderen.                                                                     |  |  |
| End        | De cursor gaat naar het einde van de regel. Deze sneltoets is alleen bruikbaar in de mode <b>Tekst</b> of in een typvak in de mode <b>PDF</b> . |  |  |
| ESC        | Om een actieve knop te deactiveren.                                                                                                    |  |  |
| Home       | De cursor gaat naar het begin van de regel. Deze sneltoets is alleen bruikbaar in de mode <b>Tekst</b> of in een typvak in de mode <b>PDF</b> . |  |  |
| Page Down  | Om naar het volgende scherm te gaan.                                                                                                    |  |  |
| Page Up    | Om naar het vorige scherm te gaan.                                                                                                    |  |  |
| Shift + F1 | Om het <b>Negeervak</b> te activeren.                                                                                                    |  |  |
| Shift + F2 | Om het <b>Volgordevak</b> te activeren.                                                                                                    |  |  |
| Shift + F3 | Om het <b>Figuurvak</b> te activeren.                                                                                                    |  |  |
| Shift + F4 | Om het <b>Andere tekst</b> vak te activeren.                                                                                                    |  |  |
| Shift + F5 | Om het <b>Taalvak</b> te activeren.                                                                                                    |  |  |

# 4 Sneltoetsen SprintPlus om voor te lezen

| Sneltoets    | Symbool    | Uitleg                               |
|--------------|------------|--------------------------------------|
| Alt + T      | Т          | Om tekst te typen.                   |
| Alt + B      |            | Lees vorige                          |
| Alt + C      | ightarrow  | Lees huidige                         |
| Alt + N      |            | Lees volgende                        |
| Alt + W      | -          | Verander de leeseenheid naar woord.  |
| Alt + L      | Θ          | Verander de leeseenheid naar regel.  |
| Alt + S      | Θ          | Verander de leeseenheid naar zin.    |
| Alt + A      |            | Verander de leeseenheid naar alinea. |
| Alt + P      |            | Verander de leeseenheid naar pagina. |
| Alt + spatie | ļ <b>ļ</b> | Pauzeer spraak                       |
| Alt + Q      | ×          | Stop spraak                          |

### 5 Sneltoetsen Skippy

|      | 2    | Skippy 2 : Nederlands | - Stai | ndaard – 🗆 🗙   |           |
|------|------|-----------------------|--------|----------------|-----------|
| ~    | Menu | u <u>I</u> nfo        |        |                |           |
| (F1) | 1.   | Sprinten              | 1.     | Springt        | Ctrl + F1 |
| F2-  | 2.   | Sprinter              | 2.     | Springtij      | Ctrl + F2 |
| F3-  |      |                       | 3.     | Springtouw     | Ctrl + F3 |
| F4-  |      |                       | 4.     | Spring         | Ctrl + F4 |
| (F5) |      |                       | 5.     | Springen       | Ctrl + F5 |
| (F6) |      |                       | 6.     | Spint          | Ctrl + F6 |
| Ē7—  |      |                       | 7.     | Springlevend - | Ctrl + F7 |
| (F8) |      |                       | 8.     | Springer -     | Ctrl + F8 |
| (F9) |      |                       |        |                | Ctrl + F9 |
| Ŭ    |      |                       |        |                |           |
|      |      |                       |        |                |           |

Gebruik de toetsen F1 tot F9 om een woordvoorspelling uit lijst A te kiezen en gebruik de toetsen Ctrl + F1 tot Ctrl + F9 om een woordvoorspelling uit lijst B te kiezen.

### 6 Tips voor ouders en begeleiders van dyslectische kinderen

### 6.1 Remediëren

De ouder of de begeleider (logopedist, remedial teacher, leerkracht, ...) kan SprintPlus inzetten bij het remediëren of oefenen.

#### 6.1.1 Lezen bevorderen

Tip 1: Van analyse naar synthese. Laat SprintPlus de woorden klank voor klank lezen (analyse). Het kind zegt het woord. De computer leest na (synthese).

Tip 2: Van synthese naar analyse weer naar synthese. De computer leest het woord. Het kind spelt. De computer leest na.

Tip 3: Volgen in de tekst. Laat de tekst (met woorden waarin de moeilijkheid die je wil oefenen voorkomt) voorlezen. Schakel de kleurblokjes in. Zo kan het kind meevolgen. Het kind doet een poging om de tekst mee te lezen.

Tip 4: Moeilijke woorden voorbereiden. Markeer de woorden die je wil behandelen. Laat SprintPlus de gemarkeerde woorden lezen. Bespreek de moeilijkheden. Oefen deelvaardigheden (afhankelijk van het probleemwoord). Auditieve synthese, auditieve analyse, letterkennis, klank-letterclusters leren herkennen, .... Na het oefenen leest de leerling de in de tekst gemarkeerde woorden. Na elk woord controleert de leerling door SprintPlus het woord te laten lezen.

Tip 5: Moeilijke woorden integreren in tekst. Schakel de gemarkeerde woorden uit. De leerling leest de tekst nu volledig met de computerstem mee.

Zie ook

Snelheid opvoeren op pagina 84 Spelling bijsturen op pagina 84

#### 6.1.2 Snelheid opvoeren

Tip 1: Volgen met de ogen.

Laat de tekst eerst op gewone snelheid lezen en daarna snel lezen. Het kind probeert mee te volgen met de ogen.

Tip 2: Automatiseren van teksten.

Laat de tekst voorlezen. Het kind leest hardop mee. Voer het tempo dagelijks op. Herhaal dezelfde tekst een hele week lang.

Zie ook

Lezen bevorderen op pagina 84 Spelling bijsturen op pagina 84

#### 6.1.3 Spelling bijsturen

Tip 1: Dicteer een zin. Het kind typt de zin. Laat na elk woord of elke zin voorlezen. Het kind hoort meteen een aantal fouten.

Tip 2: Het kind schrijft een spontane tekst. Laat meteen woord per woord voorlezen of zin per zin.

Tip 3: Leer spellingcontrole gebruiken. Leer daarnaast ook 'nalezen' door SprintPlus.

Tip 4: Leer aan hoe de functie 'homofonen' te gebruiken.

#### Zie ook

Lezen bevorderen op pagina 84 Snelheid opvoeren op pagina 84

#### 6.2 Compenseren

#### 6.2.1 Tips voor jongeren en ouders

Tip 1: Huiswerk en lessen.

Lessen voorlezen. Concentreer je op het luisteren. Breng tekststructuur aan. Markeer kernwoorden en de grote ideeën.

Tip 2: Typen en beluisteren.

Typ de kernwoorden of korte stukjes tekst. Laat ze dan voorlezen. Het typen kan ook helpen om beter te onthouden.

#### Zie ook

Tips voor ouders en begeleiders op pagina 85

#### 6.2.2 Tips voor ouders en begeleiders

Tip 1: Letters typen en horen wat je typt.

Laat in de beginfase elke letter die het kind typt voorlezen door SprintPlus.

Tip 2: Preteaching vreemde talen.

Start enkele maanden voor het kind of de jongere de vreemde taal op school zal leren. Gebruik eenvoudige verhaaltjes of werk met de eerste lessen van de leermethode. Laat eerst de tekst voorlezen waarbij SprintPlus de woorden of zinnen met kleur aanduidt. Laat het kind eerst alleen volgen en daarna ook nazeggen. Eerst woord per woord. En dan zin per zin. Laat hierna SprintPlus de tekst lezen tot het kind het tempo meevolgt.

Tip 3: Preteaching lezen en wereldoriëntatie.

Laat leesteksten of teksten die in de klas aan bod komen vooraf voorlezen. Zo kunnen leerlingen succeservaringen opdoen. Je verlengt bovendien de instructietijd.

Tip 4: Toetsen en examens.

Indien een leerling heel moeizaam leest, laat toetsen en examens voorlezen door SprintPlus. Gebruik een hoofdtelefoon. Zo is dit niet storend voor de rest van de klas.

#### Zie ook

Tips voor jongeren en ouders op pagina 85

### 7 Tips voor studenten en volwassenen

#### 7.1 Lezen

Tip 1: Voorlezen en lettertype.

Probeer uit welk lettertype jij het makkelijkst leest (Arial, Comic,Times New Roman...). Vergroot indien nodig. Lees zo je tekst en volg mee. Laat in kleur aanduiden wat SprintPlus leest. Laat steeds sneller voorlezen. Vergroot zo je leesvaardigheid.

Tip 2: Krant lezen.

Abonneer je op de digitale versie van een krant. Laat SprintPlus dan voorlezen.

Tip 3: Mail en internet.

Laat e-mail en tekst van websites voorlezen door SprintPlus. Probeer uit welke leessnelheid je het beste ligt. De leessnelheid regel je in het programma SprintPlus of in Word. Die leessnelheid hoor je dan ook als je SprintPlus bij het lezen van mail of internetpagina's gebruikt.

Zie ook

Schrijven op pagina 85 Studeren op pagina 86

### 7.2 Schrijven

Tip 1: Vermijd fouten

Als je een e-mail stuurt, schrijf dan eerst je tekst in Word. Gebruik spellingcontrole. Laat dan je tekst voorlezen door SprintPlus. Zo hoor je nog een aantal fouten. Schakel de functie 'homofonen' in ter controle. Verbeter, kopieer en plak de tekst in je mailbericht.

Tip 2: Gebruik de woordvoorspeller Skippy (optioneel)

Vooral handig als je vaak twijfelt aan hoe je woorden schrijft. Ook als je traag typt. Je schrijft enkele letters en SprintPlus voorspelt wat je wil typen. Je klikt het woord aan dat je wil. Zo moet je minder toetsen aanslaan. Bovendien ben je zeker dat het woord juist gespeld is.

Hoe werkt woordvoorspelling? Je typt een letter. Er verschijnt een lijst van (bijvoorbeeld) tien woorden. Deze tien woorden beginnen met die letter. In de lijst staan woorden waarvan de kans groot is dat je deze wil typen.

Een voorbeeld: Je wil het woord 'onmiddellijk' juist typen. Na het typen van de 'o' geeft het programma woorden zoals 'ook' en 'omdat' in de lijst. Na het intypen van de derde letter 'onm' geeft de woordvoorspelling ook 'onmiddellijk' in de lijst. Met nog één toetsaanslag staat het volledige woord juist op je scherm. Met vier aanslagen krijg je dus 'onmiddellijk' correct gespeld op het scherm. Het voorspellen gaat zeer snel. Het programma kan woorden die je vaak gebruikt onthouden en zal die sneller voorspellen.

#### Zie ook

Lezen op pagina 85 Studeren op pagina 86

#### 7.3 Studeren

Tip 1: Beluisteren.

Laat teksten die je moet studeren voorlezen. Beluister de tekst enkele malen. Probeer uit welke snelheid van lezen goed is voor jou. Vraag aan je leerkracht of docent of je de cursus in Word kan krijgen. Indien dat niet kan scan dan teksten of handboeken in.

Tip 2: Markeren en samenvatten.

Markeer titels met eenzelfde kleur: hoofdstuktitels, alineatitels. Markeer besluiten of definities in een andere kleur. Kleur de inhoud volgens een systeem. Bijvoorbeeld:

- Nieuwe begrippen, namen, data = geel = geheugenwerk
- Definities van begrippen, uitleg bij begrippen, namen en data = groen = kernuitleg
- Eigenschappen, kenmerken, antwoorden op de vraag hoe? = rood
- Voorbeelden = blauw

Laat SprintPlus samenvatten. Je krijgt nu een tekst waarin alleen het gemarkeerde staat. Laat opnieuw voorlezen. Studeer! Controleer!

#### Zie ook

Lezen op pagina 85 Schrijven op pagina 85

# Index

# Numerieke tekens

32-bits 45 64-bits 45

# A

Aanmeldvenster opnieuw tonen 8 Account aanmaken 77 Afdrukken 33 Afdrukvoorbeeld bekijken 33 Afkorting aanpassen in woordvoorspellingslijst 69 automatisch vervangen 72 toevoegen aan woordvoorspellingslijst 68 verwijderen uit woordvoorspellingslijst 69 woordenboek 27 Afleiding 53 Afmelden 8, 81 Afsluiten Skippy 54 Sprinter 48 SprintPlus 13 Alinea opmaken 32 voorlezen 17 Analyse bewerken 41 Andere tekst vak alles selecteren 38 op verschillende pagina's toepassen 38 tekst aanpassen 38 toevoegen 37 verwijderen 38 Auto-aanleren 74 AutoHerstel instellen 61

### B

Beeld opvragen 29 opvragen (Skippy) 54 Beeldwoordenboek 29, 53 Beheerder toevoegen 77 Beheersrechten toekennen aan gebruiker 80 verwijderen bij een gebruiker 80 Bestand herstel laten opslaan 61 onlangs geopend 11 openen 10, 18 opslaan 11 Beveiliging pdf-document 44 Bewerking ongedaan maken 30 opnieuw uitvoeren 30 Bijschriften laten voorlezen 36 Bladwijzers weergeven 15

# С

Cirkel tekenen 43 Compenseren tips voor jongeren en ouders 85 tips voor ouders en begeleiders 85 Cursorpositie volgen 72

# D

Document afdrukken 33 analyse bewerken 41 inscannen 35, 40 leesbaar maken 35, 40 leesbaar maken 35 openen 18 voorleesbaar maken 33 Doelgroep 6 Doorhalen markeren 24 Draaien pagina 39

### E

E-mailadres wijzigen 78

# F

Figuurvak alles selecteren 38 op verschillende pagina's toepassen 38 tekst aanpassen 38 toevoegen 36 verwijderen 38 volgorde wijzigen 37 FineReader 40 Fonetisch voorlezen 17 Fonetische transcriptie 81 Formaat Sprinter-leesknop aanpassen 48

# **SprintPlus**

Formulierveld detecteren 39 toevoegen 37 Fotograferen tekst fotograferen en laten voorlezen 19 Frequentie aanleren 70 van woord in woordvoorspellingslijst aanpassen 67 woordpaar aanpassen 68

# G

Gebruiker beheersrechten toekennen 80 beheersrechten verwijderen 80 e-mailadres wijzigen 78 gebruik beperken in de tijd 79 meerdere licenties toekennen 78 naam wijzigen 78 toevoegen 77 verwijderen 80 wachtwoord wijzigen 78 Gebruikershandleiding 13 Geldigheid 78 Groep gebruik beperken in de tijd 79 naam wijzigen 78 toevoegen 77 verwijderen 80 Grote knoppen 9

# Н

Handleiding 13 Help gebruikershandleiding 13 online help 12 op afstand 13 website SprintPlus raadplegen 13 Herstelbestand 61 Homofonenlijst gebruiken 58 kopiëren 59 selecteren via taalknop 60 taal lijst wijzigen 58 taal uitleg wijzigen 59 toevoegen 58 verwijderen 59 Homofoon controleren 21 koppelen 60 ontkoppelen 60 toevoegen 59 verwijderen 60 Hoofdlettergebruik instellen bij woordvoorspelling 72 Hoofdlettergevoeligheid instellen bij woordvoorspelling 72 Hulpmiddelen schrijven 20 studeren 21

### 

Inhoudsopgave weergeven 15 Inscannen document 40 Inschakelen onderdelen het wachtwoord opnieuw instellen 63 het wachtwoord verwijderen 63 het wachtwoord wijzigen 62 met wachtwoord beveiligen 62 Installatie aangepast 7 SprintPlus (standaard) 7 Invulvak detecteren 39 toevoegen 37 verwijderen 38

# Κ

Kladblok 45 Klanklezen 17 Klas meerdere licenties toekennen 78 toevoegen 78 Knop toevoegen aan werkbalk Grote knoppen 14 verwijderen 15 Kopiëren tekst 30

# L

Leesbaar maken 35, 40 maken (geavanceerd) 41 Leesbaarheid controleren 35 Leeseenheid instellen 17 Leesklaar maken automatisch 39 inactiveren 44 manueel 35 Leesklaarmaak-vak verbergen 39 zichtbaar maken 39 Leessnelheid instellen (Sprint) 17, 55 instellen (Sprinter) 47 opvoeren 84 Leestaal aanpassen (Sprint) 17 aanpassen (Sprinter) 47 Lettergrepen 17 Lezen bevorderen 84 tips 85 Licentie aanpassen 12 aantal 78 geldigheid 78 meerdere toekennen 78 reserveren (gebruiker) 79 reserveren (groep) 79 Lijn tekenen 43

Lijst A aantal woordvoorspellingen instellen 75 achtergrondkleur instellen 75 kleur, lettertype instellen 75 positie instellen 74 Lijst B aantal woordvoorspellingen instellen 75 achtergrondkleur instellen 76 kleur, lettertype instellen 76 positie instellen 74 Lint minimaliseren en uitvouwen 10 tekst weergeven 61 Login venster opnieuw tonen 8

# M

Markeren doorhalen 24 markeerstift toevoegen 57 muisaanwijzer instellen 57 tekst (Sprint) 21 tekst (Word) 22 Meevolgen instellen (Sprint) 56 Meevolgen instellen (Sprinter) 63 Meevolgen tijdens voorlezen (Sprinter) 48 Menubalk Skippy verbergen 65 weergeven 65 MP3 tekst opnemen 24 my.jabbla.com aanmelden 77 afmelden 81

# N

Naam wijzigen (gebruiker) 78 wijzigen (groep) 78 Navigeren pdf-document 16 tekst-document 16 Negeervak alles selecteren 38 op verschillende pagina's toepassen 38 toevoegen 36 verwijderen 38

# 0

OCR module 40 Office versie controleren 45 Ondersteuning 13 Ongedaan maken 30 Online help 12 OpenOffice 45 Opleiding 13 Opmaken alinea 32 tekst 31 Opnieuw uitvoeren 30

### Ρ

Pagina draaien 39 instelling aanpassen 32 nummering aanpassen 44 Pauze instellen 56 Pauze instellen (Sprinter) 63 Pdf document 33 leesklaar maken (automatisch) 39 leesklaar maken (manueel) 35 navigeren 16 tekst toevoegen 43 vorm tekenen 43 Pdf-bestand 18 Pdf-document beveiligen 44 Pen tekenen 43 Pijl tekenen 43 Programmataal instellen (Skippy) 65 instellen (Sprint) 61 instellen (Sprinter) 64

# R

Realspeak 81 Rechthoek tekenen 43 Regel voorlezen 17 Remediëren leessnelheid opvoeren 84 lezen bevorderen 84 spelling bijsturen 84 Reserveren licentie voor gebruiker 79 licenties voor groep 79 Rtf-bestand 18

# S

Samenstelling 52 Scan module 40 Scannen document 40 Scanner geen scanner en toch laten voorlezen 19 Schrijven hulpmiddelen 20 tips 85 Selecteren alle tekst 30 Serienummer SprintPlus controleren 8 Skippy als spellingchecker 52 gebruiken 21 programmataal instellen 65 sluiten 54 starten 51 starten vanuit Sprint 51 venster altijd op voorgrond 65 versie controleren 64 Skippy 1 lijst importeren 71

# **SprintPlus**

Sluiten Skippy 54 Sprinter 48 SprintPlus 13 Sneltoetsen Skippy 83 Sprint (algemeen) 82 Sprint (voorlezen) 83 Spatie toevoegen na woordvoorspelling 72 Spelling bijsturen 84 controle inschakelen 62 controle instellen 61 controle uitschakelen 61 controleren 20 controletaal instellen via taalknop 60 suggestie laten voorlezen 57 Spraak 55, 55 Spreeksnelheid instellen 55 Sprint Viewer 6 Sprinter programmataal instellen 64 sluiten 48 starten 47 starten vanuit Sprint 46 Sprinter-leesknop formaat aanpassen 48 verplaatsen 47 Sprintplus installeren 7 **SprintPlus** afmelden 8 automatisch updaten 11 manueel updaten 12 sluiten 13 standaard installatie 7 starten 9 stick maken 12 updaten 11 wat? 5 Standaard installatie SprintPlus 7 Starten 9 Startwoord aanpassen 69 toevoegen 69 verwijderen 70 Statusbalk weergeven 15 Stem instellen 55 instellen via taalknop 60 Stick SprintPlus-stick maken 12 Studeren hulpmiddelen 21 tips 86 Support 13 Symbolen laten voorlezen 37 Synthese 17 Systeemvereisten 7

### T

Taal programma instellen (Skippy) 65 programma instellen (Sprint) 61 programma instellen (Sprinter) 64 stem instellen 55 tekst in andere taal laten voorlezen 37 voorlezen aanpassen (Sprint) 17 voorlezen aanpassen (Sprinter) 47 wijzigen 44 Taalknop instellen 60 Taalvak alles selecteren 38 toevoegen 37 verwijderen 38 Tabblad 9 Tabblad Sprint gebruiken 45 registreren 46 weergeven in Word 46 Tabblad SprintPlus 10 TeamViewer 13 Tekenen vorm 43 vorm verwijderen 43 vorm wissen 44 Tekst alles selecteren 30 als geluidsbestand opslaan 24 andere tekst voorlezen 37 controle 35 document 33 doorhalen 24 fotograferen en laten voorlezen 19 herkende tekst weergeven 15 in andere taal laten voorlezen 37 kopiëren 30 laten voorlezen via Sprinter 47 markeren (Sprint) 21 markeren (Word) 22 navigeren 16 negeren 36 onderlijnen 24 op lint weergeven 61 opmaken 31 samenvatten (Sprint) 22 samenvatten (Word) 23 selecteren (Sprinter) 47 toevoegen aan pdf 43 verplaatsen 30 vervangen 31 zoeken 30 zoomen 14 Tekstbewerking ongedaan maken 30 opnieuw uitvoeren 30 Tekstcontrole 9 Tijdsbeperking instellen (gebruiker) 79 instellen (groep) 79 Tips jongeren en ouders 85 lezen 85

ouders en begeleiders 85 schrijven 85 studeren 86 Titelbalk Skippy verbergen 64 weergeven 65 Titelbalk SprintPlus 9 TWAIN 40 Txt-bestand 18

### U

Uitloggen 8 Uitschakelen onderdelen het wachtwoord opnieuw instellen 63 het wachtwoord verwijderen 63 het wachtwoord wijzigen 62 met wachtwoord beveiligen 62 Uitspraaklijst uitspraak woord toevoegen 55 uitspraak woord verwijderen 56 uitspraak woord wijzigen 55 Update automatisch 11 controleren 11 manueel 12 USB-stick SprintPlus-stick maken 12

# V

Vak verbergen 39 zichtbaar maken 39 Venster aanmeldvenster opnieuw tonen 8 Versie Skippy controleren 64 Sprinter controleren 48 SprintPlus controleren 8 Vervaldatum gebruik software (gebruiker) 79 gebruik software (groep) 79 Volgordevak alles selecteren 38 op verschillende pagina's toepassen 38 tekst aanpassen 38 toevoegen 36 verwijderen 38 volgorde wijzigen 36 Volume stemvolume instellen 55 Voorleesbaar maken 33 Voorleesknop 19 Voorleesvolgorde vastleggen 36 wijzigen 36 Voorlezen andere taal 37 document 19 manier instellen 17 meevolgen (Sprint) 56 meevolgen (Sprinter) 48 snelheid instellen 55 snelheid instellen (Sprint) 17

spellingsuggestie 57 taal aanpassen (Sprint) 17 taal aanpassen (Sprinter) 47 tijdens typen 57 tijdens typen (Sprinter) 63 werkwijze instellen 18 Vorm tekenen 43 verwijderen 43 wissen 44

# W

Wachtwoord opnieuw instellen, onderdelen in- en uitschakelen 63 toevoegen, onderdelen in- en uitschakelen 62 verwijderen, onderdelen in- en uitschakelen 63 wijzigen 78 wijzigen, onderdelen in- en uitschakelen 62 Webhelp 12 Weblicentie afmelden 8, 81 beheren 77 Website 13 Werkbalk Grote knoppen knop toevoegen 14 knop verwijderen 15 weergeven 14 Werkbalk Snelle toegang boven lint weergeven 15 onder lint weergeven 16 opdrachten toevoegen 15 Wiskundeformules laten voorlezen 37 Woord aanleren 70 beeld opvragen 29 beeld opvragen (Skippy) 54 frequentie in woordvoorspellingslijst aanpassen 67 opzoeken 26 toevoegen snel aan woordvoorspellingslijst 53 verklaren 24 vertalen 25 voorlezen 17 Woordenboek afkortingen 27 beelden 29, 53 inschakelen 62 uitschakelen 61 Woordenschat importeren 70, 70 Woordpaar aanleren 70 aanmaken 67 frequentie aanpassen 68 voorspellen 73 Woordvoorspeller 49 Woordvoorspelling achtergrondkleur Lijst A instellen 75 achtergrondkleur Lijst B instellen 76 alternatief 50 auto-aanleren instellen 74 gebruiken 21 hoofdlettergebruik instellen 72 hoofdlettergevoeligheid instellen 72

inschakelen 62 klassiek 49 kleur, lettertype Lijst A instellen 75 kleur, lettertype Lijst B instellen 76 laten voorlezen 72 maximum aantal herhalingen instellen 71 minimale lengte instellen 71 nummering laten doorlopen 73 nummering tonen 73 selecteren met functietoetsen 51 selecteren met functietoetsen instellen 73 selecteren met muis 51 selecteren met numeriek toetsenbord 52 selecteren met numeriek toetsenbord instellen 73 spatie toevoegen 72 uitschakelen 61 Woordvoorspellingslijst afkorting aanpassen 69 afkorting toevoegen 68 afkorting verwijderen 69 frequentie van woord aanpassen 67 kopiëren 66 positie instellen 74 selecteren via taalknop 60 startwoord aanpassen 69 startwoord toevoegen 69 startwoord verwijderen 70 tekst uitlijnen 74 toevoegen 66 verwijderen 66 woord toevoegen 66 woord verwijderen 67 woordpaar aanmaken 67 Word tabblad Sprint gebruiken 45 versie controleren 45 Word 2003 45 Word Starter 45 Word-bestand omzetten naar pdf 35 omzetten naar rtf of txt 18 Wordpad 45

### Ζ

Zin voorlezen 17 Zoomen 14

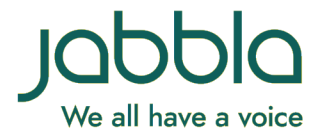

www.jabbla.com